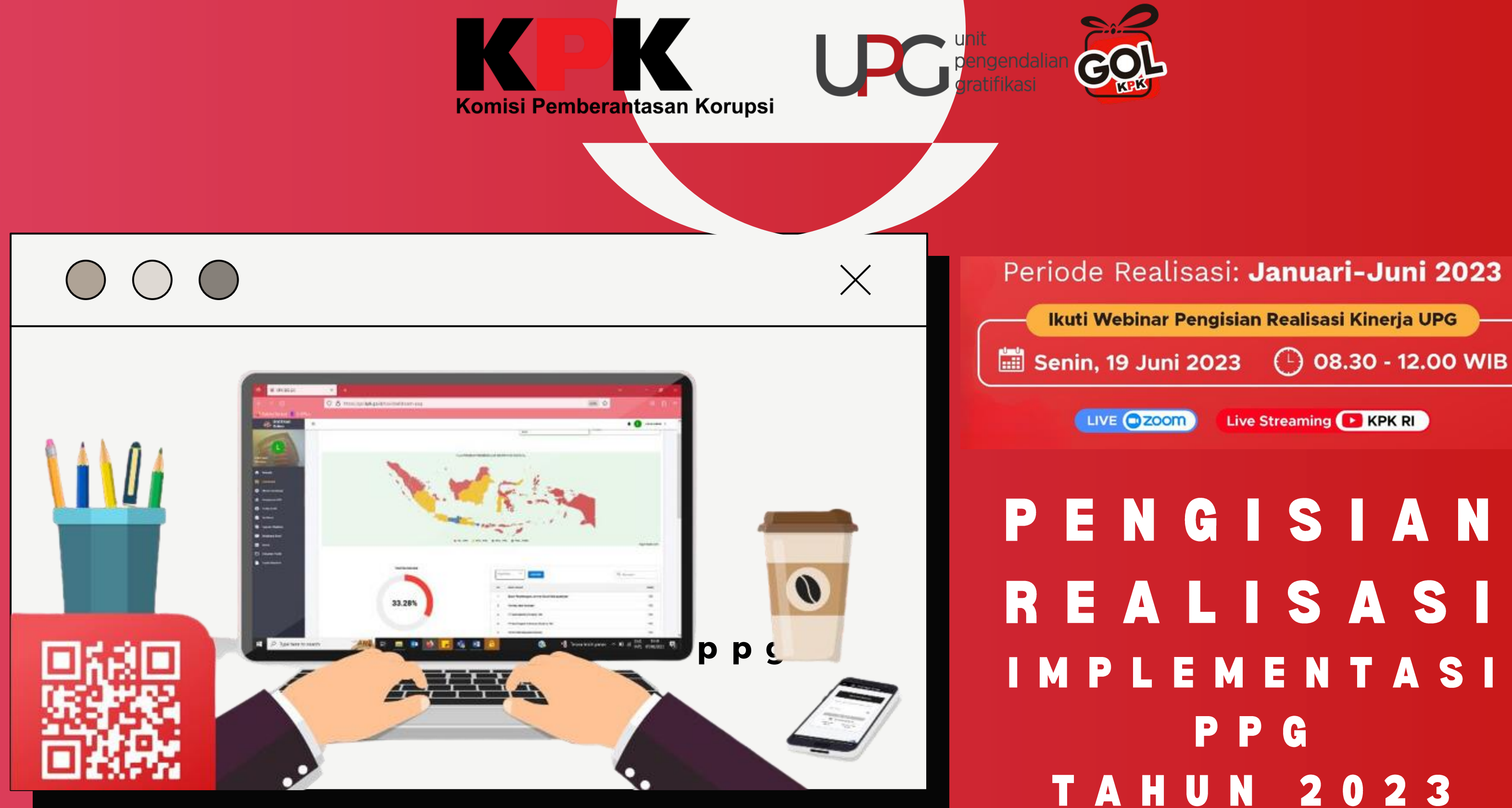

### Periode Realisasi: Januari-Juni 2023

Ikuti Webinar Pengisian Realisasi Kinerja UPG

Live Streaming **F** KPK RI

### PENGISIAN **REALISASI** I M P L E M E N T A S I **PPG TAHUN 2023**

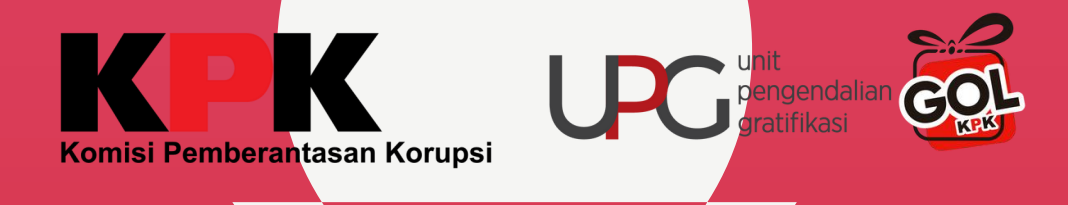

### $\bigcirc\bigcirc\bigcirc$

### Akses GOL melalui: <u>https://gol.kpk.go.id/</u>

### **Selamat Datang**

| NIK/Nama Pengguna (bukan ala<br><b>upg.kpk</b> | amat ( | email) |        |
|------------------------------------------------|--------|--------|--------|
| Kata Sandi<br>●●●●●●●●●                        |        |        |        |
|                                                | €      | MASU   | к      |
| E                                              | REGI   | STRAS  | I AKUN |
| LUPA KATA SANDI                                |        |        | RE-AKT |

### Pastikan login dengan user dan password akun UPG Instansi

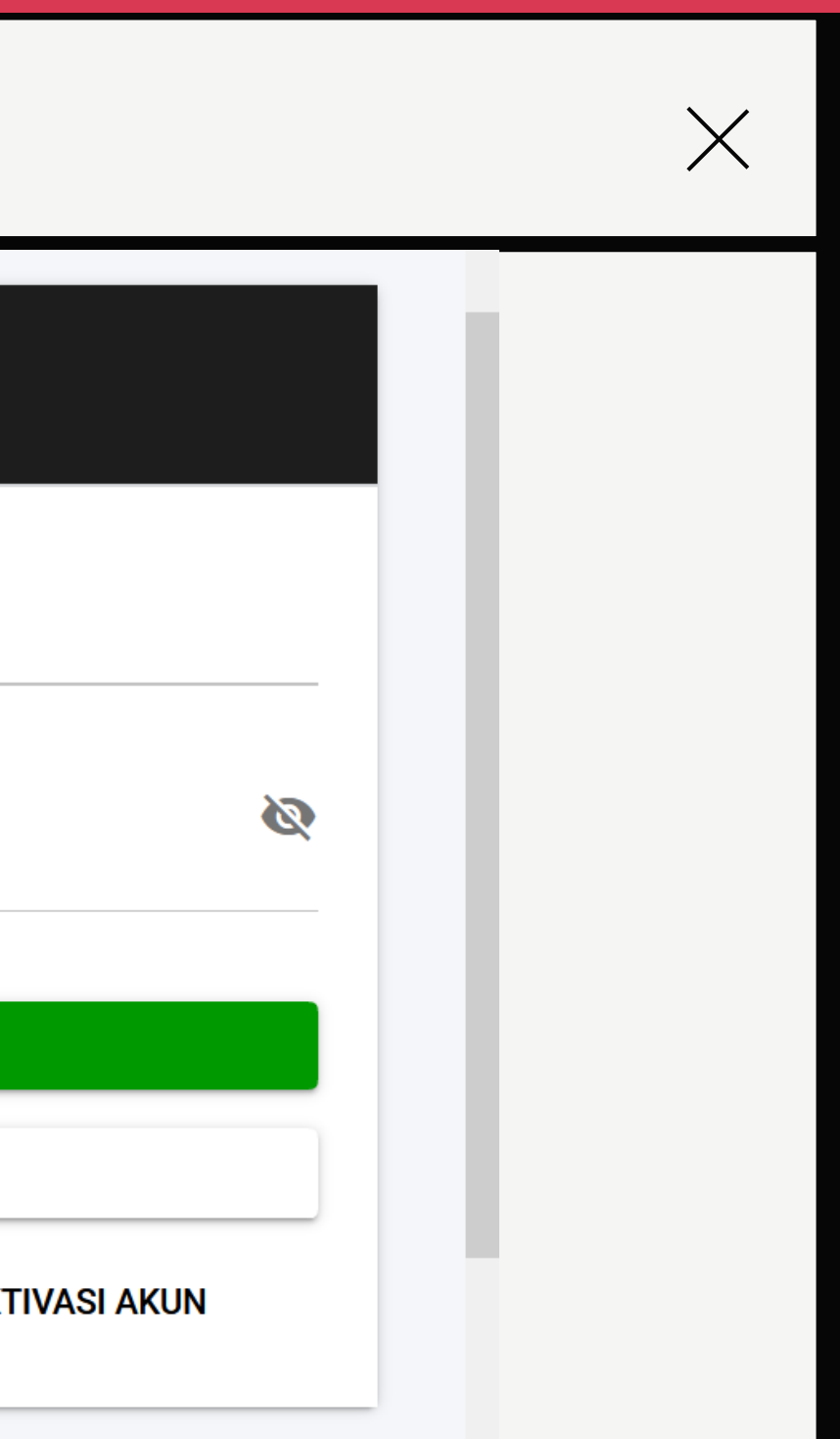

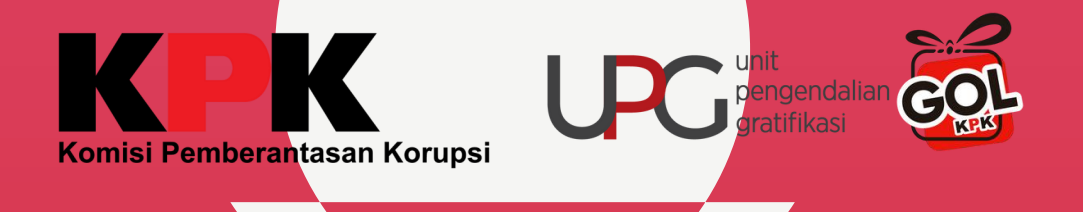

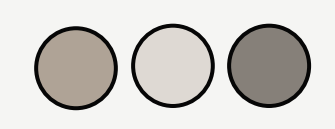

### Pilih Modul "PPG" kemudian pilih "Realisasi"

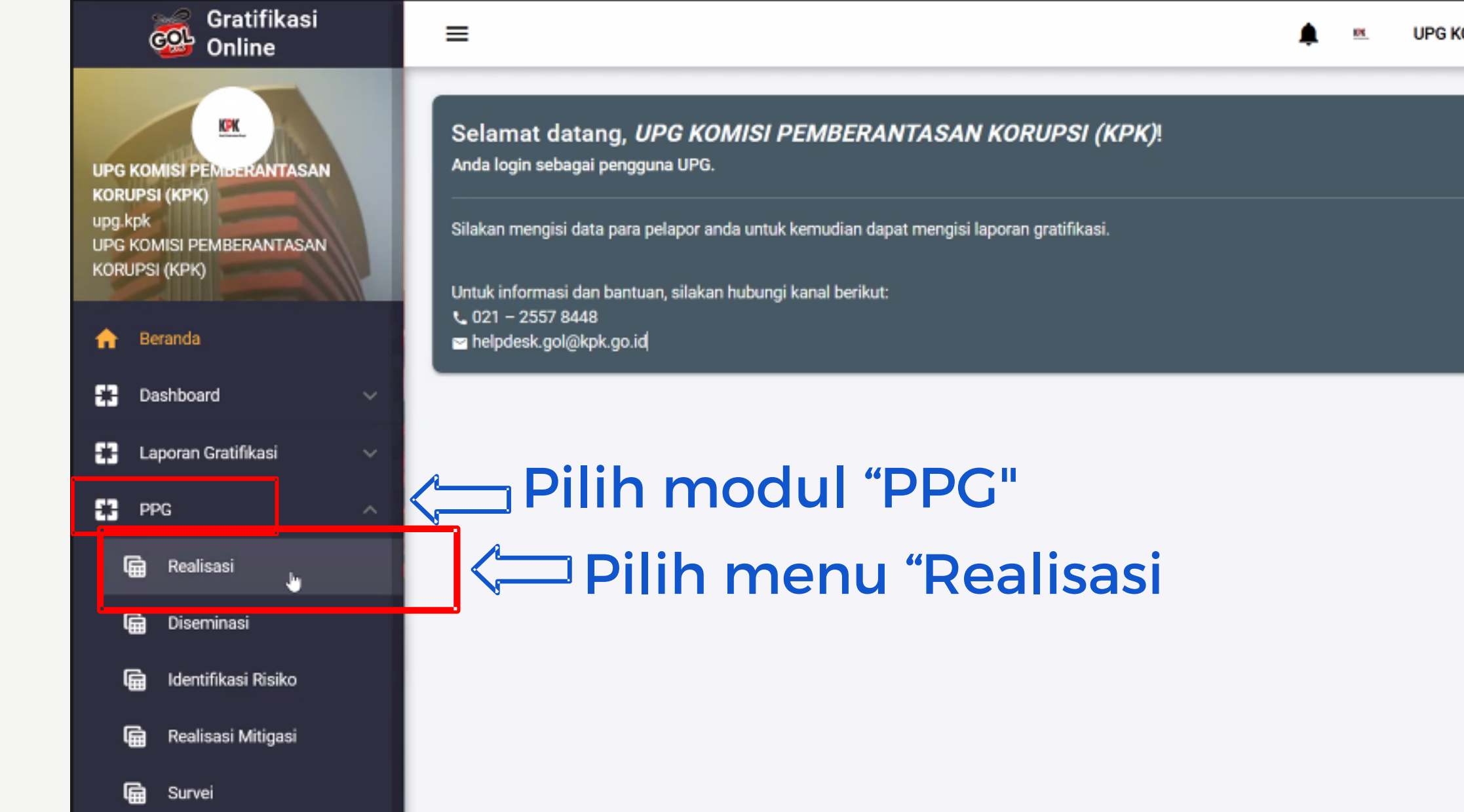

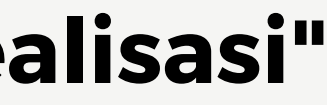

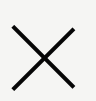

### UPG KOMISI PEMBERANTASAN KORUPSI (KPK) -

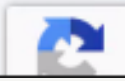

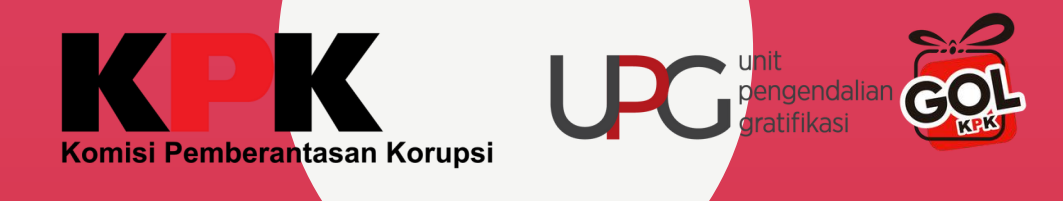

# REALISASI

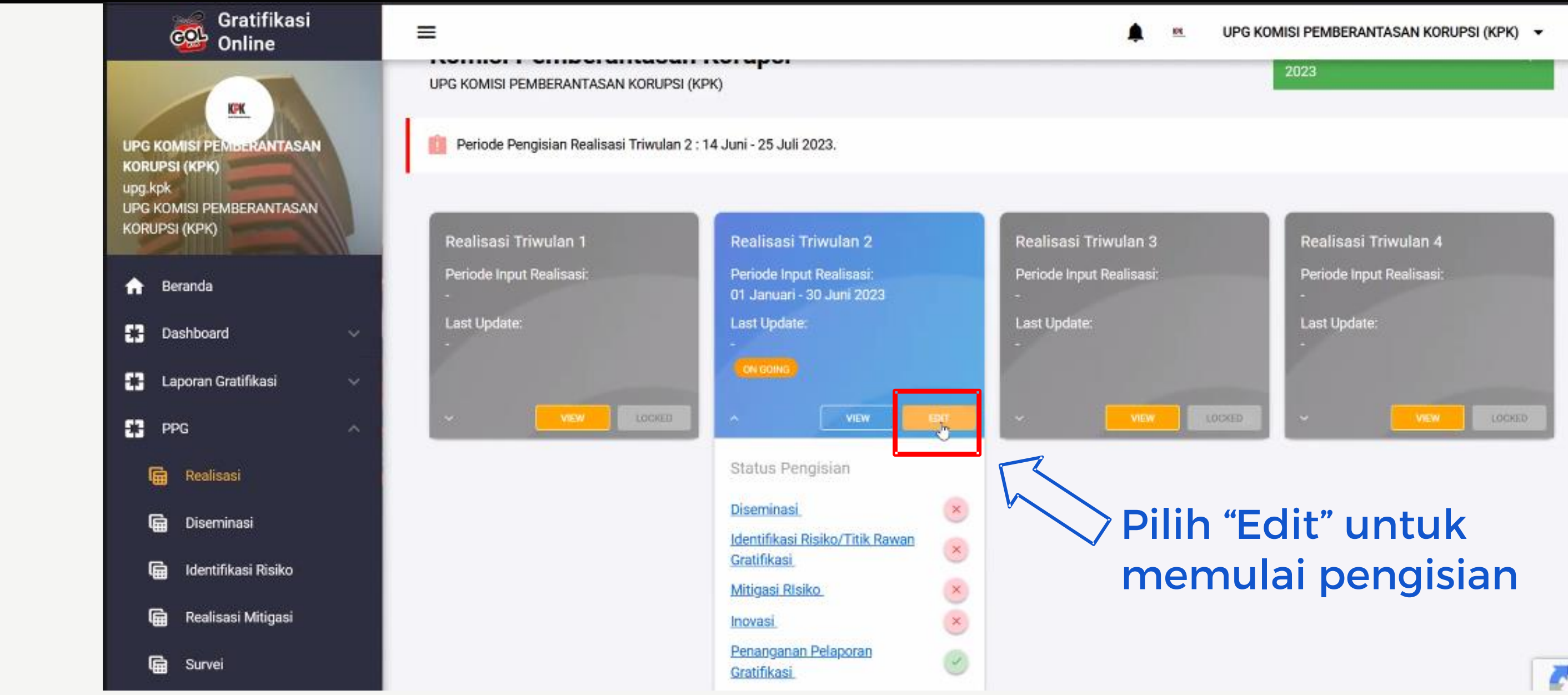

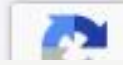

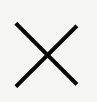

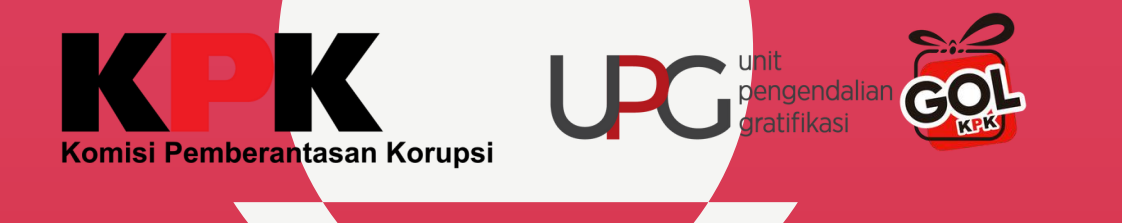

### 1: DISEMINASI

|                                             |                               |                    |              |                            |              | <u>ب</u> | . UPG |
|---------------------------------------------|-------------------------------|--------------------|--------------|----------------------------|--------------|----------|-------|
| ilakan unduh template terlebih dahulu, untu | k mengisi format yang disedia | kan. Setelah itu s | ilakan uploa | d format yang telah diisi. |              |          |       |
| Implementasi                                |                               |                    |              |                            |              |          |       |
| Kegiatan yang dilaksanakan oleh Tim UP      | G pada tahun 2023             |                    |              |                            |              |          |       |
| Diseminasi Gratifikasi                      |                               |                    |              |                            |              |          |       |
|                                             | Pelaksanaan                   | Template           | Aksi         | Preview / Download         | Keterangan I | Dokumen  |       |
| Diseminasi (100%)                           | Belum                         |                    |              |                            |              |          |       |

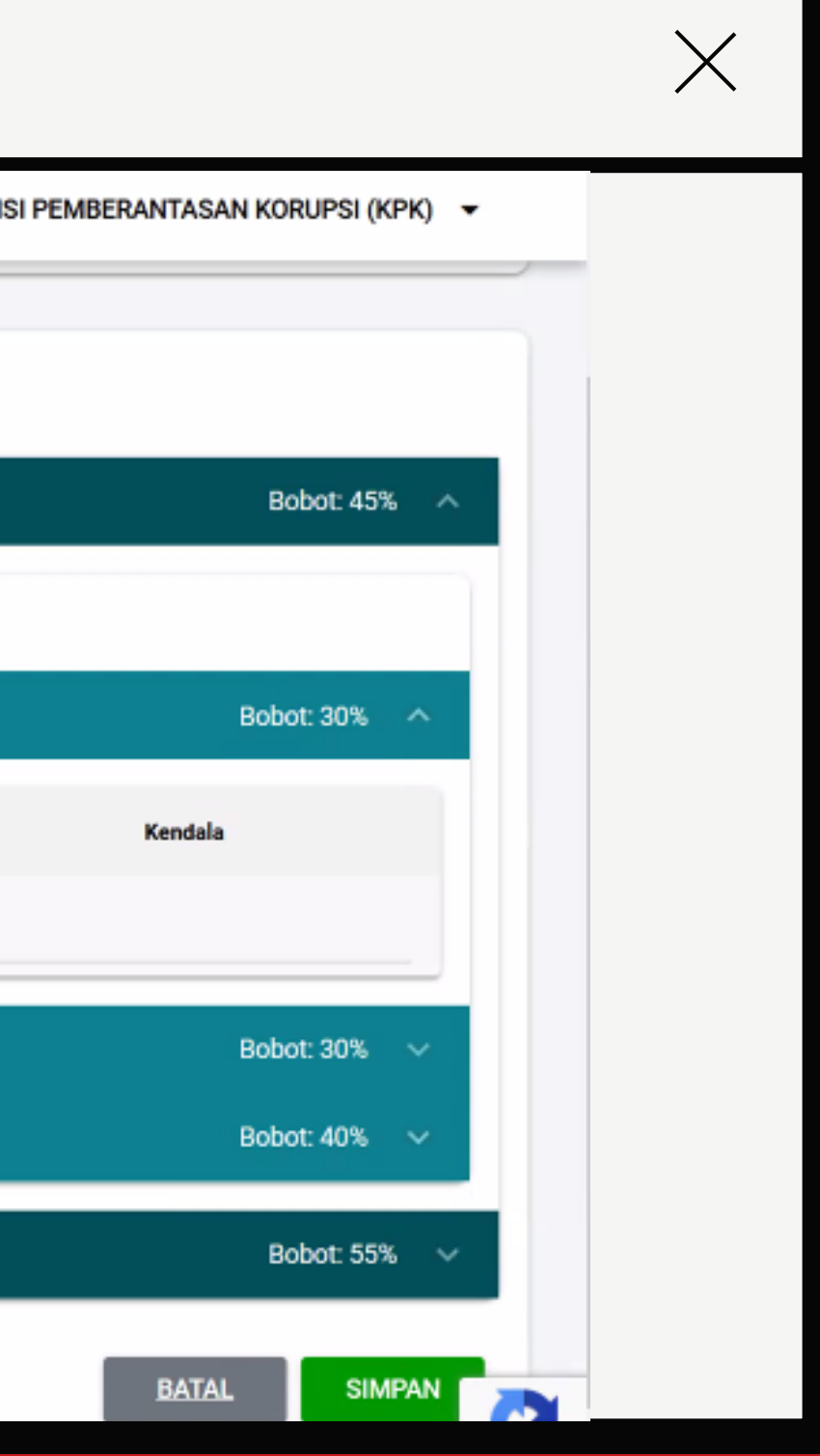

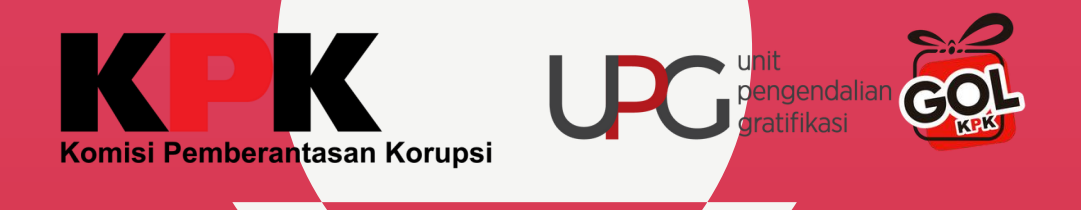

### 1: DISEMINASI

| alisasi Renja<br>23 / TW-2                                                  | Komisi Per<br>UPG KOMISI PEMBE<br>UI. Kuningan Persada | <b>nberantasan k</b><br>RANTASAN KORUPSI (KPI<br>a Kav. 4 | Korupsi<br><sup>K)</sup>                                        | Nama P<br>PiC<br>Jabutar<br>Pelapo |
|-----------------------------------------------------------------------------|--------------------------------------------------------|-----------------------------------------------------------|-----------------------------------------------------------------|------------------------------------|
| akan unduh template terlebih dahulu                                         | u, untuk mengisi format yang disediak                  | an. Setelah itu silakan up                                | load format yang telah diisi.                                   |                                    |
| mplementasi                                                                 |                                                        | Konfirmasi<br>Anda akan mening                            | galkan halaman, semua perubahar                                 | n akan                             |
| mplementasi<br>Kegiatan yang dilaksanakan oleh T<br>Diceminaci Grot(i)(es)  | īm UPG pada tahun 2023                                 | Konfirmasi<br>Anda akan mening<br>disimpan.               | galkan halaman, semua perubahar<br>BATAL                        | n akan                             |
| mplementasi<br>Kegiatan yang dilaksanakan oleh T<br>Diteminasi Grot(i) test | Tim UPG pada tahun 2023<br>Pelaksanaan                 | Konfirmasi<br>Anda akan mening<br>disimpan.               | ggalkan halaman, semua perubahar<br>BATAL<br>Preview / Download | n akan<br>OK<br>Keterangan Dokume  |

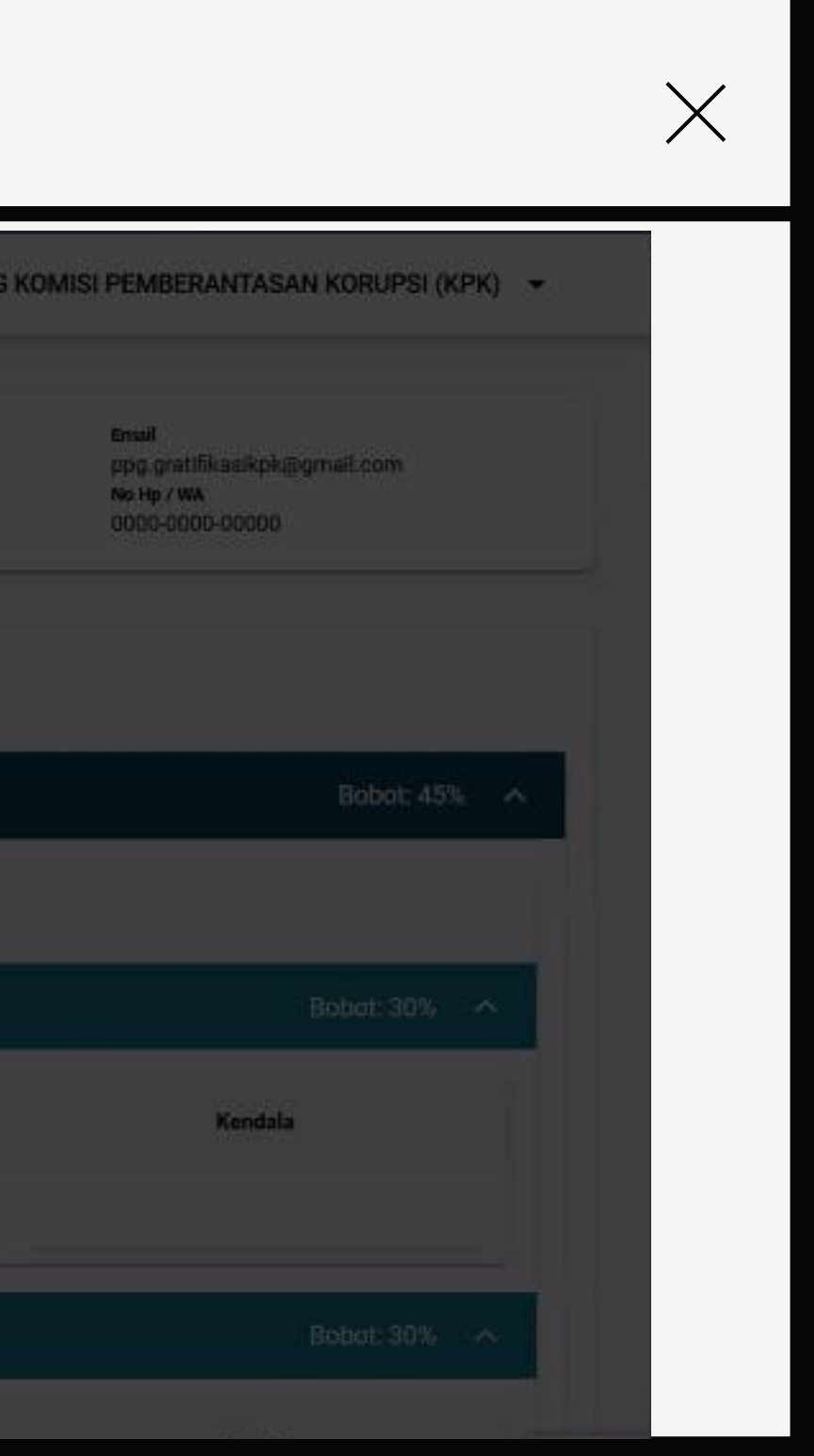

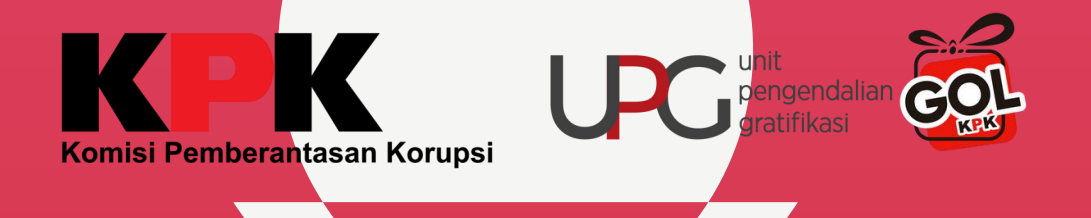

### 1: DISEMINASI

| =                     |                |                                                                   |                                              |                                                 | <u>n</u>                                        |
|-----------------------|----------------|-------------------------------------------------------------------|----------------------------------------------|-------------------------------------------------|-------------------------------------------------|
| Disemina<br>2023 / TV | si<br>V-2      | Komisi Pembe<br>UPG KOMISI PEMBERANT<br>JI. Kuningan Persada Kav. | erantasan Korupsi<br>ASAN KORUPSI (KPK)<br>4 |                                                 | Nama Petugas<br>PIC<br>Jabatan<br>Pelapor - UPG |
| <b>T</b> Filter       |                |                                                                   |                                              |                                                 |                                                 |
|                       |                |                                                                   | Tordanat 2 mg                                | tode nenais                                     | ian va                                          |
|                       |                | • Input fo                                                        | rmulir dengan k                              | clik tombol "                                   | Tamb                                            |
|                       |                | <ul> <li>Input for</li> <li>Uploa</li> </ul>                      | rmulir dengan k<br>d excel dengan            | klik tombol "                                   | Tamk<br>"uplo                                   |
| No                    | Judul Kegiatan | Input for     Uploa     Tanggal Pelaksanaan                       | rmulir dengan k<br>d excel dengan            | dik tombol "<br>klik tombol<br>Jenis Diseminasi | Tamk<br>"uplo                                   |

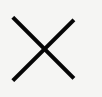

### UPG KOMISI PEMBERANTASAN KORUPSI (KPK) 🗢

Email ppg.gratifikasikpk@gmail.com No Hp / WA 0000-0000-00000

|               |             | ×        |
|---------------|-------------|----------|
| aitu:<br>bah" | UPLOAD      | + Tambah |
| oad"          | Q Pencarian |          |
| Kegiatan      | Triwulan    | Aksi     |
|               |             |          |

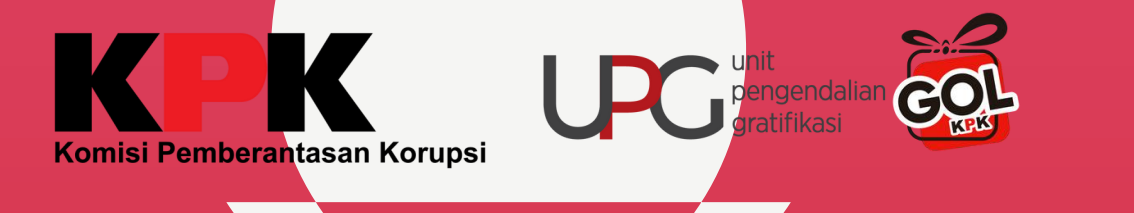

| Informasi Disemina     | asi                                                                |                                  |
|------------------------|--------------------------------------------------------------------|----------------------------------|
| Jenis Diseminasi *     | Pilih Jenis Diseminasi                                             | 🔵 <li>Pilih jenis diseminas</li> |
|                        | Diseminasi Konten/Pesan Antigratifikasi                            |                                  |
| Judul Kegiatan *       | Sosialisasi                                                        |                                  |
| Welds Deleterated      | Bimbingan Teknis                                                   | Onland                           |
| Waktu Pelaksanaan *    | Monitoring dan Evaluasi                                            | Selesal                          |
| Klasifikasi Kegiatan * | Pilih Klasifikasi Kegiatan                                         |                                  |
|                        |                                                                    |                                  |
| lempat Kegiatan *      | Provinsi                                                           | Kota/Kabupaten                   |
|                        |                                                                    |                                  |
|                        | Tuliskan nama lokasi kegiatan/lokasi penempatan pesan antigratifik | asi atau nama akun media sosial  |
|                        |                                                                    |                                  |
| Narasumber *           | Pilih Pihak Narasumber                                             | Tuliskan Nama Pihak Narasumber   |

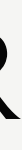

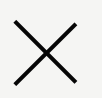

### yang ingin diisi

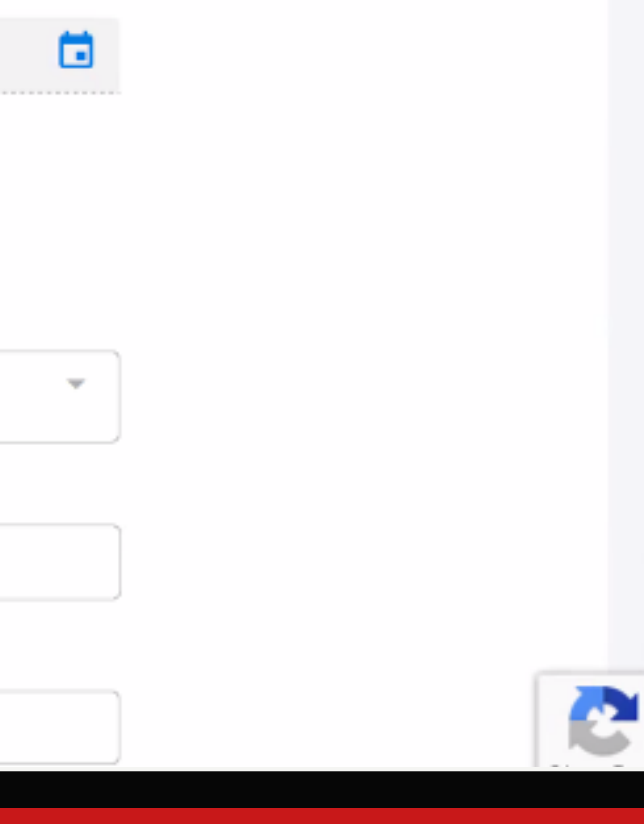

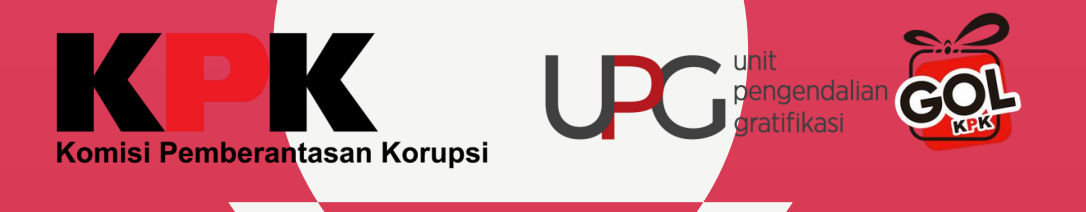

| Informasi Disemina         | asi                                                               |            | Lengkapi data,                          |
|----------------------------|-------------------------------------------------------------------|------------|-----------------------------------------|
| Jenis Diseminasi *         | Pilih Jenis Diseminasi<br>Diseminasi Konten/Pesan Antigratifikasi | © •        | tanda * wajib ui                        |
| Judul Kegiatan *           | Konten Momen Hari Raya Idul Fitri pada media Instagram            | 8          |                                         |
| Waktu Pelaksanaan * 🍳      | 04-04-2023                                                        |            | 04-04-2023                              |
| waktu upload konten/pemasa | ingan banner                                                      |            |                                         |
| Klasifikasi Kegiatan *     | Pilih Klasifikasi Kegiatan<br>Konten                              | <b>⊗</b> • |                                         |
|                            |                                                                   |            |                                         |
| Tempat Keniatan *          | Provinsi<br>DKL Jakarta                                           | <b>⊗</b> - | Kota/Kabupaten<br>Kota, Jakarta Selatan |

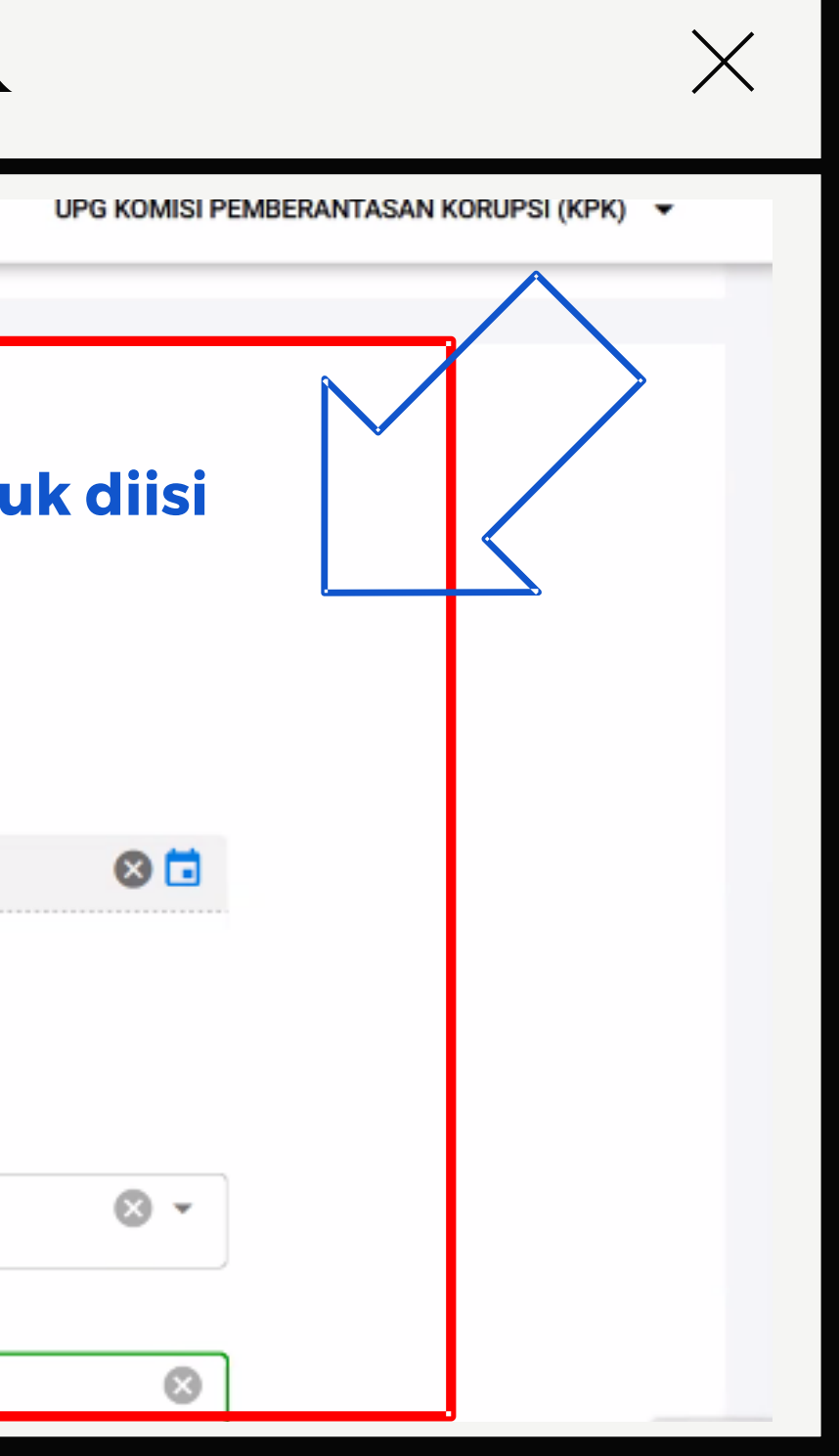

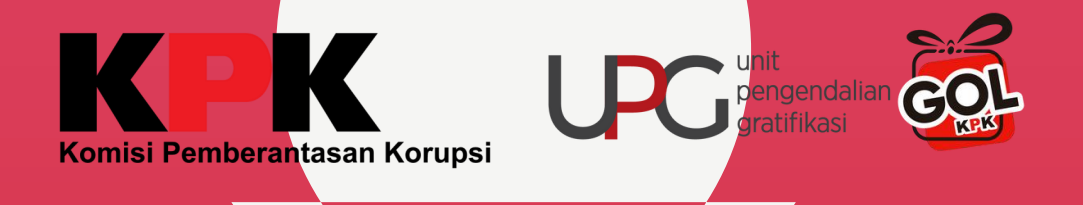

| Informasi Peserta | Pilih Pihak Peserta *                                       | Juniah Drang internal 0 0 |
|-------------------|-------------------------------------------------------------|---------------------------|
|                   | Tuliskan nama pihak unit/mitra/instansi/stakeholder peserta |                           |
|                   | 0                                                           |                           |
|                   | Pilih level jabatan/pangkat peserta kegiatan                |                           |
|                   | Pejabat Eselon III atau yang setara                         | Longkani data             |
|                   | Pejabat Eselon II atau yang setara                          | Lengkapi data,            |
|                   | Pejabat Eselon Latau vano setara                            |                           |

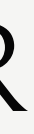

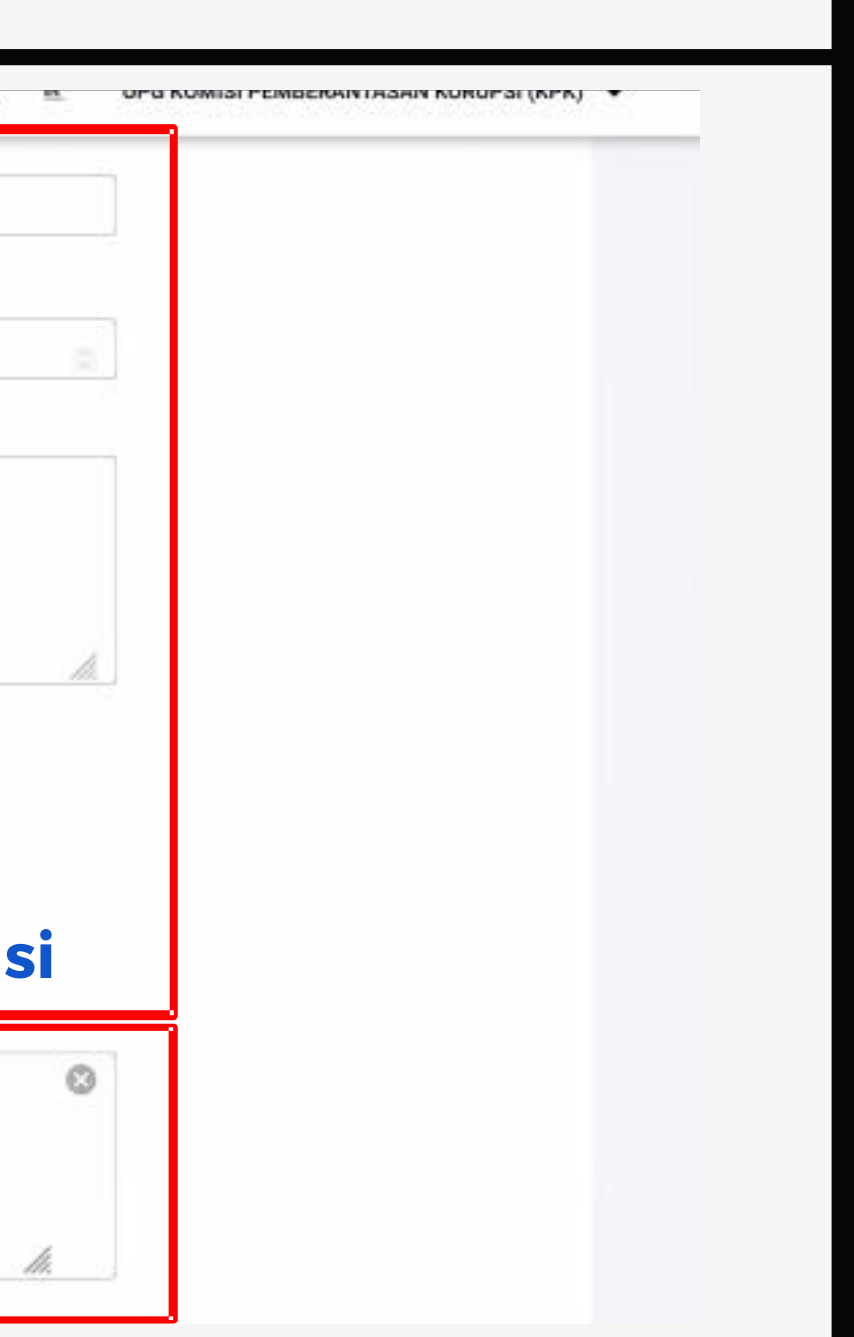

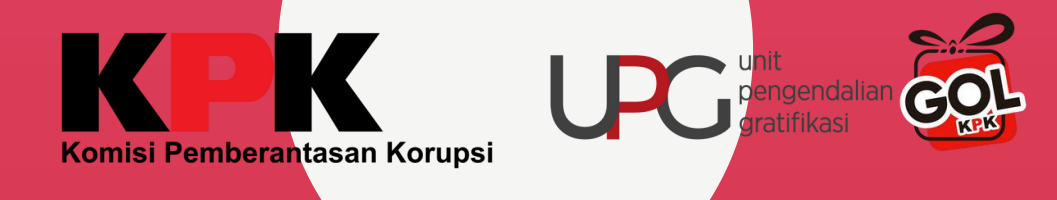

|                                                | Pejabat Negara/Menteri/Pimpinan Tertinggi/Direksi/Komisaris atau yang setara                                                                 |
|------------------------------------------------|----------------------------------------------------------------------------------------------------|
| Materi Diseminasi *                            | Himbauan antigratifikasi terkait hari raya keagamaan, untuk tidak menerima parcel dari pihak yang memiliki konflik kepentingan dalam jabatan |
|                                                |                                                                                                    |
|                                                |                                                                                                    |
| Kendala/Catatan perbaikan/informasi<br>lainnya | Materi konten banyak mendapatkan respon dari pihak eksternal                                                                                 |

### **Upload dokumen pendukung (bersifat wajib)**

### Dokumen Pendukung Lainnya \*

| No | Judul                       |
|----|-----------------------------|
| 1  | Foto Kegiatan/Dokumentasi   |
| 2  | Presensi Kegiatan           |
| 3  | Surat Undangan/ Surat Tugas |

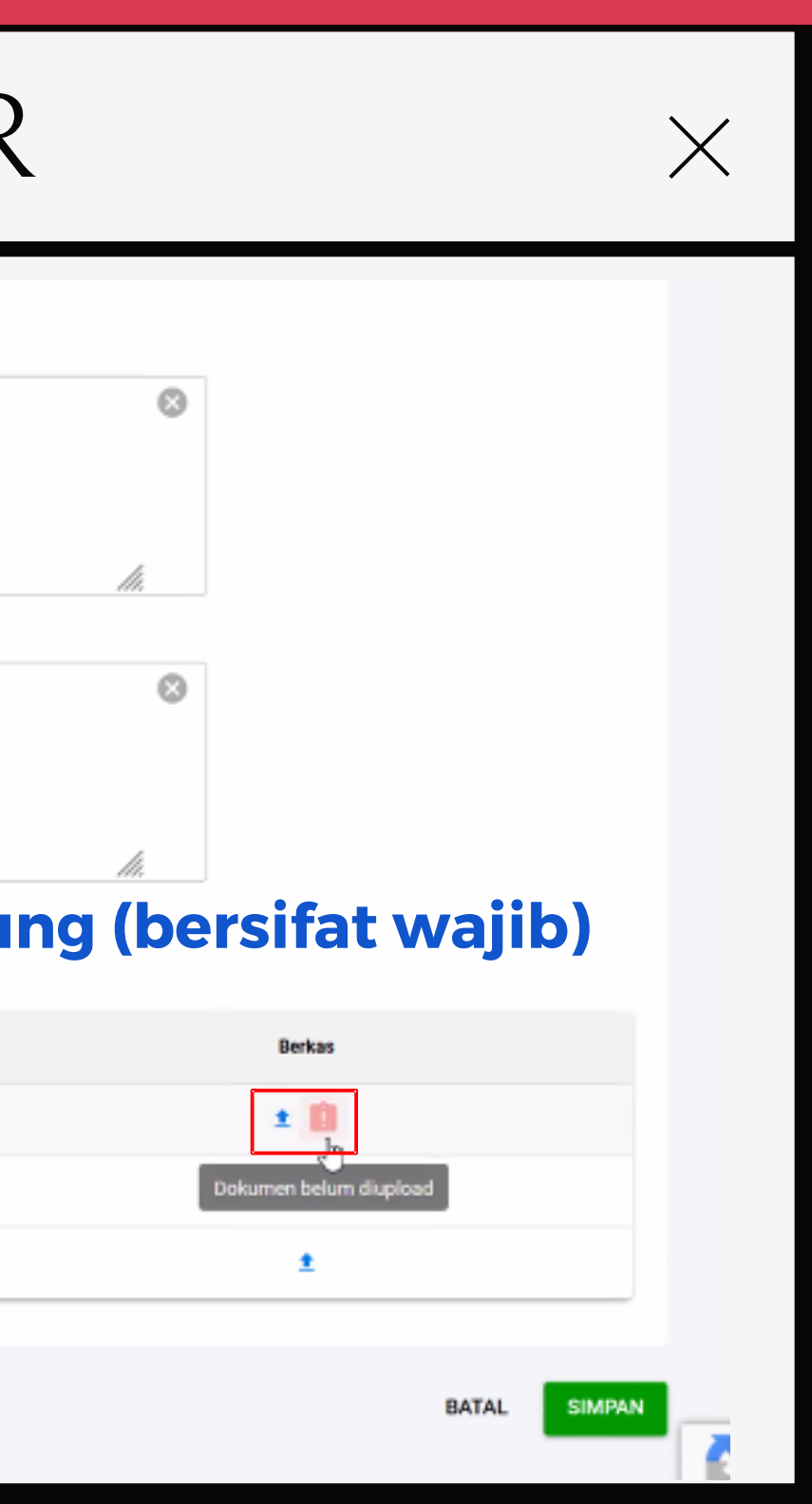

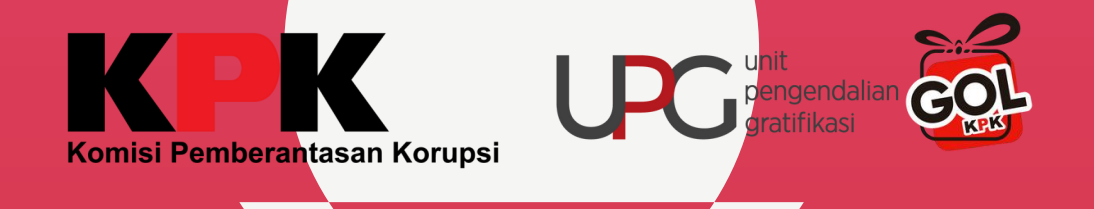

### Upload dokumen dalam format .pdf dengan disertai keterangan tiap foto kegiatan

| Kendala/Catatan perbaikan/informasi<br>Jainnya | Materi kon Upload De           | okumen                                                        |
|------------------------------------------------|--------------------------------|---------------------------------------------------------------|
|                                                | Maksimal<br>Foto haru          | file size 10MB<br>s dalam 1 file, dan dalam bentuk <b>pdf</b> |
|                                                | V Pilih 57.7Ki                 | Dokumen<br>37 100.00%                                         |
| Dokumen Pendukung La                           | nnya * RB-11050<br>57.7KB / 10 | 7-7841646.pdf<br>0.00%                                        |
| No                                             | udul                           |                                                               |
| 1                                              | oto Kegiatan/Dokumentasi       |                                                               |
| 2                                              | resensi Kegiatan               |                                                               |
| 3                                              | urat Undangan/ Surat Tugas     |                                                               |

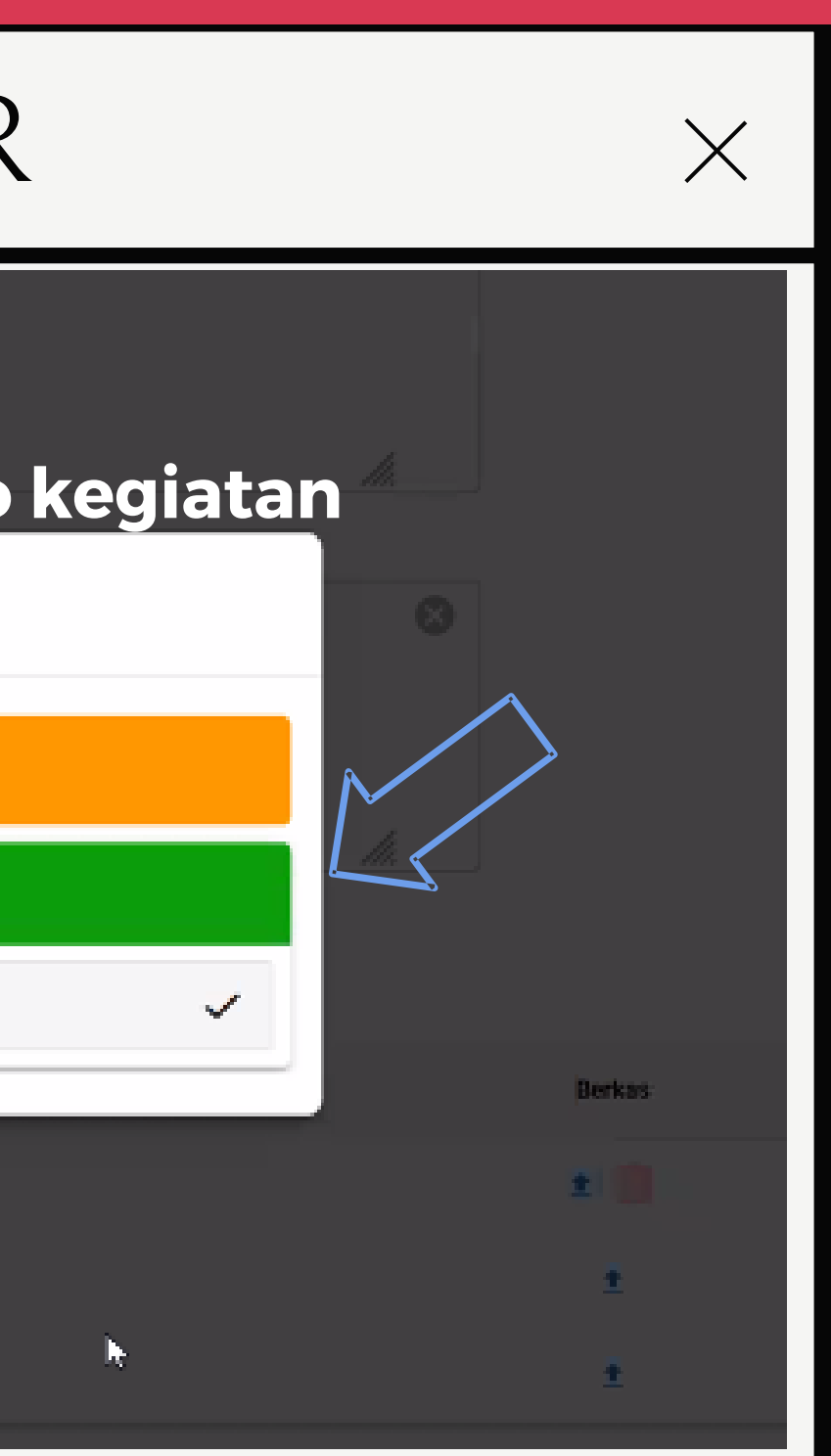

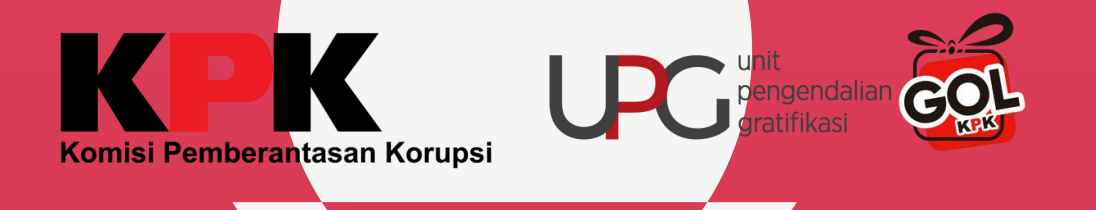

Kendala/Catatan perbaikan/informasi lainnya

### Dokumen Pendukung Lainnya \*

### Preview dokumen yang berhasil di upload

| No | Judul                       |
|----|-----------------------------|
| 1  | Foto Kegiatan/Dokumentasi   |
| 2  | Presensi Kegiatan           |
| 3  | Surat Undangan/ Surat Tugas |

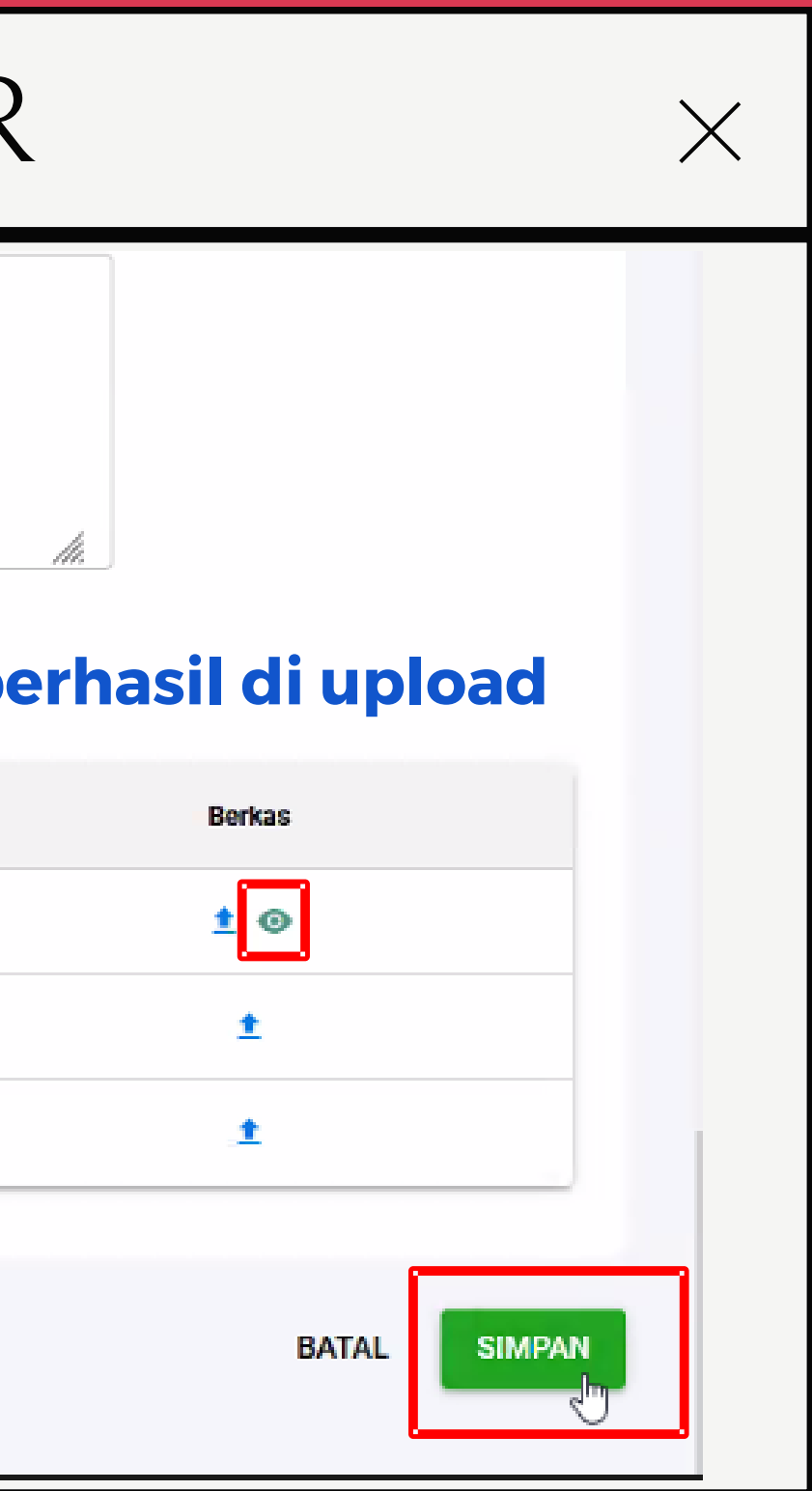

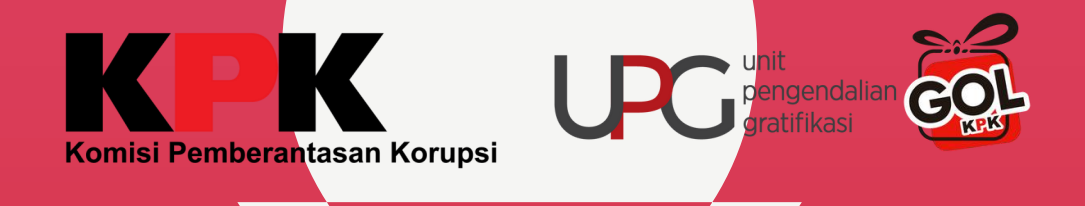

### Diseminasi 2023 / TW-2

### Komisi Pemberantasan Korupsi

UPG KOMISI PEMBERANTASAN KORUPSI (KPK) Jl. Kuningan Persada Kav. 4 Nama Petugas PIC Jabatan Pelapor - UPG

### Y Filter

| No | Judul Kegiatan   | Tanggal Pelaksanaan | Tempat Kegiatan                                  | Jenis Diseminasi                        | Klasifikasi |
|----|------------------|---------------------|--------------------------------------------------|-----------------------------------------|-------------|
| 1  | Konten Hari Raya | 04 April 2023       | DKI Jakarta - <mark>Kota Jakarta Selata</mark> n | Diseminasi Konten/Pesan Antigratifikasi | Kon         |
|    |                  |                     |                                                  |                                         |             |

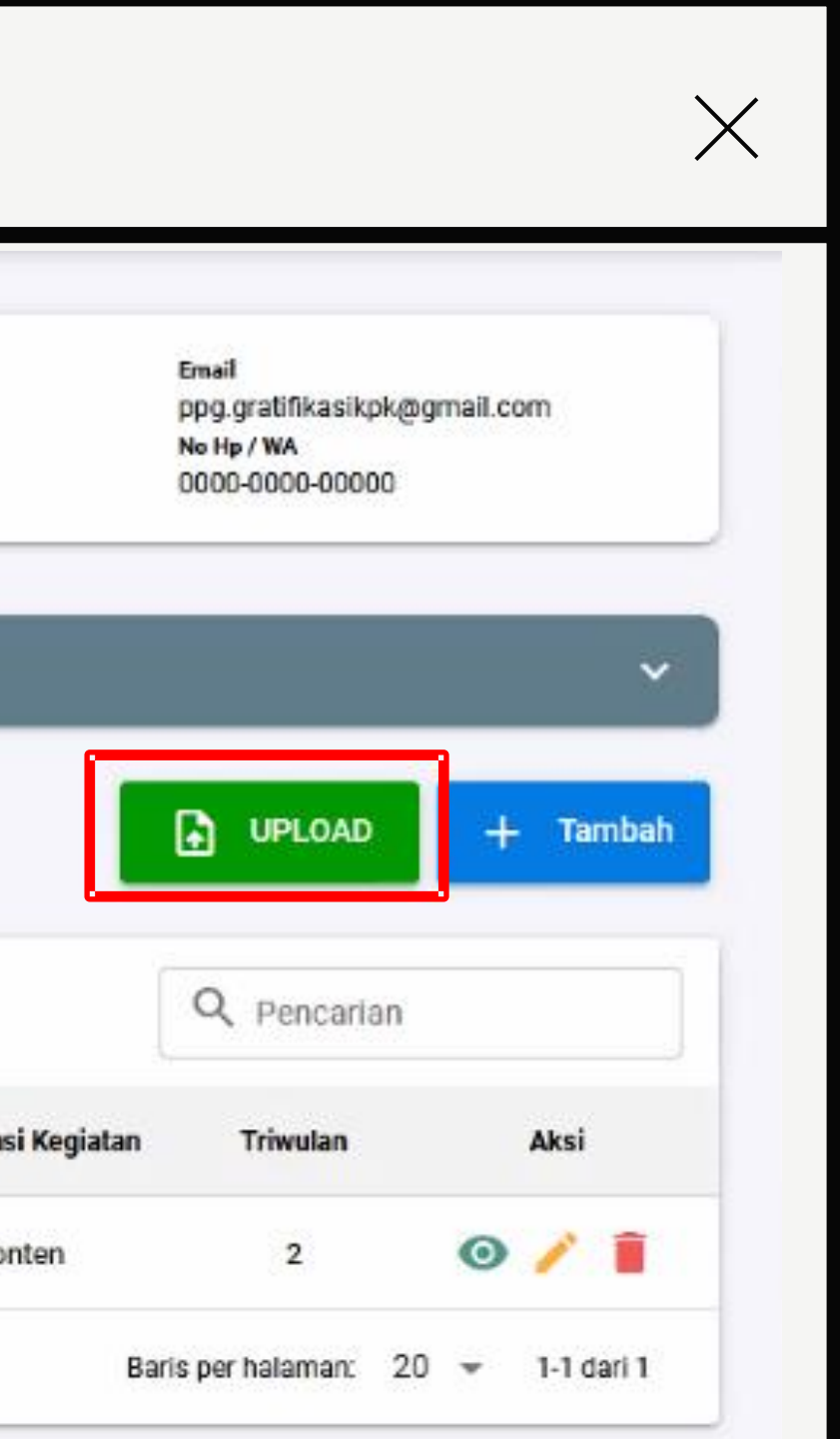

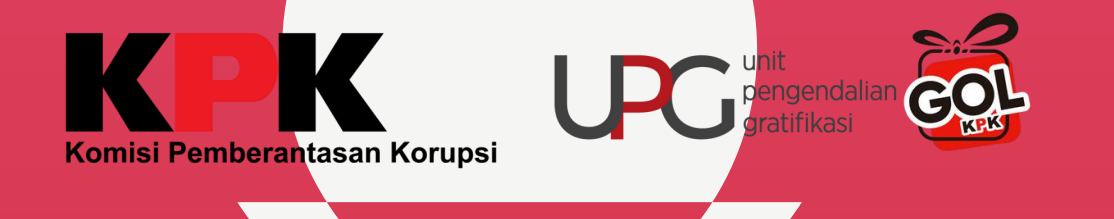

|                                                                                                    | Grati                           | ifikasi<br>ne                         | =                  |                          |                          |                      |                             | ٤              | <u>174.</u> | UPG KOMIS     |
|----------------------------------------------------------------------------------------------------|---------------------------------|---------------------------------------|--------------------|--------------------------|--------------------------|----------------------|-----------------------------|----------------|-------------|---------------|
| 5                                                                                                    | KPK                             |                                       | Disemin            | asi                      | K                        | omisi Pe             | mberantas                   | san Koru       | ipsi        | Nan           |
| UPG K<br>KORUI<br>upg.kp<br>UPG K                                                                                                    | <b>Unggah I</b><br>Silahkan Und | <b>Excel</b><br>Juh Template terlebil | n dahulu untuk dap | at mengunggah            | Excel                    | ka none              | bila m                      | nenggu         | naka        | an exce       |
| KORUI                                                                                                    | 👤 Unde                          | uh Template                           | Unggah Excel       |                          | ma                       | ka peng              | ya<br>ya                    | ing dis        | edia        | nggun<br>Ikan |
| -                                                                                                    |                                 | $\sim$                                |                    |                          |                          |                      |                             |                |             |               |
| <b>n</b>                                                                                                    | No                              | Janic Dicaminaci                      | luchd Kosistan     | Tanggal Pelaksa          | naan Kegiatan            | Tempa                | t Kegiatan                  | Masifikasi Ka  | aiatan      |               |
| 53                                                                                                    | No                              | Jenis Diseminasi                      | Judul Kegiatan     | Tanggal Pelaksa<br>Mulai | naan Kegiatan<br>Selesai | Tempa<br>Nama Lokasi | t Kegiatan<br>Nama Kota/Kab | Klasifikasi Ke | giatan -    | Pihak Narasu  |
| <b>↑</b><br>53<br>53                                                                                                    | No                              | Jenis Diseminasi                      | Judul Kegiatan     | Tanggal Pelaksa<br>Mulai | naan Kegiatan<br>Selesai | Tempa<br>Nama Lokasi | t Kegiatan<br>Nama Kota/Kab | Klasifikasi Ke | giatan      | Pihak Narasu  |
| <ul> <li>€</li> <li>€</li> <li>5</li> <li>5</li> <li>5</li> <li>5</li> <li>5</li> <li>5</li> <li>6</li> <li>6</li> <li>7</li> <li>7</li> <li>8</li> <li>7</li> <li>8</li> <li>7</li> <li>8</li> <li>7</li> <li>8</li> <li>7</li> <li>8</li> <li>7</li> <li>8</li> <li>8</li> <li>7</li> <li>8</li> <li>7</li> <li>7</li> <li>8</li> <li>7</li> <li>7</li> <li>8</li> <li>8</li> <li>8</li> <li>8</li> <li>8</li> <li>8</li> <li>8</li> <li>9</li> <li>9</li></ul> | No<br><<br>Tidak                | Jenis Diseminasi<br>ada data tersedia | Judul Kegiatan     | Tanggal Pelaksa<br>Mulai | naan Kegiatan<br>Selesai | Tempa<br>Nama Lokasi | t Kegiatan<br>Nama Kota/Kab | Klasifikasi Ke | giatan -    | Pihak Narasu  |
|                                                                                                    | No<br><<br>Tidak                | Jenis Diseminasi<br>ada data tersedia | Judul Kegiatan     | Tanggal Pelaksa<br>Mulai | naan Kegiatan<br>Selesai | Tempa<br>Nama Lokasi | t Kegiatan<br>Nama Kota/Kab | Klasifikasi Ke | giatan -    | Pihak Narasu  |

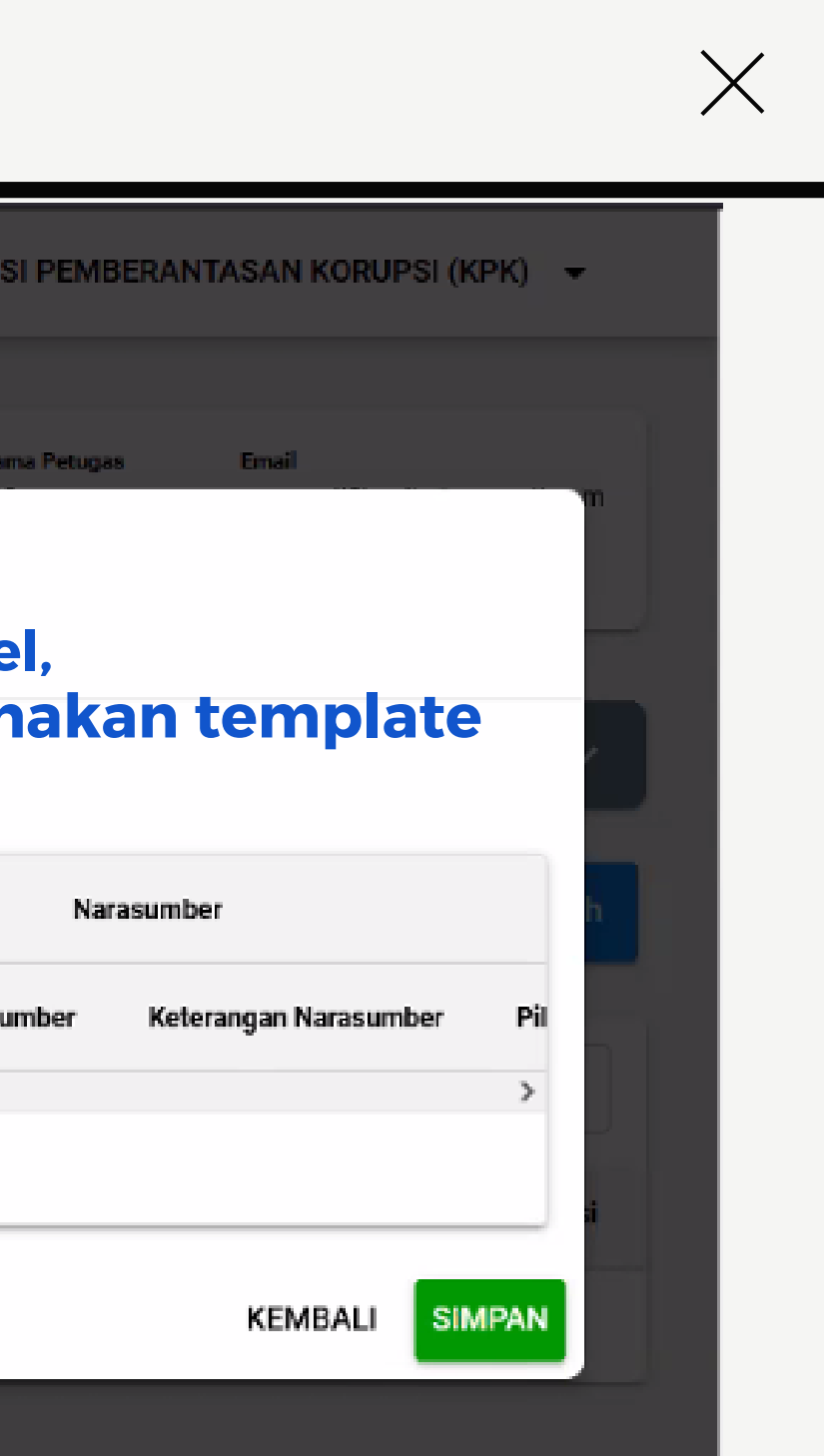

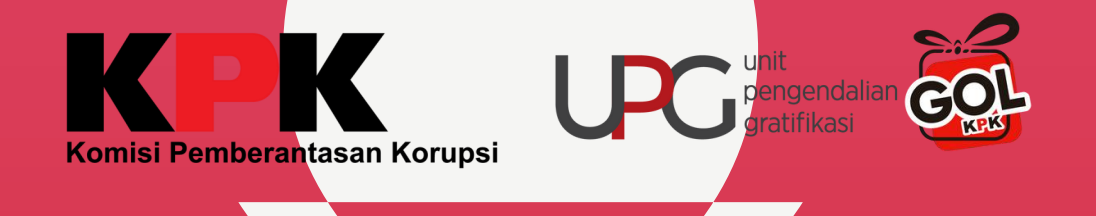

### isi data pada excel sesuai panduan dan format

| 1    | Р                                                                                                    | Q                     | R                           | S                                       | т          | U                 | V                    | w                    | X                | * |  |
|------|----------------------------------------------------------------------------------------------------|-----------------------|-----------------------------|-----------------------------------------|------------|-------------------|----------------------|----------------------|------------------|---|--|
| 1    | Form Disem                                                                                                    | inasi                 |                             |                                         |            |                   |                      |                      |                  |   |  |
| 2    |                                                                                                    |                       |                             |                                         | •          |                   |                      |                      |                  |   |  |
| 3    | Nama UPG                                                                                                    | UPG KOMISI PEMBERA    | NTASAN KORUPSI (KPK)        | selanjutr                               | iya simpar | n dan ungg        | jah dokum            | nen                  |                  |   |  |
| 4    | Triwulan                                                                                                    | 2                     |                             |                                         |            |                   |                      |                      |                  |   |  |
| 5    | Tahun                                                                                                    | 2023                  |                             |                                         |            |                   |                      |                      |                  |   |  |
| 6    |                                                                                                    |                       |                             |                                         |            |                   |                      |                      |                  |   |  |
| 7    | 7 Keterangan : Kolom berwarna abu-abu tidak perlu diisi dan kolom berwarna kuning tidak bisa diubah (data dari periode pengisian yang telah ditutup) |                       |                             |                                         |            |                   |                      |                      |                  |   |  |
| 8    |                                                                                                    |                       |                             | Tanggal Pe                              | elaksanaan | Tempat Keglatan   |                      |                      | Naras            |   |  |
| 9    | No                                                                                                    | Ienis Diseminasi      | ludul Kegiatan/Konten       | Mulai                                   | Selesai    |                   |                      | Klasifikasi Kegiatan |                  |   |  |
|      | 140                                                                                                    | Jenny Diventingor     | Staat Registering to recti  | (DD/MM/YYYY)                            |            | Nama Lokasi       | Nama Kota/Kab        | Rastinast in Biotan  | Pihak Narasumber |   |  |
| 10   |                                                                                                    |                       |                             | (55),,,,,,,,,,,,,,,,,,,,,,,,,,,,,,,,,,, | (55)       |                   |                      |                      |                  |   |  |
|      |                                                                                                    |                       |                             |                                         |            |                   |                      |                      |                  |   |  |
|      |                                                                                                    |                       | Sosialisasi Antigratifikasi |                                         |            | Gedung Serbaguna, |                      |                      |                  |   |  |
| 11   | 1                                                                                                    | Sosialisasi           | r pada Stakeholder          | 10/06/2023                              | 10/06/2023 | Kantor KPK        | Kota Jakarta Selatan | Hybrid               | Internal         |   |  |
| Disc | minasi Konten/<br>alisasi                                                                                                    | Pesan Antigratifikasi |                             |                                         |            |                   |                      |                      |                  |   |  |
| Bim  | bingan Teknis                                                                                                    |                       |                             |                                         |            |                   |                      |                      |                  |   |  |
| Mo   | nitoring dan Ev                                                                                                    | aluasi                |                             |                                         |            |                   |                      |                      |                  |   |  |
| 15   |                                                                                                    |                       |                             |                                         |            |                   |                      |                      |                  |   |  |
| 16   |                                                                                                    |                       |                             |                                         |            |                   |                      |                      |                  |   |  |
| 17   |                                                                                                    |                       |                             |                                         |            |                   |                      |                      |                  |   |  |
| 18   |                                                                                                    |                       |                             |                                         |            |                   |                      |                      |                  |   |  |
| 10   |                                                                                                    |                       |                             |                                         |            |                   |                      |                      |                  |   |  |

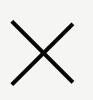

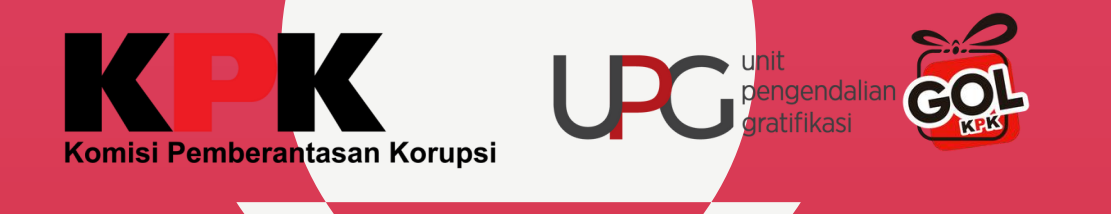

|                           | œ.                   | Gra<br>On             | atifikasi<br>line |              | ≡                  |                 |                  |             |               | <b>\$</b> ==         | UPG KOMI     |
|---------------------------|----------------------|-----------------------|-------------------|--------------|--------------------|-----------------|------------------|-------------|---------------|----------------------|--------------|
|                           |                      | KPK                   |                   |              | Disemin            | iasi            | к                | omisi Pe    | mberantas     | an Korupsi           | Na           |
| UPG KO<br>KORUP<br>UPG KO | <b>Un</b> (<br>Silah | <b>ggał</b><br>Ikan U | h Excel           | late terlebi | h dahulu untuk dap | oat mengungga   | ah Excel         |             |               |                      |              |
| KORUP                     | 1                    | L U                   | nduh Temp         | late         | 🖌 Unggah Excel     |                 |                  |             |               |                      |              |
| Ξ                         |                      |                       |                   |              |                    | Tanggal Pelai   | ksanaan Kegiatan | Tempa       | t Kegiatan    |                      |              |
|                           |                      | NO                    | ) Jenis I         | liseminasi   | Judul Kegiatan     | Mulai           | Selesai          | Nama Lokasi | Nama Kota/Kab | Klasifikasi Kegiatan | Pihak Narası |
| 53                        | <                    |                       |                   |              |                    |                 |                  |             |               |                      |              |
| 53 (                      |                      | Tic                   | lak ada data      | lersedia     |                    |                 |                  |             |               |                      |              |
| Ē                         |                      |                       |                   |              |                    |                 |                  |             |               |                      |              |
|                           | Dise                 | emina                 | si                |              |                    | an than the the |                  |             |               |                      |              |

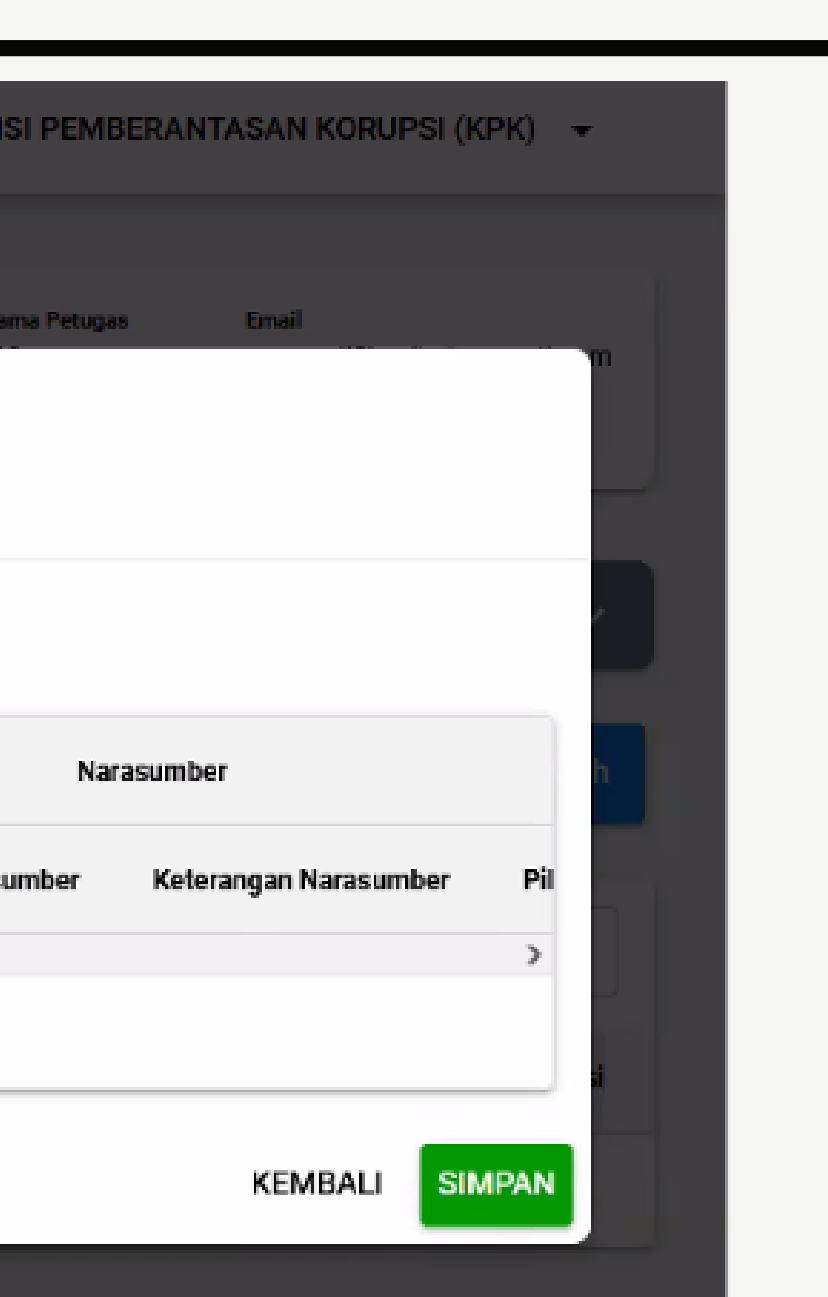

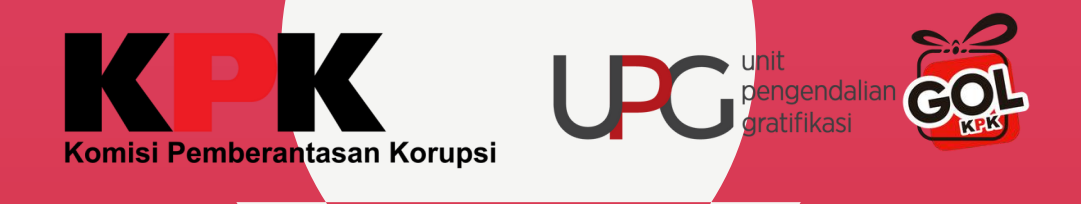

|                  | co                                |                                                     |                           |   | G KO | AISI  |
|------------------|-----------------------------------|-----------------------------------------------------|---------------------------|---|------|-------|
|                  |                                   | Diseminast                                          |                           |   |      | Neme  |
|                  | Unggah Exce<br>Silahkan Unduh Ten | <b>l</b><br>nplate terlebih dahulu untuk dapat meng | unggah Excel              |   |      |       |
|                  | 👤 Unduh Ten                       | Unggah Dokumen Excel                                |                           |   |      |       |
|                  | No Jeni                           | Pilih File Excel                                    | I form-diseminasi(2).xlsx |   | 1/   | 1 (15 |
| 53 - 1<br>53 - 1 | <                                 | a reiseura                                          |                           | × | Bata | il (  |
|                  |                                   |                                                     |                           |   |      |       |
|                  | Mastificati Disiba                |                                                     |                           |   |      |       |

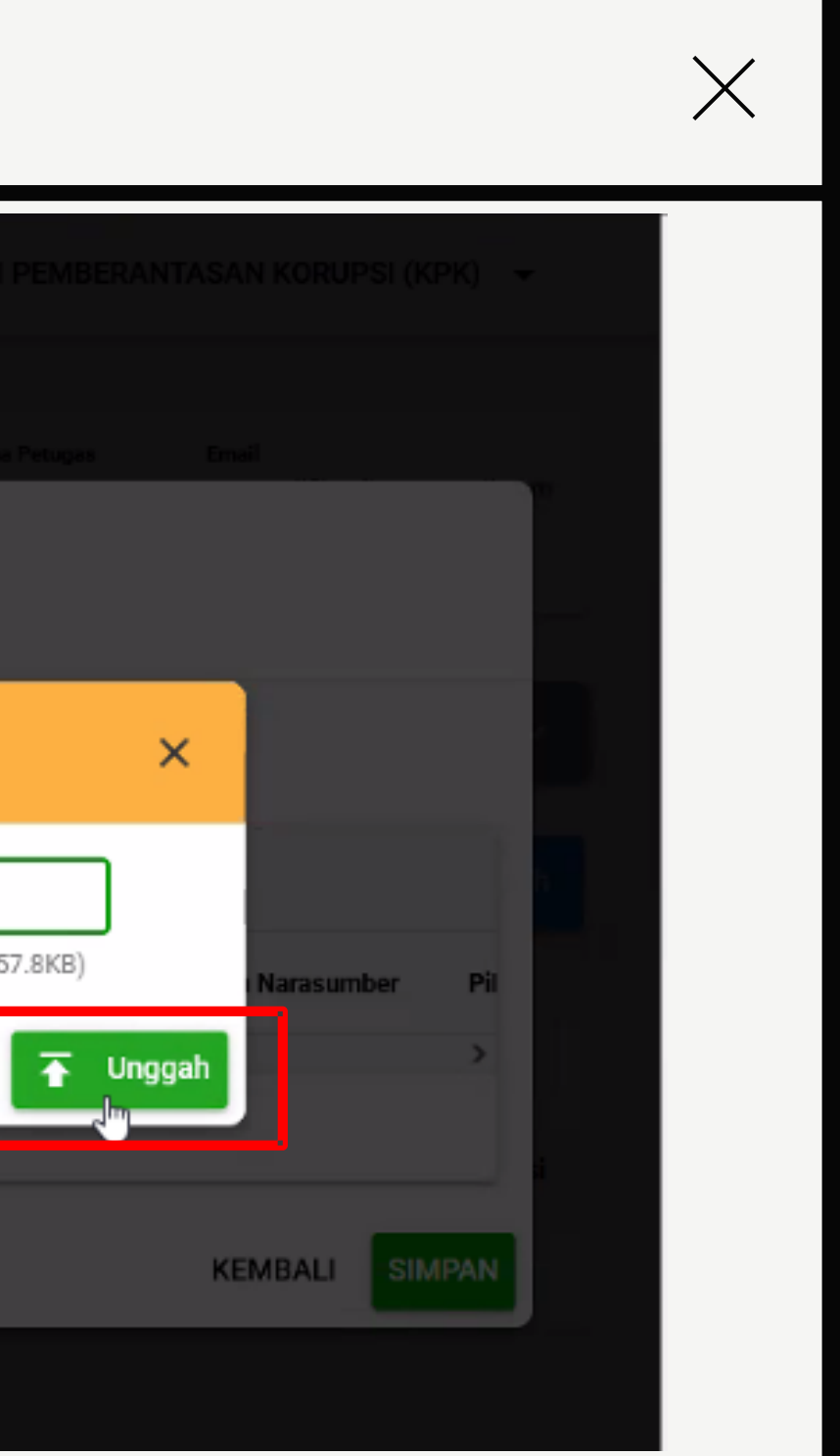

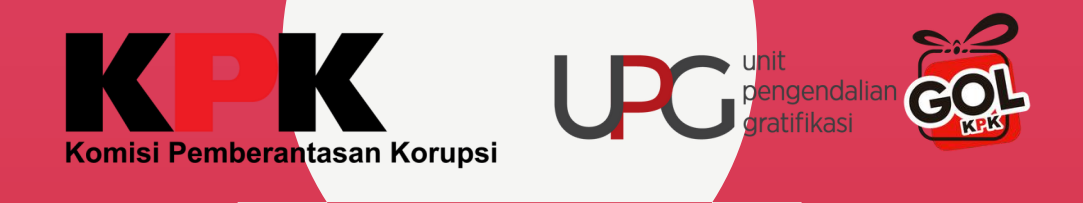

| ± | Unduh Templato | • Tunggah Excel                 | tampilan pre                                   | view c         | lata se         | etelah be            |
|---|----------------|---------------------------------|------------------------------------------------|----------------|-----------------|----------------------|
|   | No             | Jenis Diseminasi                | Judul Kegiatan                                 | Tanggal Pelaks | sanaan Kegiatan | т                    |
|   |                |                                 | oudul hogiatain                                | Mulai          | Selesai         | Nama Lokasi          |
| 1 | I Disemina     | si Konten/Pesan Antigratifikasi | Konten Hari Raya                               | 2023-04-04     | 2023-04-04      | @akun_Instagram      |
| 2 | 2 Sosialisa    | si                              | Sosialisasi Antigratifikasi kepada Stakeholder | 2023-06-10     | 2023-06-10      | Gedung Serbaguna, Ka |
| < |                |                                 |                                                |                |                 |                      |

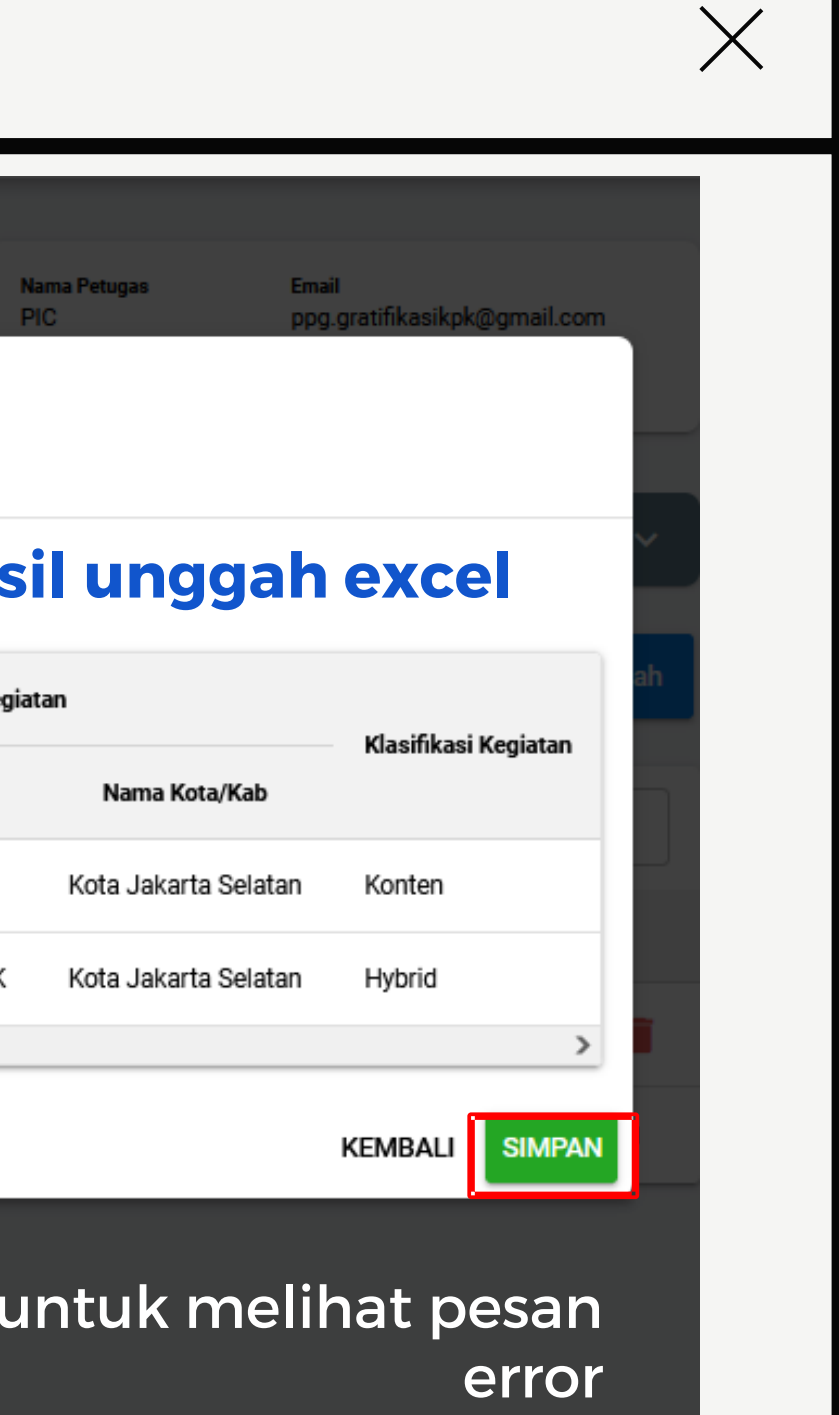

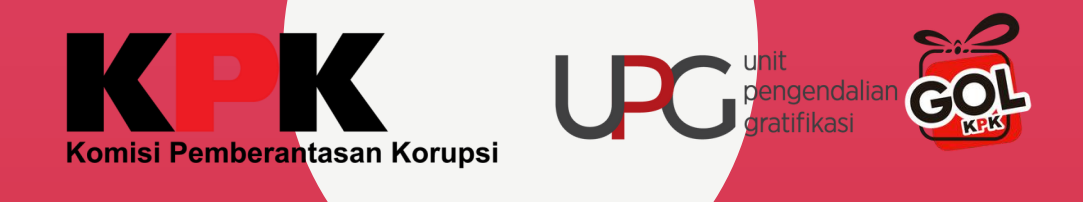

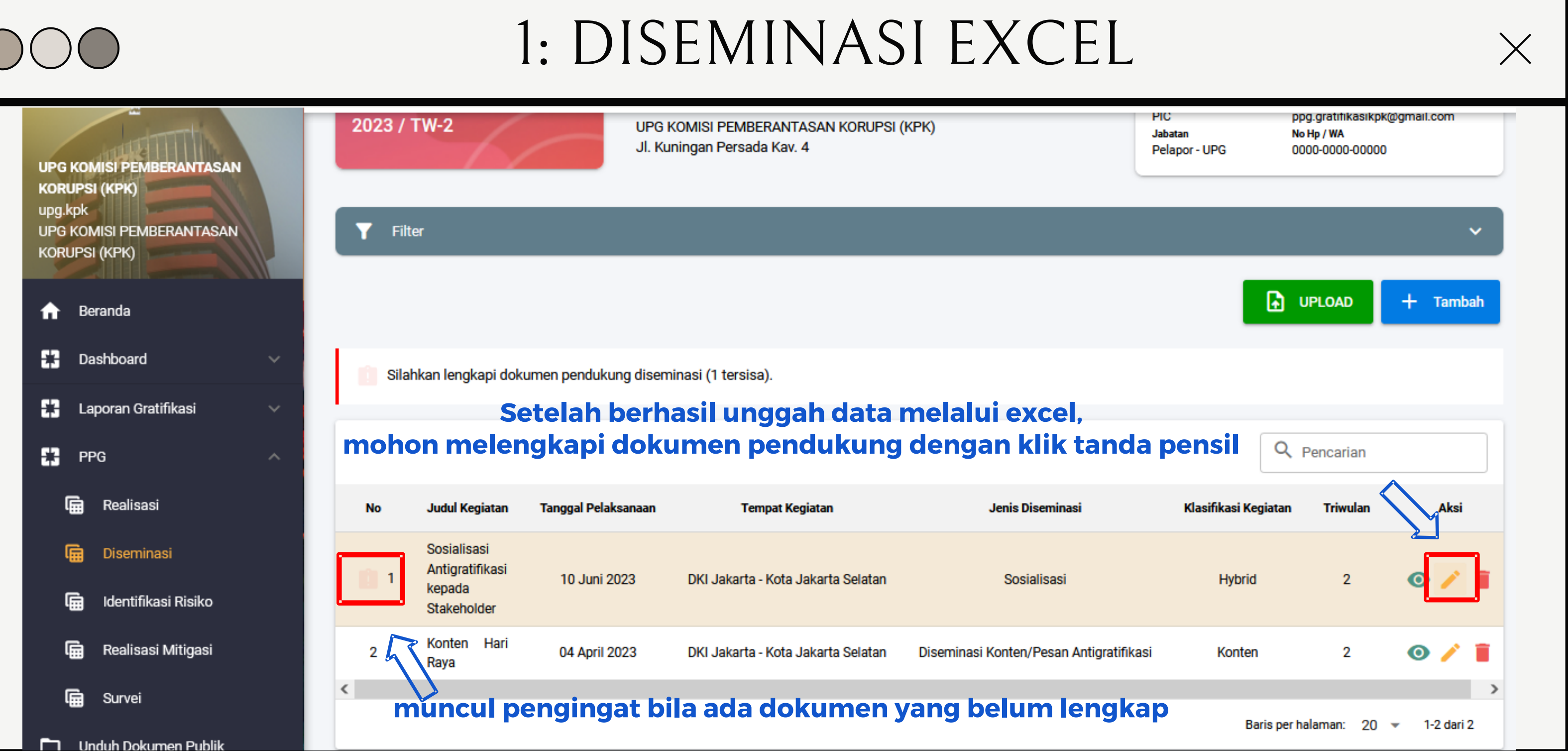

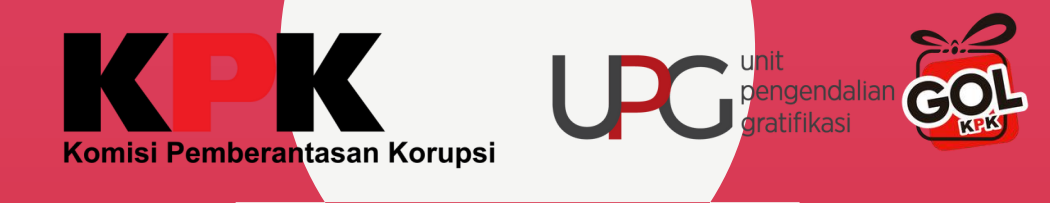

## 2.1: IDENTIFIKASI RISIKO

| upg.k<br>UPG<br>KORU | (pk<br>KOM<br>JPSI | IISI PEMBERANTASAN<br>(KPK) |   |
|----------------------|--------------------|-----------------------------|---|
| ♠                    | Ber                | randa                       |   |
| 83                   | Da                 | shboard                     | Ŷ |
| 83                   | Lap                | ooran Gratifikasi           | Y |
| 8                    | PP                 | G                           | ~ |
| Q                    |                    | Realisasi                   |   |
| Q                    | ì                  | Diseminasi                  |   |
| Į.                   | ì                  | Identifikasi Risiko         |   |
| Ļ                    |                    | Realisasi Miliyasi          |   |
| G                    |                    | Survei                      |   |

|                                                              | Pelaksanaan          | Template      | Aksi      | Preview / Dow |
|--------------------------------------------------------------|----------------------|---------------|-----------|---------------|
| <u>Diseminasi</u> (100%)                                     | Belum                | -             | -         | -             |
| lentifikasi Risiko dan Mitigasi F                            | Risiko               |               |           |               |
|                                                              |                      |               |           |               |
|                                                              | Pelaksanaan          | Template      | Aksi      | Preview / Dow |
| <u>Identifikasi Risiko/Titik Rawan</u><br><u>Gratifikasi</u> | Pelaksanaan<br>Belum | Template<br>- | Aksi<br>- | Preview / Dow |

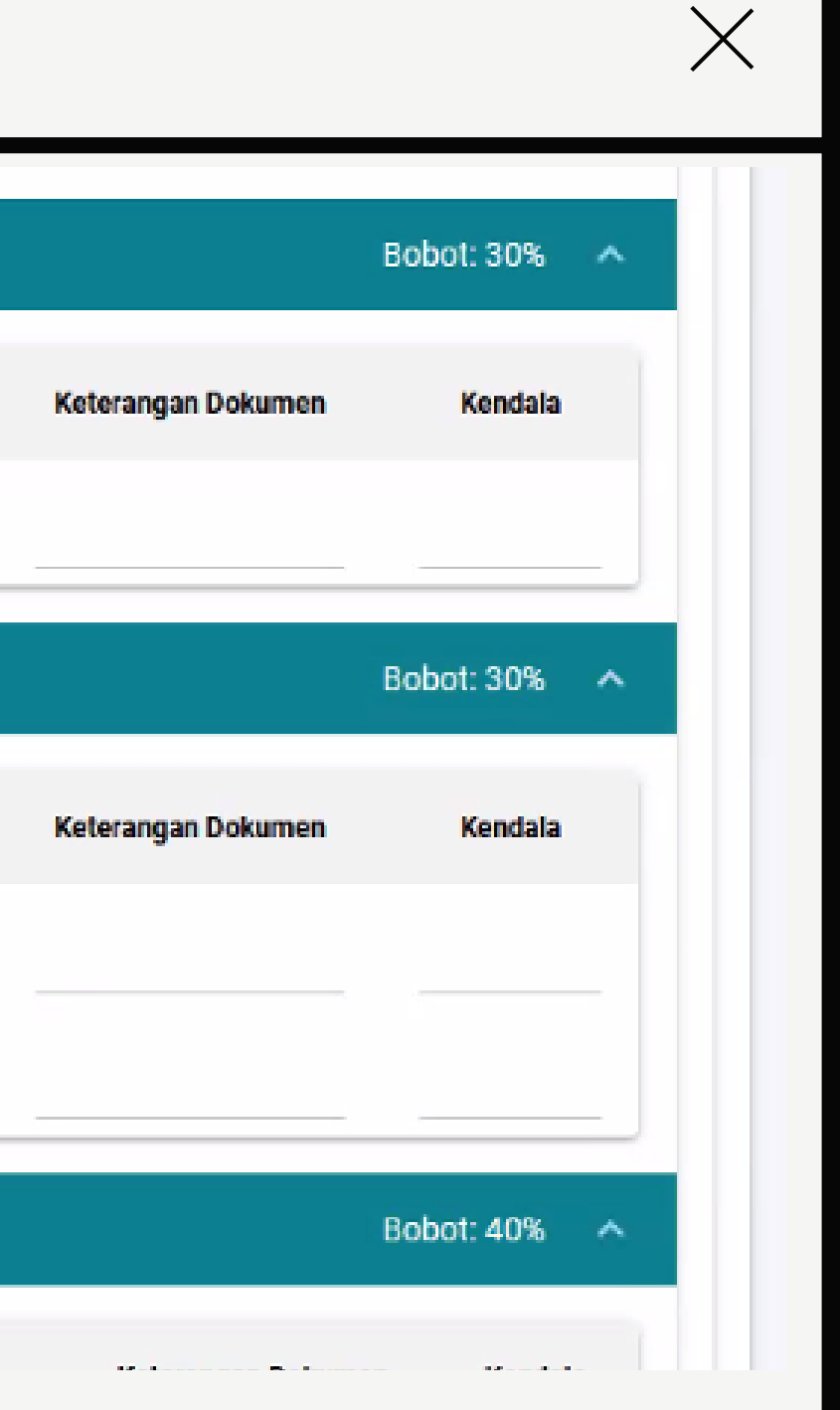

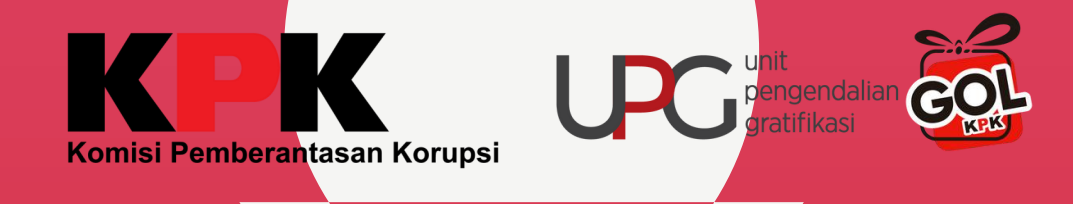

## 2.1: IDENTIFIKASI RISIKO

| Tahun<br>2023<br>+ TAM | BAH POTENSI RISI                          | Triwulan<br>2                                    | IGGAH                                       | saat n<br><b>jenis i</b><br><b>perio</b> o<br>untuk                                   | nembuka identifik<br>r <b>isiko yang telah d</b><br><b>de sebelumnya</b> , la<br>setiap risiko yang | kasi<br><b>lim</b><br>kul<br>su |
|------------------------|-------------------------------------------|--------------------------------------------------|---------------------------------------------|---------------------------------------------------------------------------------------|----------------------------------------------------------------------------------------------------|---------------------------------|
| (1) No @               | perlu melakukan ko<br>(2) Unit kerja yang | onfirmasi pengisia<br>I <b>memiliki risiko g</b> | ın 2 Identifikasi R<br><b>ıratifikasi @</b> | tisiko dari periode sebelumnya<br>(3) Potensi Terjadinya Gratifikasi 🥥                | Klasifikasi Risiko                                                                                  | (6) L                           |
| 1                      | Unit Layana                               | an Pengadaan KPK                                 |                                             | Pada saat berkoordinasi<br>dengan vendor, ada cendera<br>mata/ suvenir yang diberikan | Pengadaan                                                                                           |                                 |
| 2                      | TESTING 1                                 |                                                  |                                             | TESTING2                                                                              | Kewenangan                                                                                          |                                 |

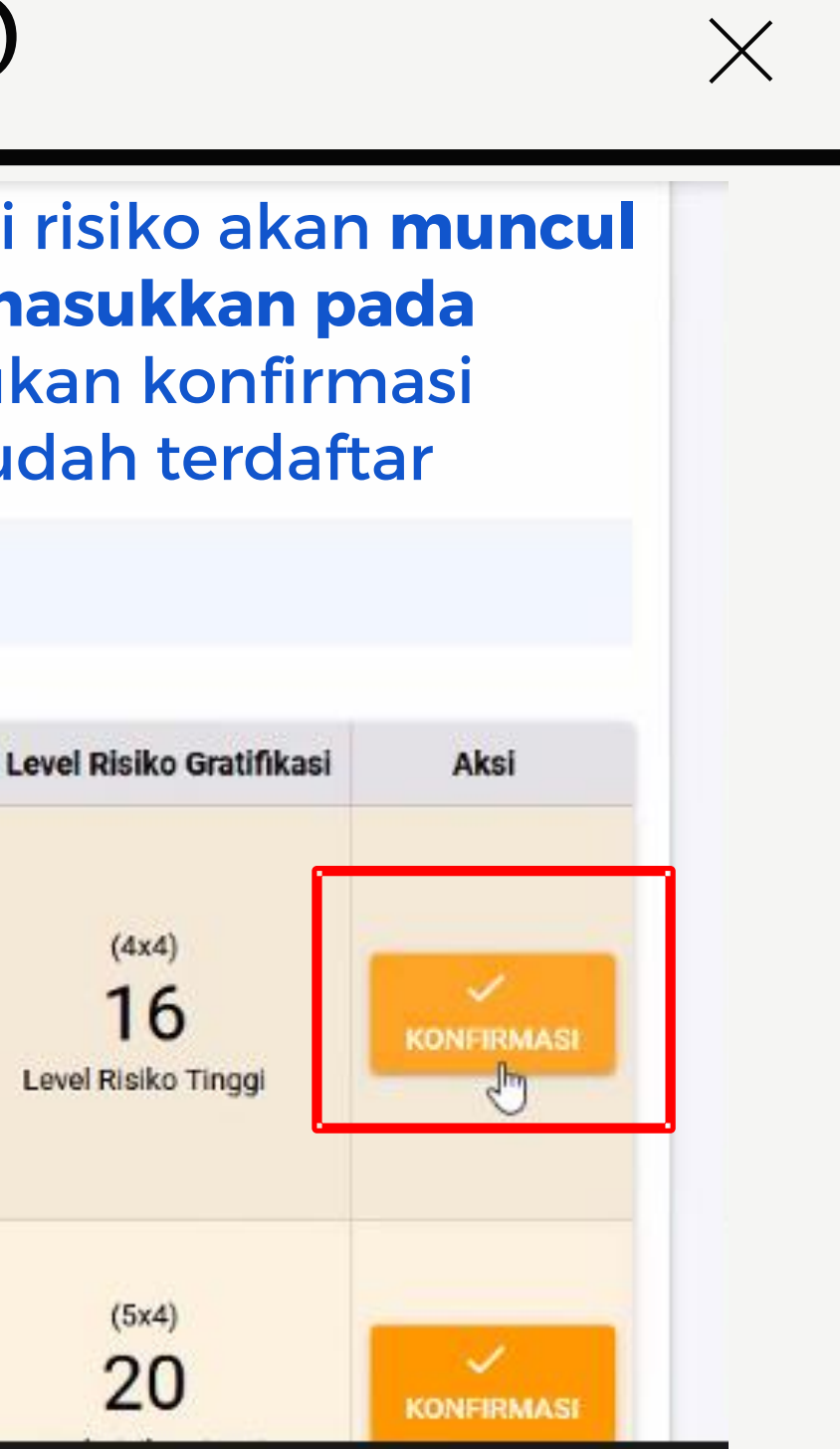

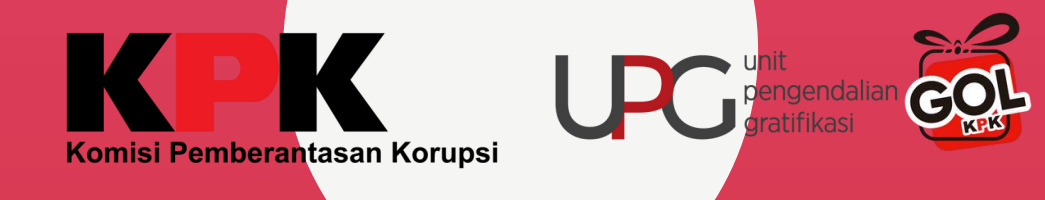

## 2.1: IDENTIFIKASI RISIKO

|                                                      | No | Sistem Pengendalian & Pengawasan                                                                 |
|------------------------------------------------------|----|--------------------------------------------------------------------------------------------------|
| (8) Sistem Pengendalian dan Pengawasan<br>yang ada 🕢 | 1  | Peraturan Dewan Pengawas KPK NO                                                                  |
|                                                      |    | Baris per                                                                                        |
|                                                      |    |                                                                                                  |
|                                                      | No | Rencana Mitigasi/Perbaikan                                                                       |
| (9) Rencana Mitigasi/Perbaikan 🕢                     | 1  | Diseminasi kepada petugas pengadaan dan kepada para vendor sebelum terjadi kegiatar<br>pengadaan |
|                                                      | 2  | memasukkan klausul dalam kontrak terkait penolakan gratifikasi                                   |

apabila tidak ada perubahan isian identifikasi risiko maka bisa pilih tetaparis per halaman 5
 apabila ada perubahan isian, bisa dipilih ubah
 apabila risiko sudah hilang/tidak ada bisa pilih hapus

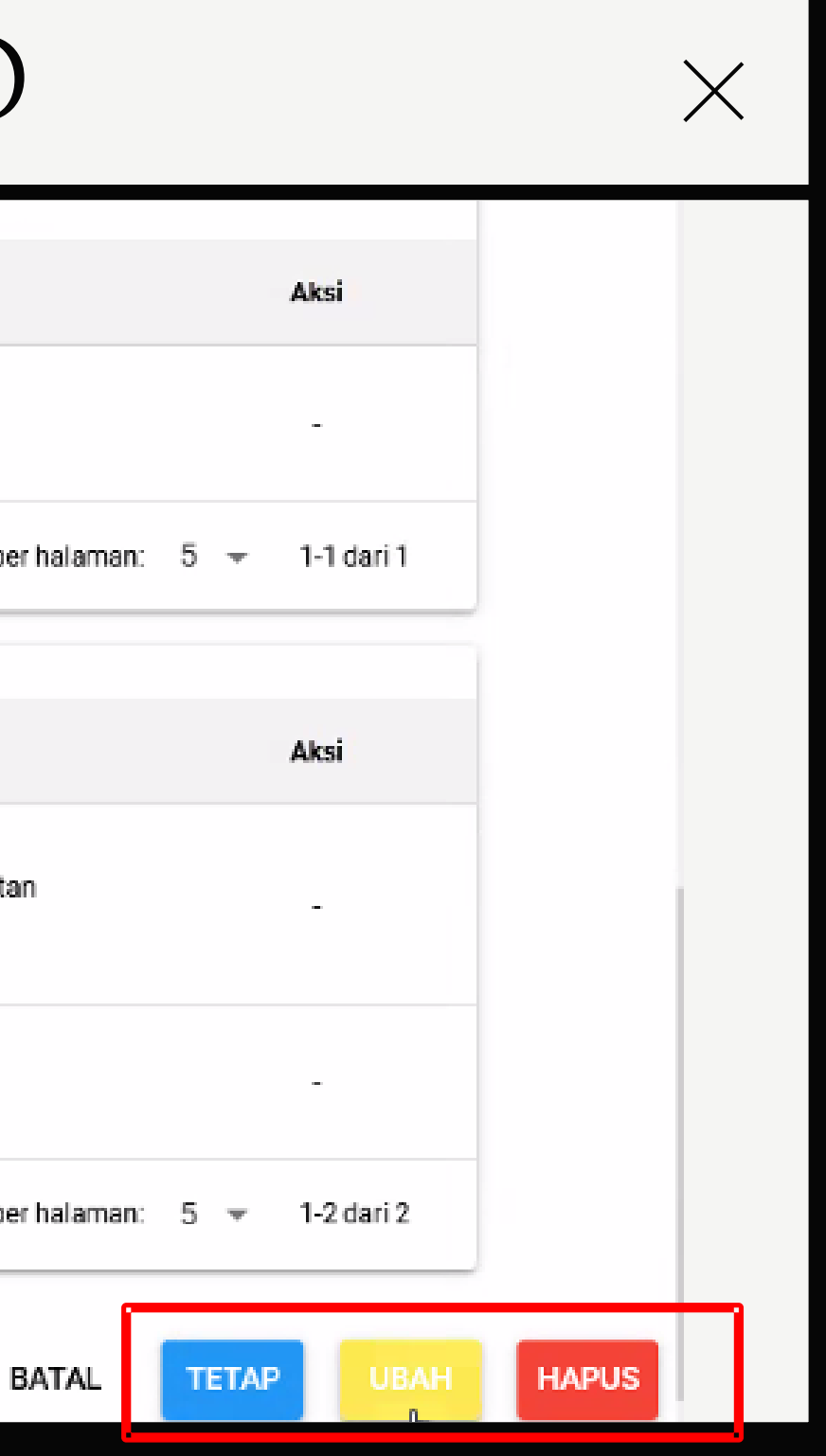

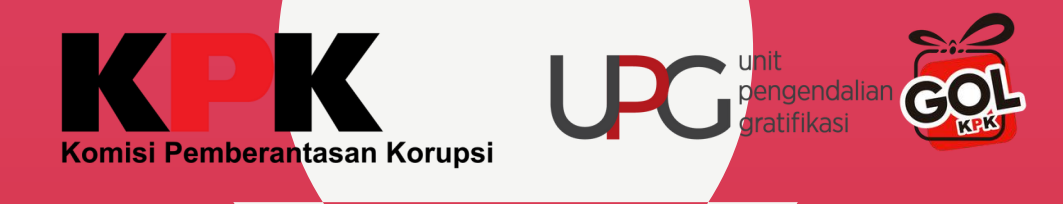

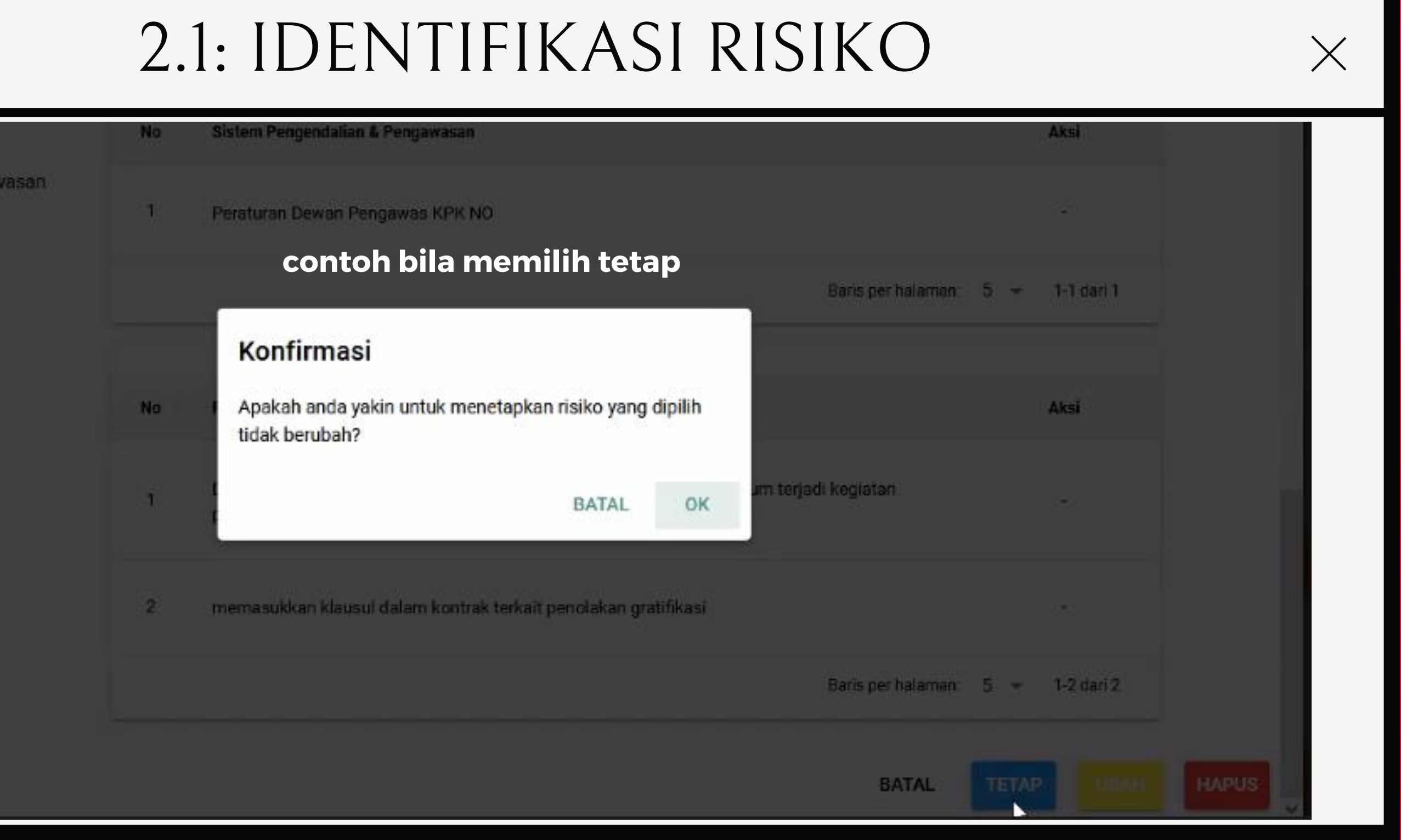

(8) Sistem Pengendalian dan Pengawasan yang ada 😰

(9) Rencana Mitigasi/Perbaikan 🔘

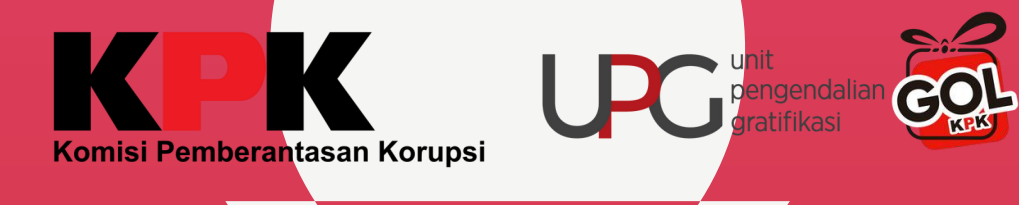

# 2.1: IDENTIFIKASI RISIKO (formulir)

| Gratifikasi<br>Online                                                                         | =                      |                                                       |                                                                                       | <u>م</u>                                        |
|-----------------------------------------------------------------------------------------------|------------------------|-------------------------------------------------------|---------------------------------------------------------------------------------------|-------------------------------------------------|
| LIK<br>UPG KOMISI PEMUERANTASAN<br>KORUPSI (KPK)<br>UPG KOMISI PEMBERANTASAN<br>KORUPSI (KPK) | Tahun<br>2023<br>+ TAM | Triwular<br>2<br>MBAH POTENSI RISIKO                  | n yaitu melalui forr<br>bila<br>meng                                                  | nulir dan unggah<br>ingin mena<br>ggunakan form |
| Beranda     Dashboard                                                                         | Anda                   | a perlu melakukan konfirmasi pengisian 1 Identifikasi | Potel<br>Risiko dari periode sebelumnya                                               | nsi risiko" ken                                 |
| Laporan Gratifikasi 🗸 🗸                                                                       | (1) No 🥥               | (2) Unit kerja yang memiliki risiko gratifikasi 🕥     | (3) Potensi Terjadinya Gratifikasi 🙆                                                  | Klasifikasi Risiko                              |
| <ul> <li>PPG ~</li> <li>Unduh Dokumen Publik</li> </ul>                                       | ✓ 1                    | Unit Layanan Pengadaan KPK                            | Pada saat berkoordinasi<br>dengan vendor, ada cendera<br>mata/ suvenir yang diberikan | Pengadaan                                       |
|                                                                                               | 2                      | TESTING 1                                             | TESTING2                                                                              | Kewenangan                                      |

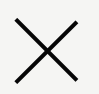

UPG KOMISI PEMBERANTASAN KORUPSI (KPK) 🗸

### excel

### ambahkan risiko ulir, klik "+**tambah** nudian isi formulir

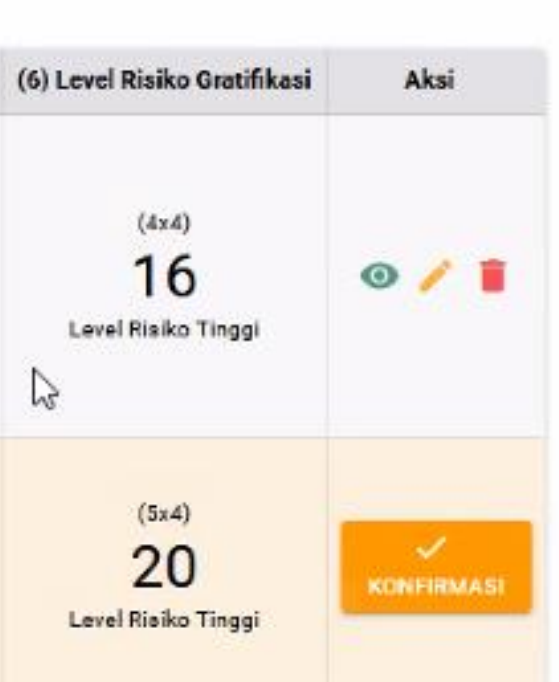

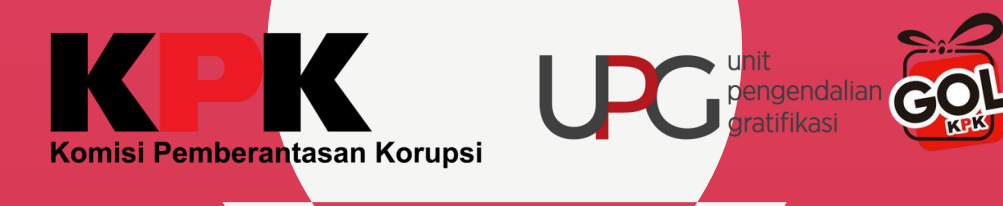

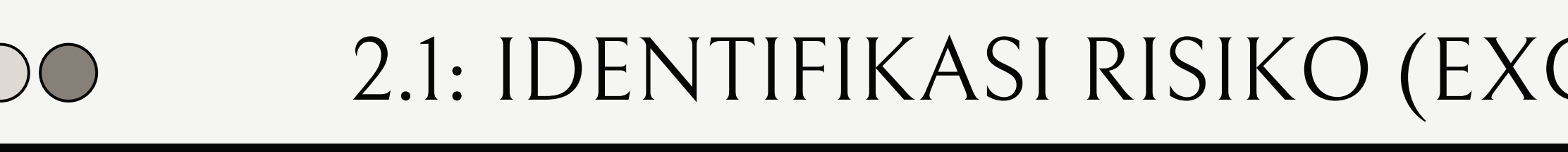

### Identifikasi Risiko 2023 / TW-2

### Komisi Pemberantasan Korupsi

UPG KOMISI PEMBERANTASAN KORUPSI (KPK) Jl. Kuningan Persada Kav. 4

Nama Petugas PIC Jabatan Pelapor - UPG

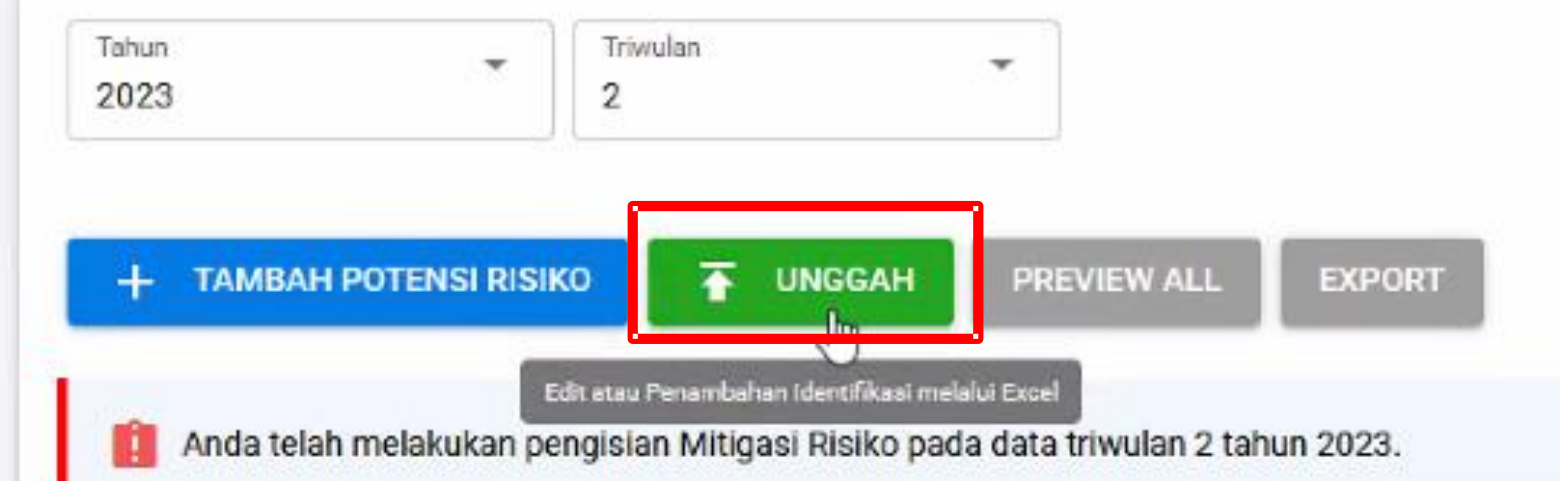

pada periode sebelumnya

### Prioritas input risiko tinggi/sedang

| (1) No 🕝 | (2) Unit kerja yang memiliki risiko gratifikasi 🚳 | (3) Potensi Terjadinya Gratifikasi 🙆                      | Klasifikasi Risiko |
|----------|---------------------------------------------------|-----------------------------------------------------------|--------------------|
| √ 1      | Unit Layanan Pengadaan KPK                        | <br>Pada saat berkoordinasi<br>dengan vendor, ada cendera | Pengadaan          |

| ГΙ | $\mathbf{i}$ |
|----|--------------|
|    |              |
|    | -/           |

Email ppg.gratifikasikpk@gmail.com No Hp / WA 0000-0000-00000

### bila ingin menambahkan risiko menggunakan excel, maka harus mengunduh template terlebih dahulu agar dapat menarik data risiko

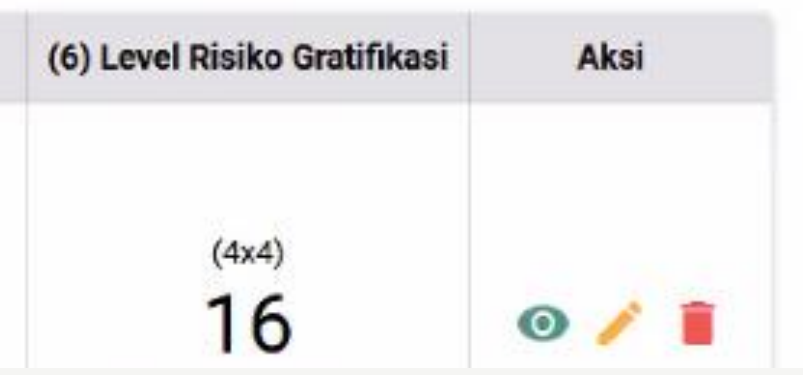

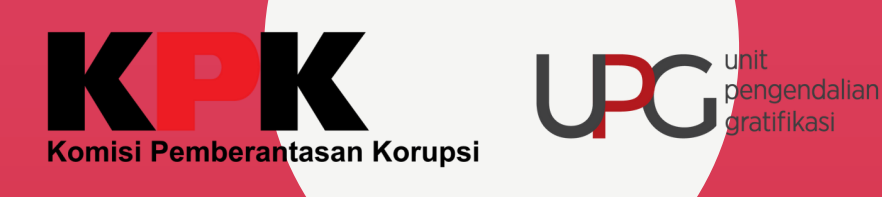

COL

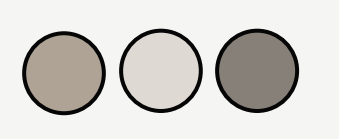

# 2.1: IDENTIFIKASI RISIKO (EXCEL)

| 023 / TW-2    | siku                | UPG KO<br>Jl. Kunir     | MISI PEMBERANTASAN KORU<br>Igan Persada Kav. 4 | PSI (KPK)          |                     | PIC<br>Jabat<br>Pelaj | an<br>por - l |
|---------------|---------------------|-------------------------|------------------------------------------------|--------------------|---------------------|-----------------------|---------------|
| Unggah E      | xcel                |                         |                                                |                    |                     |                       |               |
| Silahkan Undu | h Template terlebih | dahulu untuk dapat      | mengunggah Excel                               |                    |                     |                       |               |
| 👤 Undu        | n Template          | Unggah Excel            |                                                |                    |                     |                       |               |
|               |                     |                         |                                                |                    | Probabilitas Potens | si Gratifikasi        |               |
| No            | Unit Kerja yang mem | liki risiko gratifikasi | Potensi Terjadinya Gratifikasi                 | Klasifikasi Risiko | Probabilitas Risiko | Keterangan            | Da            |
|               |                     |                         |                                                |                    |                     |                       |               |
| ۲             |                     |                         |                                                |                    |                     |                       |               |
| <             | da data tersedia    |                         |                                                |                    |                     |                       |               |
| <             | da data tersedia    |                         |                                                |                    |                     |                       |               |

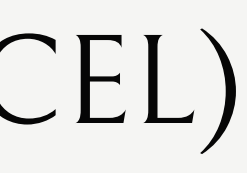

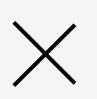

| PEM     | BERANTASAN KORUPS                                                  | SI (KPK) 🔫 |  |
|---------|--------------------------------------------------------------------|------------|--|
|         | Email<br>ppg.gratifikasikpk@gmail<br>No Hp / WA<br>0000-0000-00000 | .com       |  |
|         |                                                                    |            |  |
|         |                                                                    |            |  |
| k Grati | fikasi                                                             | Faktor I   |  |
| in 0100 | Keterangan Klasifika                                               | isi Penyeb |  |
|         |                                                                    | >          |  |
|         | VENDALL                                                            | 0/4/54.54  |  |
| (4      | KEMBALI<br>4x4)                                                    | SIMPAN     |  |
| 1       | 6 0                                                                | 1          |  |

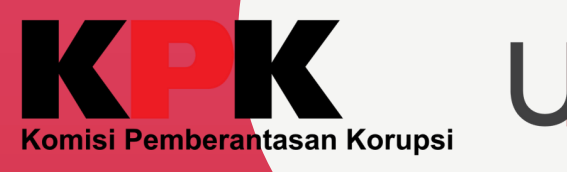

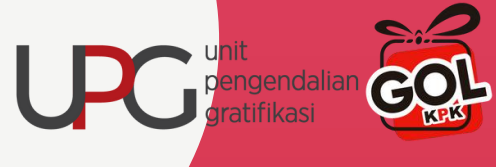

### 2.1: IDENTIFIKASI RISIKO (EXCEL)

|    | -                       | -                                            | -                                                                                          |                         |            |            |                  | -               |               |
|----|-------------------------|----------------------------------------------|--------------------------------------------------------------------------------------------|-------------------------|------------|------------|------------------|-----------------|---------------|
| 1  | Form Identi             | fikasi Risiko                                |                                                                                            |                         |            |            |                  |                 |               |
| 2  |                         |                                              |                                                                                            | pengi                   | sian       | ri         | sik              | o me            | lalui te      |
| 3  | Nama UPG                | UPG KOMISI PEMBERANTASAN KORUPSI (KPK)       |                                                                                            | 7                       |            |            | +                | dont            | filosi        |
| 4  | Triwulan                | 2                                            |                                                                                            |                         | C          | Jd         | ldI              | aent            | IIIKasi       |
| 5  | Tahun                   | 2023                                         |                                                                                            | seh                     | inac       | Ja         | up               | load            | excel b       |
| 6  |                         |                                              |                                                                                            |                         |            | , <b>-</b> |                  |                 |               |
| 7  | Keterangan              | : * Wajib Diisi                              |                                                                                            |                         |            |            |                  |                 |               |
| 8  |                         |                                              |                                                                                            |                         |            |            |                  |                 |               |
| 9  | No *                    | Unit Keria yang memiliki risiko gratifikasi* | Potensi Teriadinya Gratifikasi*                                                            | Klasifikasi             | Risiko*    |            |                  |                 | Probabili     |
| 10 |                         | onic Kerja yang menniki nako gradikaar       |                                                                                            | Ridsfilkdsf             | Marko      | Pro        | obabilita        | as Risiko*      |               |
| 11 | 1                       | Unit Layanan Pengadaan KPK                   | Pada saat berkoordinasi dengan vendor, ada cendera mata/<br>suvenir yang diberikan         | Pengadaan               |            | Ŀ          | evel 4 ·<br>Terj | - Sering<br>adi | Hampir setiar |
| 12 |                         |                                              |                                                                                            |                         |            |            |                  |                 |               |
| 13 | 2                       | Direktorat Gratifikasi                       | Pada saat kunjungan monev/sosialisasi ke daerah diberikan<br>oleh-oleh sebagai cenderamata | Pelayanan               |            | Le         | evel 2 -<br>Terj | Pernah<br>adi   | ada kemungki  |
| 14 |                         |                                              |                                                                                            | Pengadaan               |            |            |                  |                 |               |
| 15 |                         |                                              |                                                                                            | Pemeriksaan             |            | _          | iko [            |                 |               |
| 16 |                         |                                              |                                                                                            | Kewenangan<br>Lain-lain |            | 2          | ada              |                 |               |
| 17 |                         |                                              |                                                                                            |                         | setiap ite | m          |                  |                 |               |
| 18 |                         |                                              |                                                                                            |                         | Identifika | si Ri      | siko)            |                 |               |
| 19 |                         |                                              |                                                                                            |                         |            |            |                  |                 |               |
| 20 |                         |                                              |                                                                                            |                         |            |            |                  |                 |               |
| 21 |                         |                                              |                                                                                            |                         |            |            |                  |                 |               |
| 22 |                         |                                              |                                                                                            |                         |            |            |                  |                 |               |
| 23 |                         |                                              |                                                                                            |                         |            |            |                  |                 |               |
|    | $\to \cdots \to \cdots$ | data (+)                                     |                                                                                            |                         |            |            | :                | •               |               |
|    |                         |                                              |                                                                                            |                         |            |            |                  |                 |               |

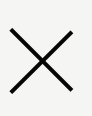

### mplate excel akan menarik risiko yang sudah terdaftar persifat menimpa data yang sudah ada

| litas Potensi Gratifikasi*               |             |
|------------------------------------------|-------------|
| Keterangan*                              | Dampak F    |
| p kegiatan pengadaan, ada tawaran serupa | Level 4 - I |
|                                          |             |
| inan terjadi                             | Level 3 - S |
|                                          |             |
|                                          |             |
|                                          |             |
|                                          |             |
|                                          |             |
|                                          |             |
|                                          |             |
|                                          |             |
|                                          |             |
|                                          |             |
|                                          |             |
|                                          |             |

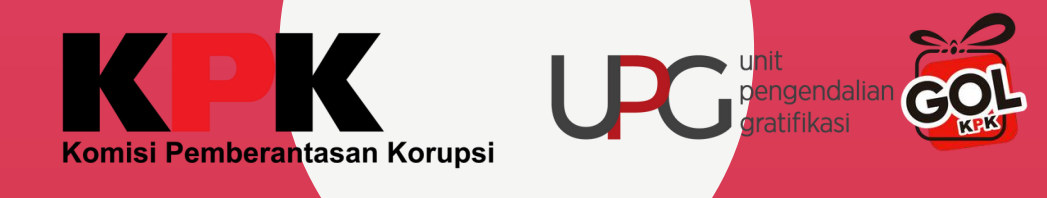

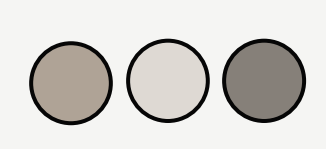

1

Unit Layanan Pengadaan KPK

# 2.1: IDENTIFIKASI RISIKO (EXCEL)

|                                                  |                              |                           |                   |                     | f. cha         | por-una    |
|--------------------------------------------------|------------------------------|---------------------------|-------------------|---------------------|----------------|------------|
| Unggah Excel<br>Silahkan Unduh Template terlebih | dahulu untuk dapat mengu     | nggah Excel               |                   |                     |                |            |
| 🛃 Unduh Template                                 | Unggah Excel                 | me                        | ngungga           | h excel y           | ang te         | lah te     |
| No. 11-11 Keria wasa marak                       | iki daika matifikasi - Datar | -i Tariadina Omlificad    | Maaishaal Dialka  | Probabilitas Potens | si Gratifikasi | Dam        |
| No Onit Kerja yang memi                          | iki fisiko gradilikasi Poter | isi terjadinya oradinkasi | KIdSHIKASI KISIKO | Probabilitas Risiko | Keterangan     | Dampak Ris |
| <                                                |                              |                           |                   |                     |                |            |
| 🛕 Tidak ada data tersedia                        |                              |                           |                   |                     |                |            |

Pada berkoordinasi Saat dengan vendor, ada cendera

Pengadaan

Email ppg.gratifikasikpk@gmail.com No Hp / WA 0000-0000-00000

 $\times$ 

### risi

pak Gratifikasi Faktor I Klasifikasi Penyeb Keterangan iko > KEMBALI SIMPAN (4x4)16 0 / 1

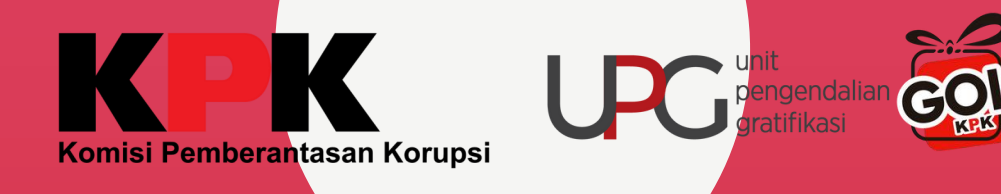

# 2.1: IDENTIFIKASI RISIKO (EXCEL)

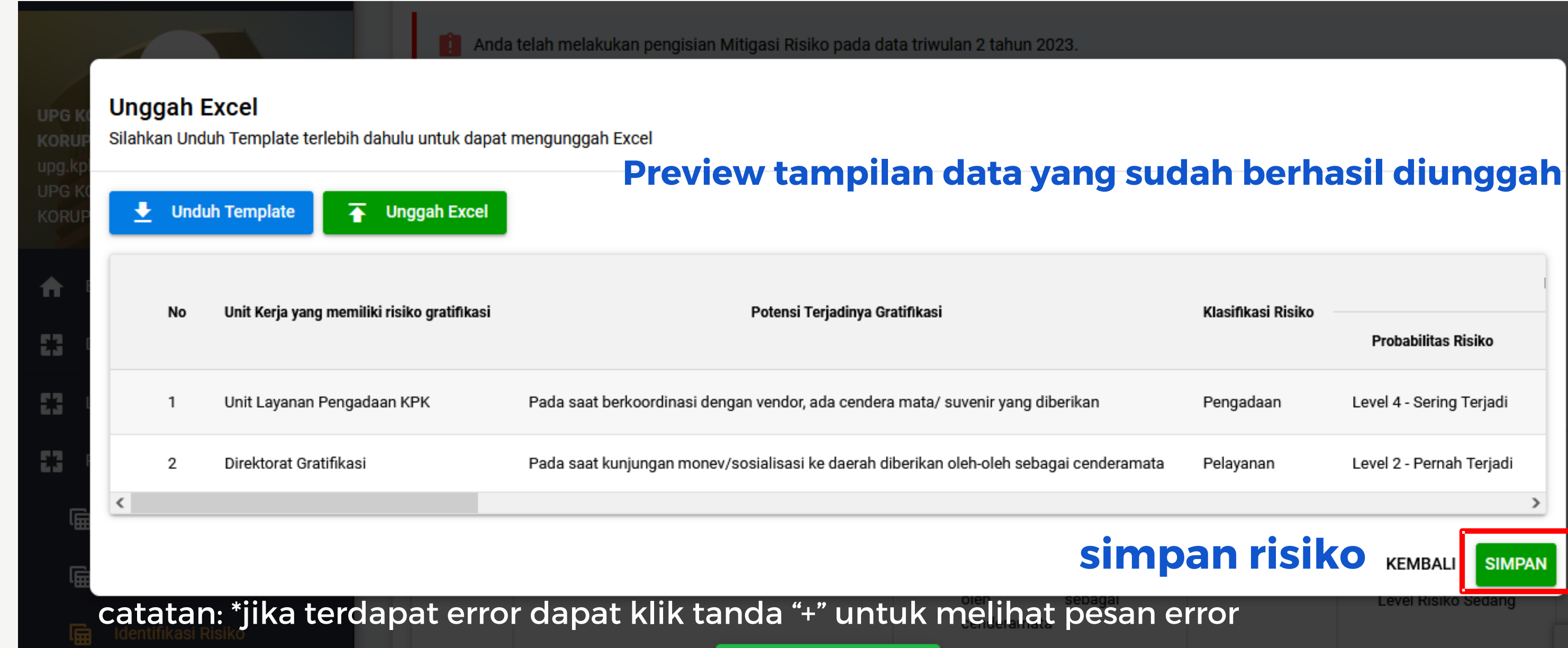

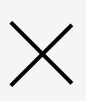

# Klasifikasi Risiko Probabilitas Risiko Level 4 - Sering Terjadi Level 2 - Pernah Terjadi KEMBALI SIMPAN

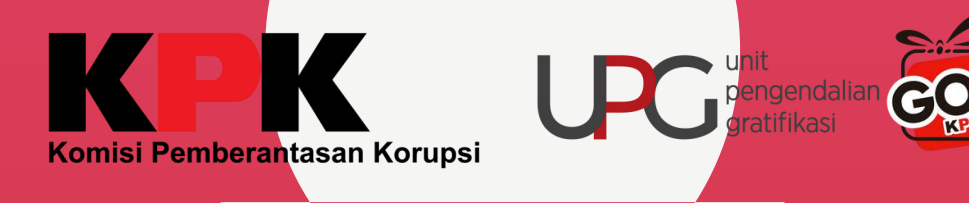

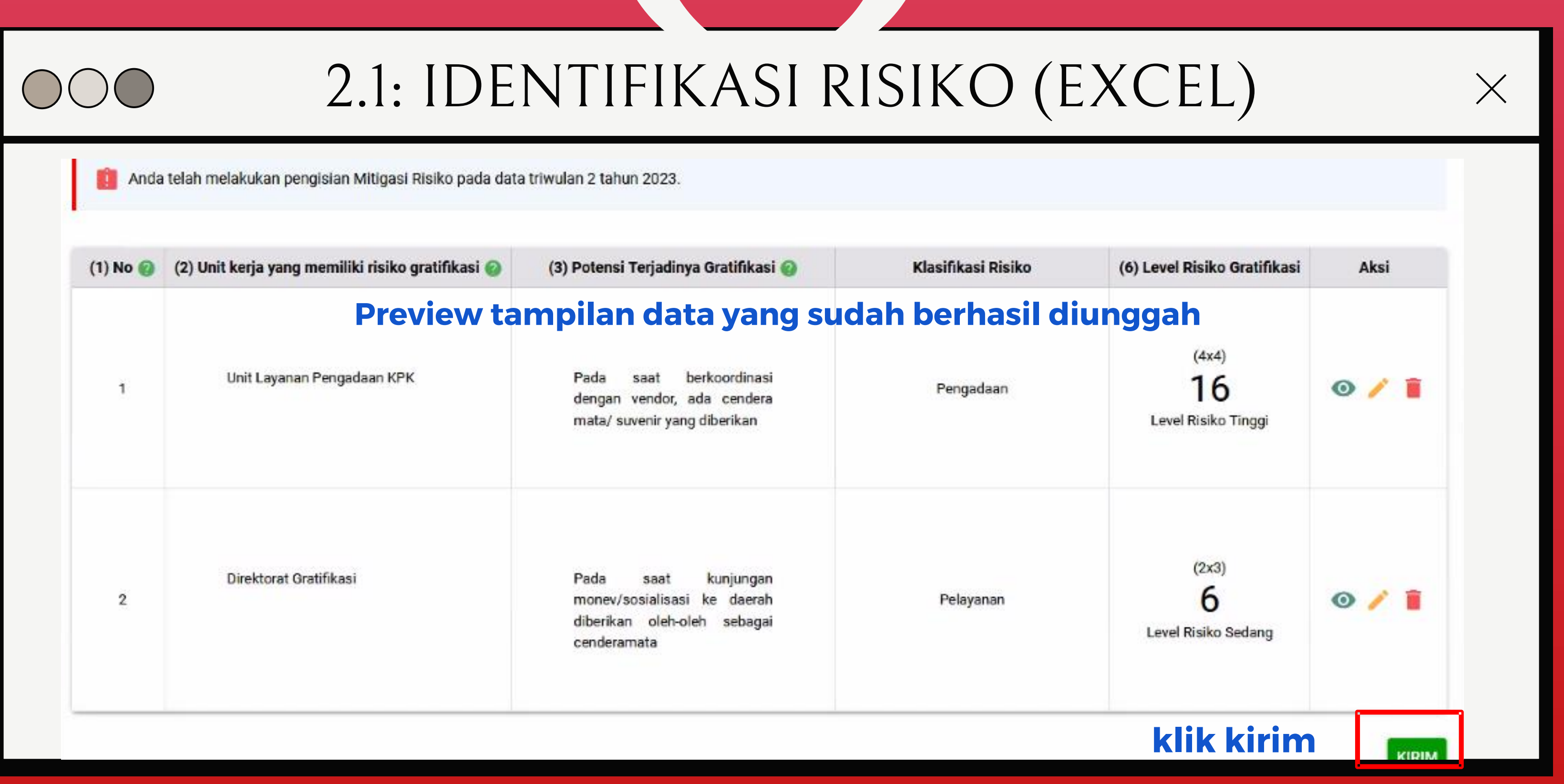

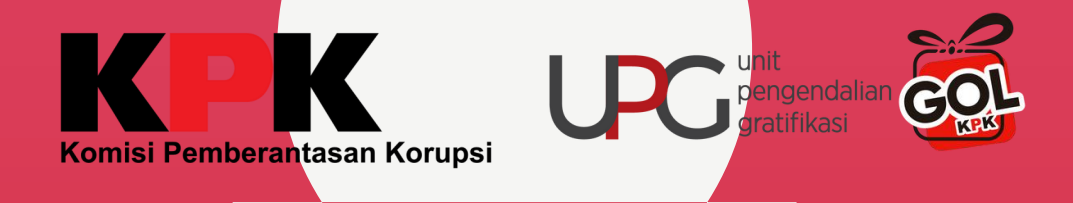

| UPG KOMISI PEMBERANTASAN<br>KORUPSI (KPK) | 2023          | UPG KOMISI PEMB<br>Jl. Kuningan Persa                        | ERANTASAN KORUPSI (KPK)<br>da Kav. 4                                | PIC<br>Jabetan<br>Pelapor - UPC | ppg.gratifikasikj<br>No Hp / WA<br>G 0000-0000-0000 | ok@gmail.com         |
|-------------------------------------------|---------------|--------------------------------------------------------------|---------------------------------------------------------------------|---------------------------------|-----------------------------------------------------|----------------------|
| UPG KOMISI PEMBERANTASAN<br>KORUPSI (KPK) | Tahun<br>2023 | Triwulan 2                                                   | pengisian mitigasi<br>basil ie                                      | risiko aka<br>sian dari i       | an menan<br>dentifika                               | npilkar<br>si risiko |
| 🔒 Beranda                                 |               |                                                              |                                                                     |                                 | Genennu                                             | JIIJIK               |
| 🗱 Dashboard 🗸 🗸                           | 🚺 Silah       | kan lengkapi data mitigasi risiko <mark>(</mark> 1 tersisa). |                                                                     |                                 |                                                     |                      |
| Laporan Gratifikasi 🗸 🗸                   | _             |                                                              |                                                                     |                                 |                                                     |                      |
| PPG ^                                     | (1) No 🚷      | (2) Unit kerja yang memiliki risiko gratifikasi 🕜            | (3) Peristiwa Risiko 🕜                                              | (4) Level Risiko Awal           | (5) Level Risiko Akhir                              | Aksi                 |
| 📻 Realisasi                               |               |                                                              |                                                                     |                                 |                                                     |                      |
| 🛱 Diseminasi                              | 1             | Unit Layanan Pengadaan KPK                                   | Pada saat berkoordinasi dengan<br>vendor, ada cendera mata/ suvenir | 16<br>Level Risiko Tinggi       | 12<br>Level Risiko Tinggi                           | 0 🧪                  |
| 🛱 Identifikasi Risiko                     |               |                                                              | yang diberikan                                                      |                                 |                                                     |                      |
| 📻 Realisasi Mitigasi                      |               |                                                              |                                                                     |                                 |                                                     |                      |
| 🛱 Survei                                  |               |                                                              |                                                                     |                                 |                                                     |                      |

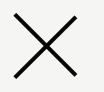

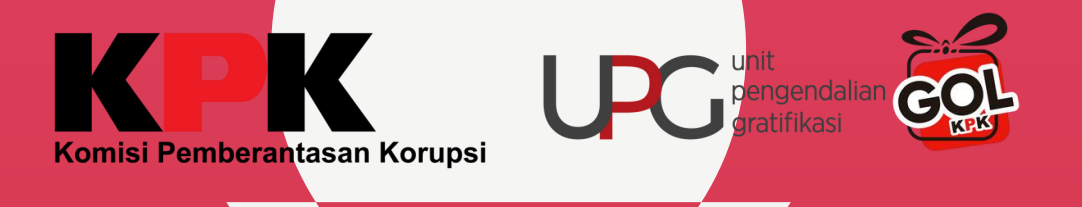

|   | =             |                                                   |                                                                                            | 🜲 🔤 ира ко                | M      |
|---|---------------|---------------------------------------------------|--------------------------------------------------------------------------------------------|---------------------------|--------|
|   | Tahun<br>2023 | Triwulan<br>2                                     | pada mitigasi risi<br>dengan " <b>edit</b> " nilai                                         | iko perlu<br>level risil  | ı<br>k |
| l | 📋 Silah       | kan lengkapi data mitigasi risiko (1 tersisa).    | dilakukan mitigasi ri                                                                      | siko sert                 | 9      |
| L |               |                                                   |                                                                                            | dokum                     |        |
| L | (1) No 🕜      | (2) Unit kerja yang memiliki risiko gratifikasi 🛞 | (3) Peristiwa Risiko 🕜                                                                     | (4) Level Risiko Awal     | (      |
|   | 1             | Unit Layanan Pengadaan KPK                        | Pada saat berkoordinasi dengan vendor, ada cendera mata/ suvenir yang diberikan            | 16<br>Level Risiko Tinggi |        |
|   | 2             | Direktorat Gratifikasi                            | Pada saat kunjungan monev/sosialisasi ke daerah diberikan oleh-oleh sebagai<br>cenderamata | 6<br>Level Risiko Sedang  | E      |

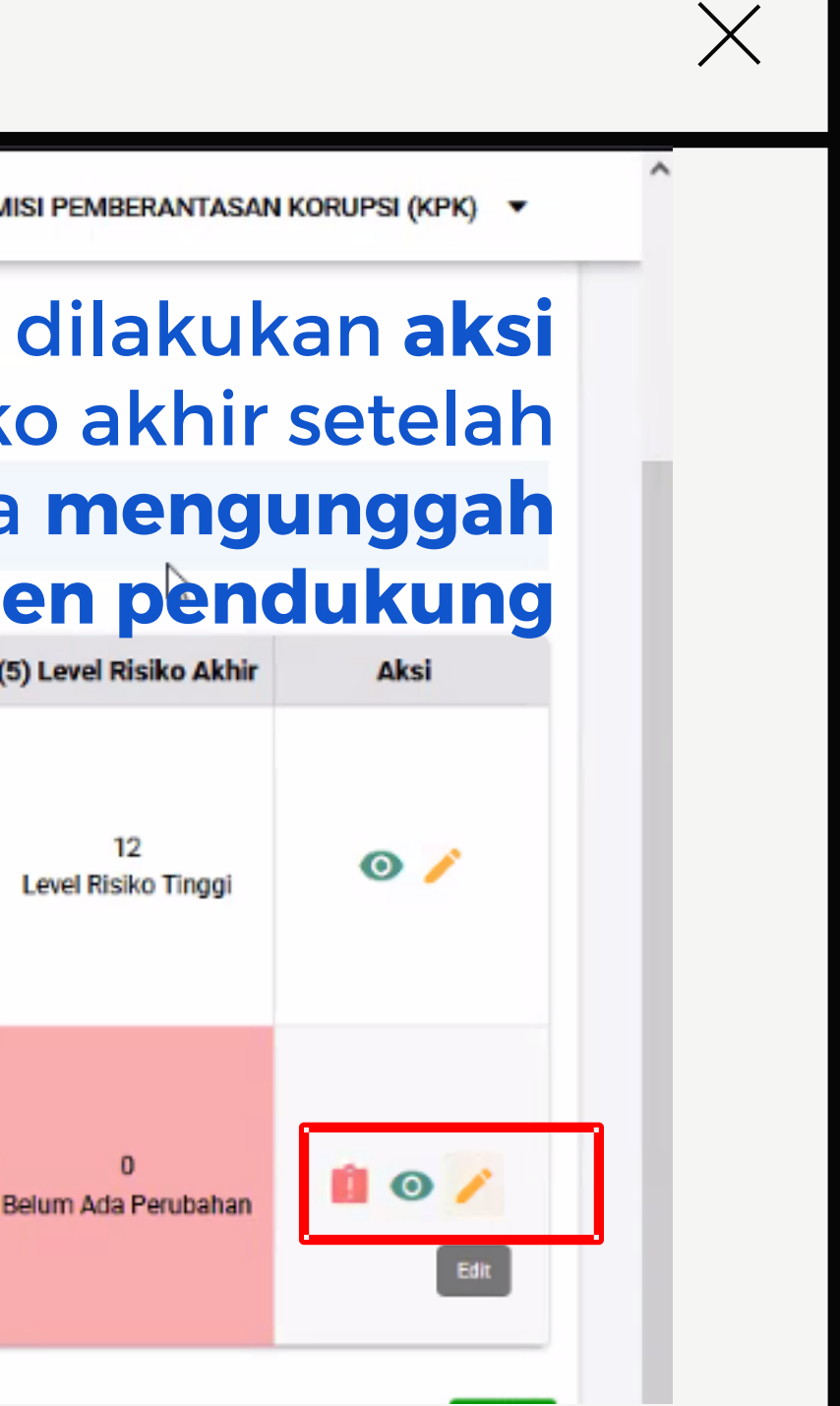

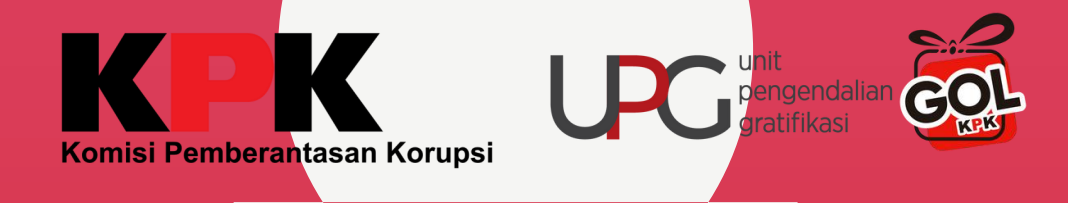

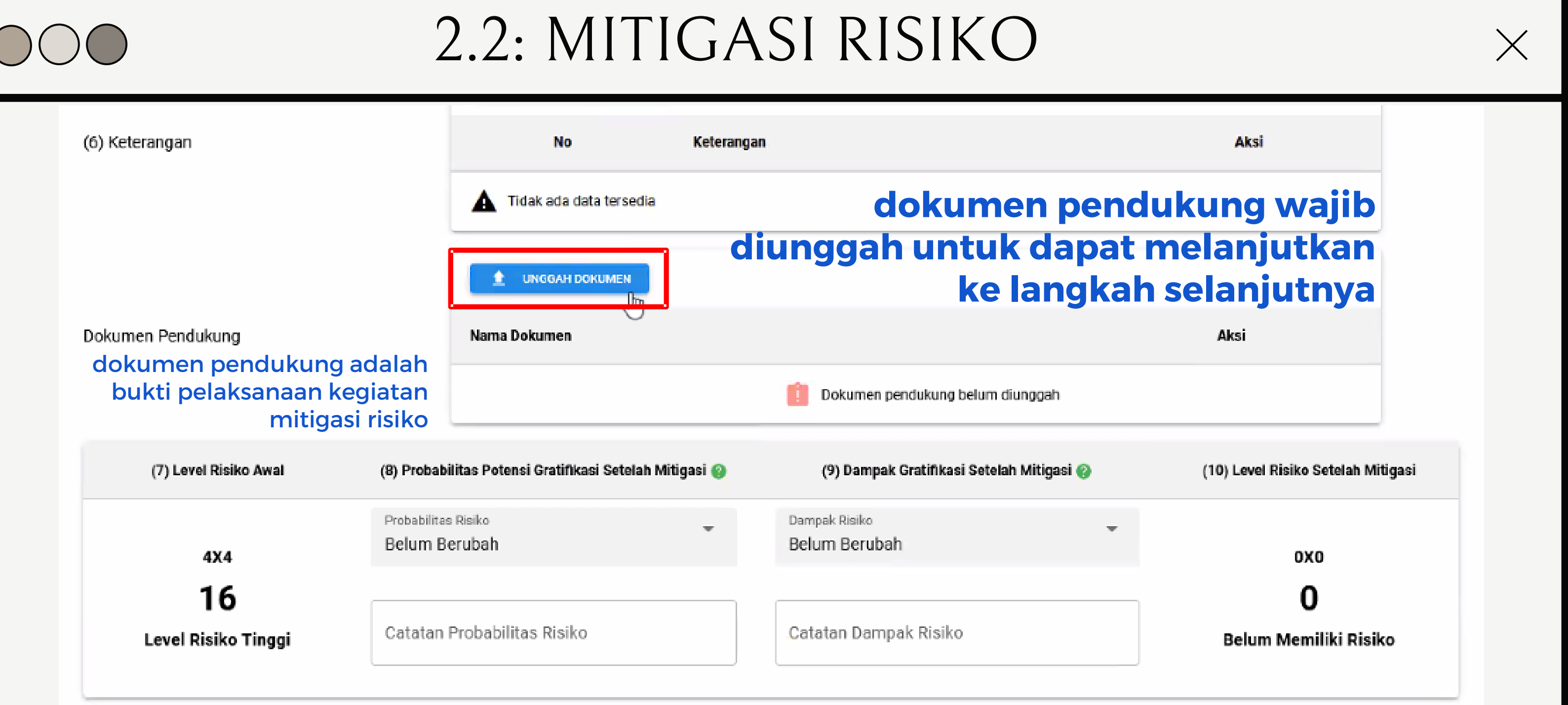

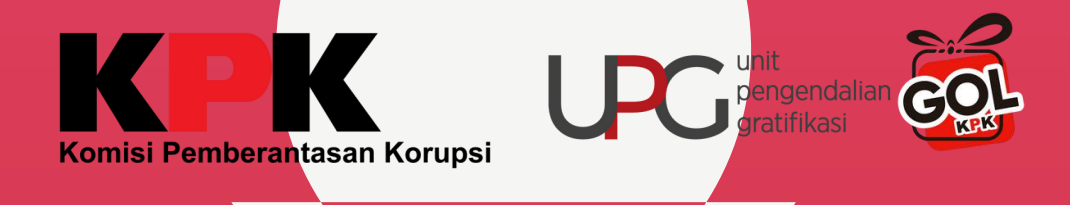

| (6) Keterangan            |                          | No                                | Keteranga       | an                                        |   |
|---------------------------|--------------------------|-----------------------------------|-----------------|-------------------------------------------|---|
|                           |                          | Tidak ada data terse              | dia             |                                           |   |
|                           |                          | 1 UNGGAH DOKUMEN                  | Pro             | eview dokumen yang                        | J |
| Dokumen Pendukung         |                          | Nama Dokumen                      |                 |                                           |   |
|                           |                          | Format Mitigasi Risiko Ko         | epada KPK-TW4-1 |                                           |   |
| (7) Level Risiko Awal     | (8) Probabi              | ilitas Potensi Gratifikasi Setela | ah Mitigasi 🕜   | (9) Dampak Gratifikasi Setelah Mitigasi 🚱 |   |
| 4X4                       | Probabilitas<br>Belum Be | s Risiko<br>erubah                | •               | Dampak Risiko<br>Belum Berubah            |   |
| 16<br>Level Risiko Tinggi | Catatan                  | Probabilitas Risiko               |                 | Catatan Dampak Risiko                     |   |
|                           |                          |                                   |                 |                                           |   |
|                           |                          |                                   | Dokum           | en berhasil diunload                      |   |

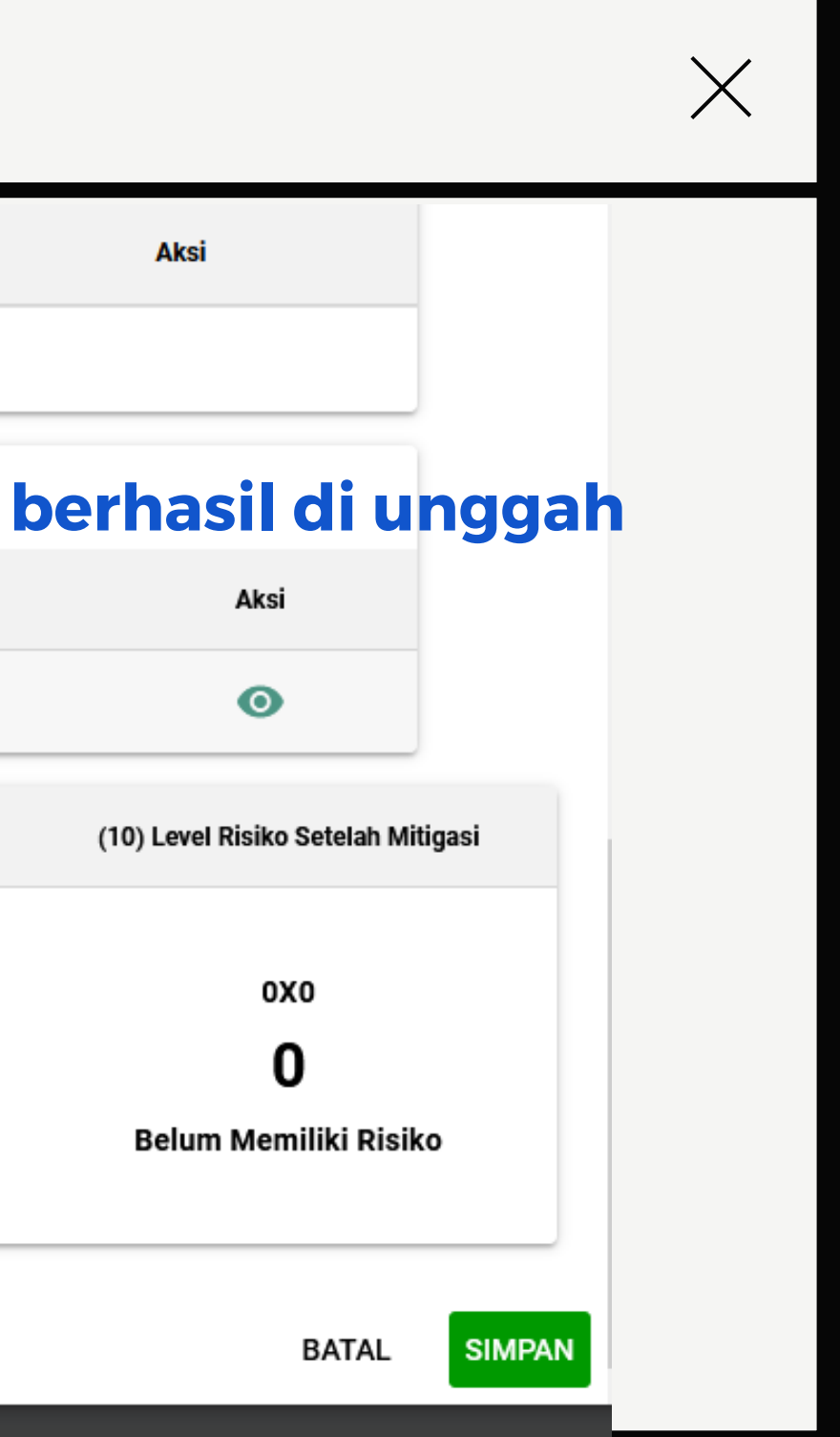

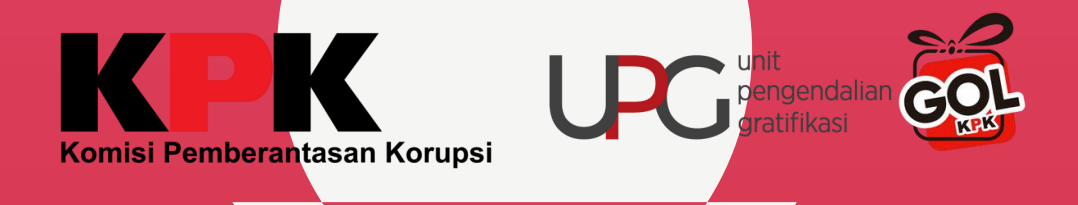

| (6) Keterangan        |              | No                                   | Keterangan   |                                           |
|-----------------------|--------------|--------------------------------------|--------------|-------------------------------------------|
|                       |              | Tidak ada data tersedia              |              |                                           |
|                       |              |                                      |              |                                           |
|                       |              | 1 UNGGAH DOKUMEN                     |              |                                           |
| Dokumen Pendukung     |              | Nama Dokumen                         |              |                                           |
|                       |              | Format Mitigasi Risiko Kepa          | da KPK-TW4-1 |                                           |
|                       |              |                                      |              |                                           |
| (7) Level Risiko Awal | (8) Probab   | ilitas Potensi Gratifikasi Setelah N | litigasi 🕜   | (9) Dampak Gratifikasi Setelah Mitigasi 🚷 |
|                       | Probabilitas | s Risiko                             | -            | Dampak Risiko                             |
| 4X4                   | Level 3 -    | Jarang Terjadi                       |              | Level 4 - Besar                           |
| 16                    |              |                                      |              |                                           |
| Level Risiko Tinggi   | sudah be     | erkurang                             |              | dampaknya masih cukup besar               |
|                       |              |                                      |              | L                                         |

### simpan mitigasi risiko

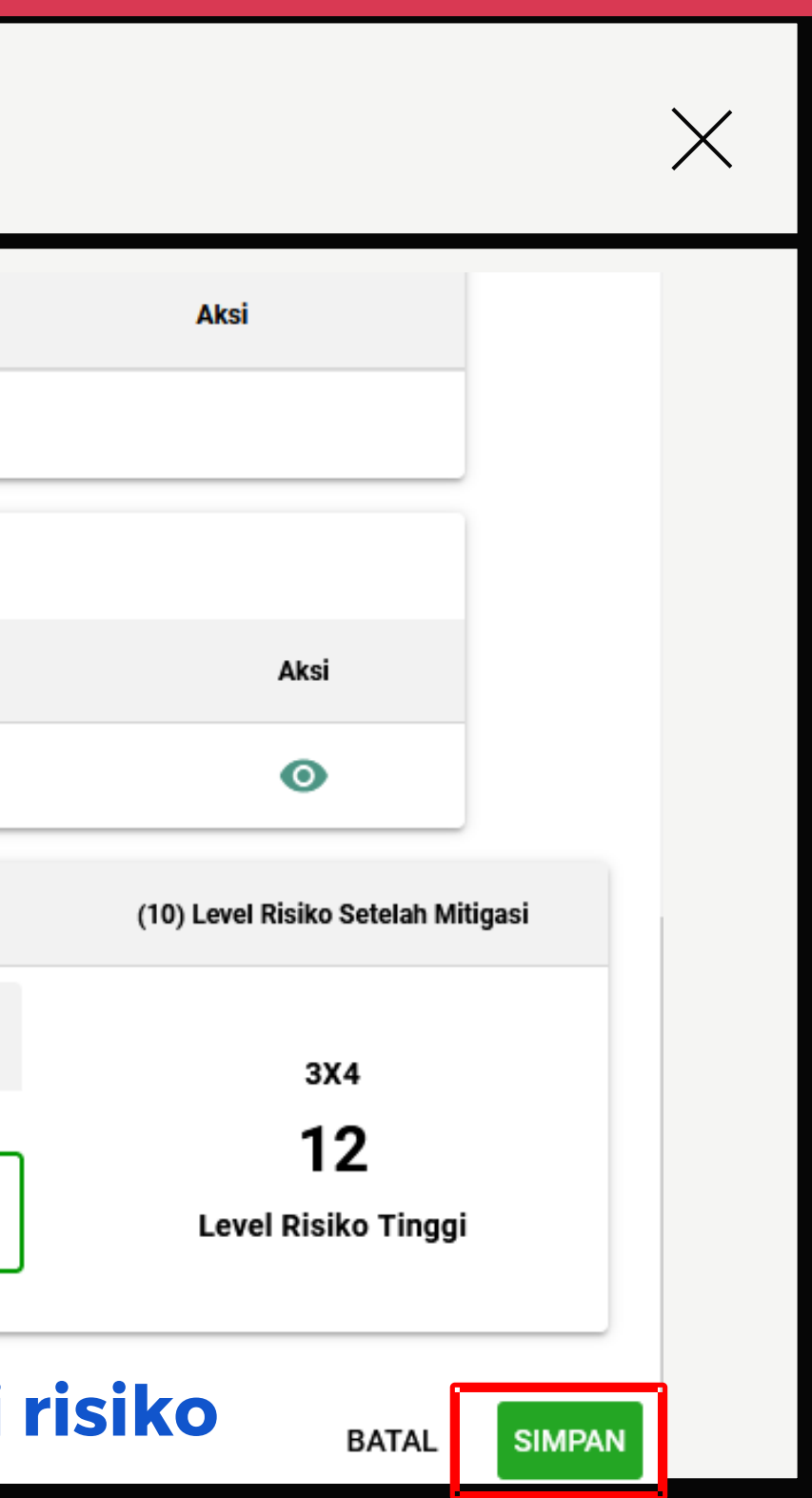

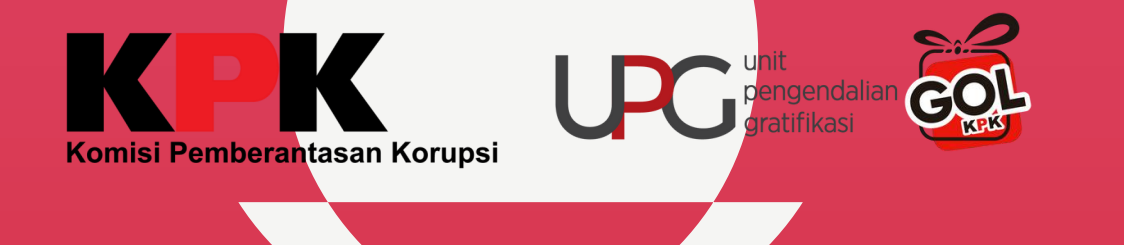

### sebelum mengisi inovasi, perlu INVESTIGATION OF A CONTRACT CONTRACTOR 130 Belum mendownload template terlebih dahulu Gratifikasi kemudian melakukan pengisian inovasi Mitigasi RIsiko Belum Inovasi Pelaksanaan Template Preview / Download Keterangan Dokumen Kendala Aksi Belum Upload Dokumen Inovasi (100%) Belum Download Template Pelaporan

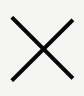

Bobot: 40%

~

Bobot: 55%

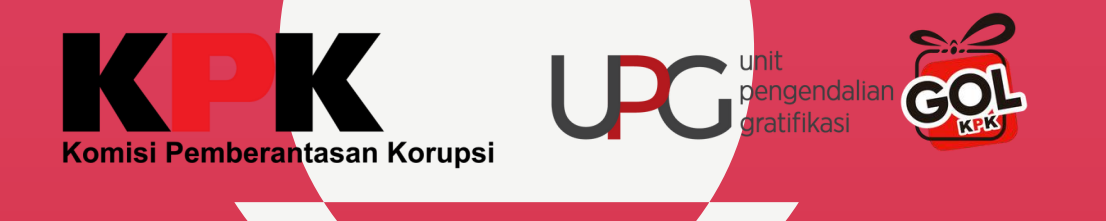

| <u>Mitigasi RIsiko</u>                                            | Belum                                               | -                         | set                  | elah meng<br>pa         | isi uraian<br>da kolom |
|-------------------------------------------------------------------|-----------------------------------------------------|---------------------------|----------------------|-------------------------|------------------------|
| Inovasi                                                           |                                                     |                           |                      |                         |                        |
|                                                                   | Pelaksanaan                                         | Template                  | Aksi                 | Preview / Download      | Keterangan Dokumen     |
| Inovasi (100%)                                                    | D Belum                                             | •                         | Lupiced File         | Belum Upload Dokumen    |                        |
| elaporan                                                          |                                                     |                           |                      | 3                       |                        |
|                                                                   |                                                     |                           |                      |                         |                        |
| Penilaian dilakukan hanya untuk                                   | ( laporan gratifikasi yang dis                      | ampaikan pada             | a tahun 2023         | 3                       |                        |
| Penilaian dilakukan hanya untuk<br>Penanganan Pelaporan Gratifika | k laporan gratifikasi yang dis<br>si                | ampaikan pada             | a tahun 2023         | 3                       |                        |
| Penilaian dilakukan hanya untuk<br>Penanganan Pelaporan Gratifika | k laporan gratifikasi yang dis<br>si<br>Pelaksanaan | ampaikan pada<br>Template | a tahun 2023<br>Aksi | 3<br>Preview / Download | Keterangan Dokum       |

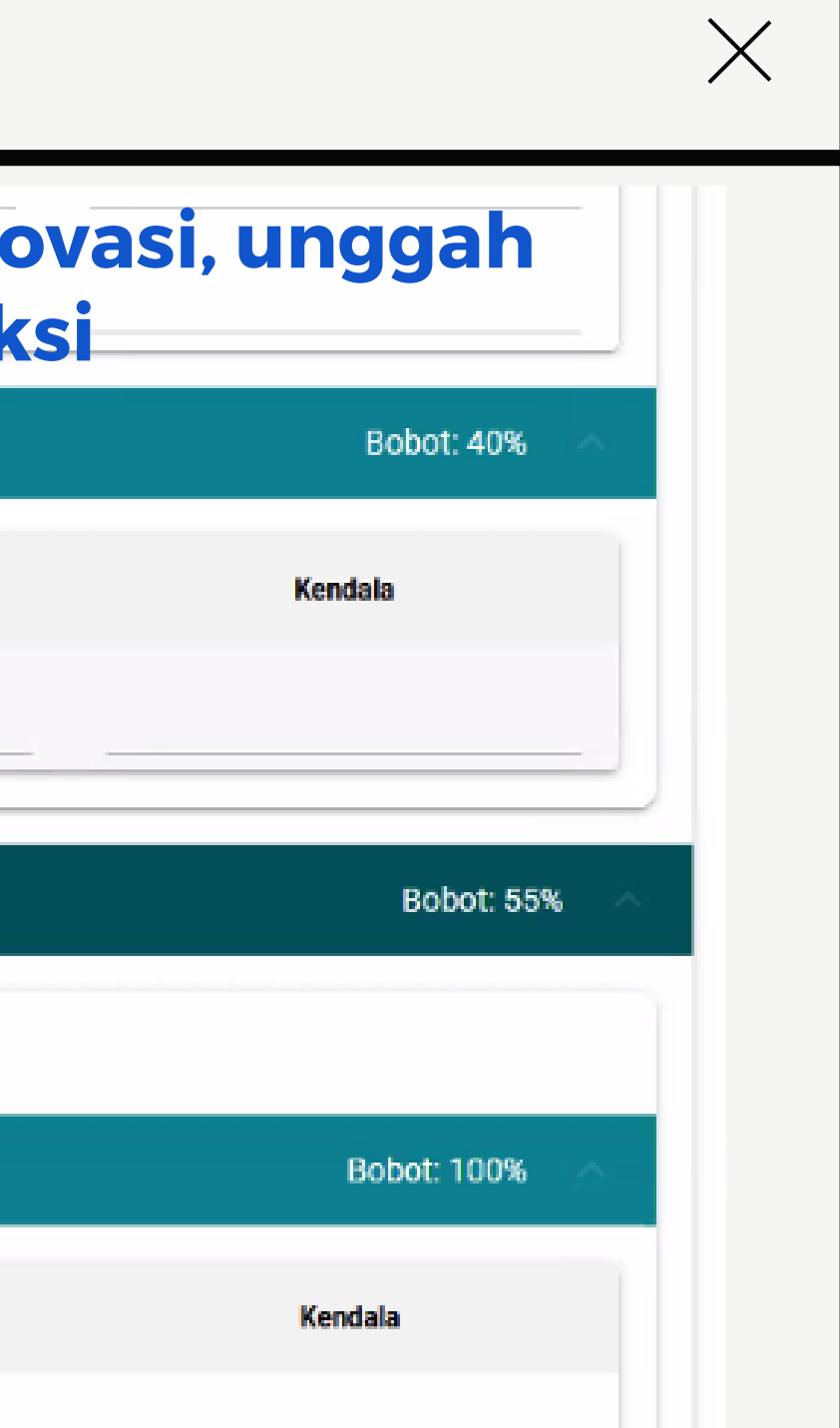

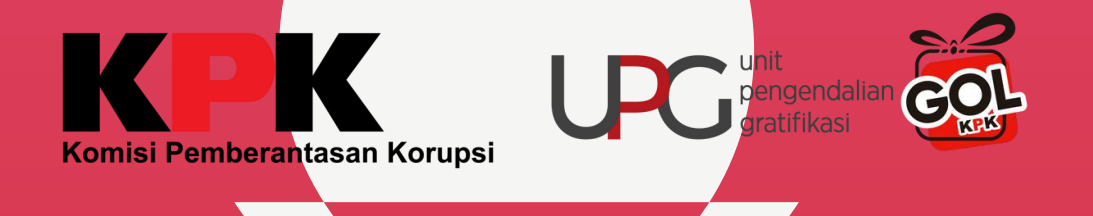

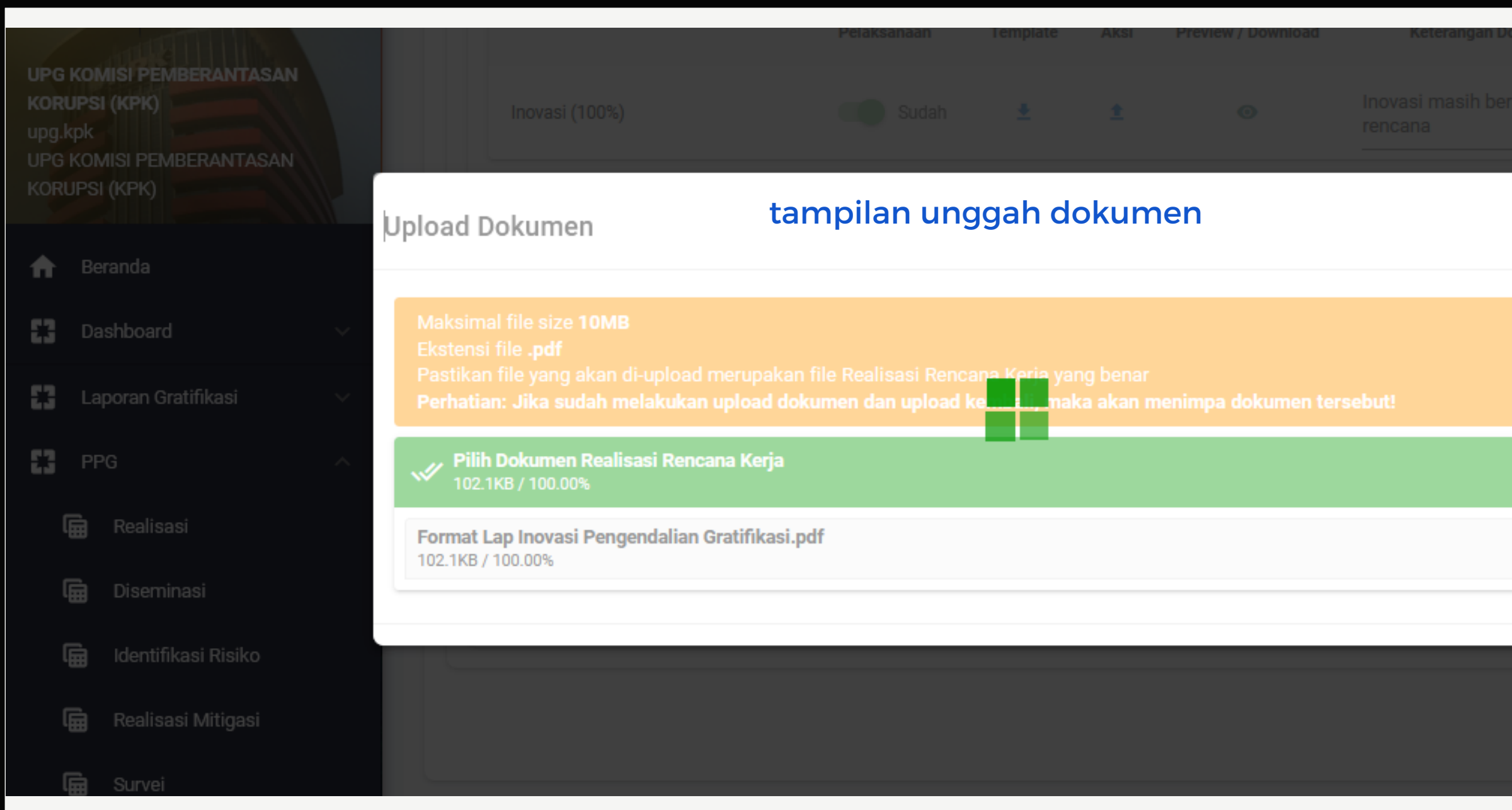

|       | $\times$                                 |
|-------|------------------------------------------|
| sifat | dibutuhkan dukungan dana<br>dan manpower |
|       | Bobot: 55% ^                             |
|       | Bobot: 100% ^                            |
|       | Kendala                                  |
| Ĩ     | tidak ada                                |

BATAL

SIMPAN

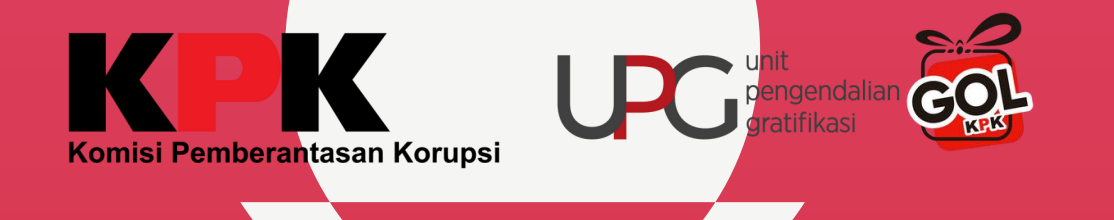

|                                                                                                    | Pelaksanaan                                 | Template                  | Aksi               | Preview / Download      | Keterangan Dokun         |
|----------------------------------------------------------------------------------------------------|---------------------------------------------|---------------------------|--------------------|-------------------------|--------------------------|
| Inovasi (100%)                                                                                                    | Sudah                                       | Ŧ                         | ±                  | ۲                       | Inovasi masih bersifat n |
| Preview                                                                                                    | dokumen yar                                 | ng berha                  | sil di u           | upload dapat            | dilihat denga            |
| Tierien                                                                                                    |                                             |                           |                    |                         |                          |
| Pelanoran                                                                                                    | <b>,</b>                                    |                           |                    |                         |                          |
| Pelaporan                                                                                                    | <b>,</b>                                    |                           |                    |                         |                          |
| Pelaporan                                                                                                    |                                             |                           |                    |                         |                          |
| Pelaporan                                                                                                    |                                             |                           |                    |                         |                          |
| Pelaporan<br>Penilaian dilakukan hanya untuk la                                                                         | aporan gratifikasi yang disa                | ampaikan pada             | tahun 2023         | 3                       |                          |
| Pelaporan<br>Penilaian dilakukan hanya untuk la                                                                         | aporan gratifikasi yang disa                | ampaikan pada             | tahun 2023         | 3                       |                          |
| Pelaporan<br>Penilaian dilakukan hanya untuk la<br>Penanganan Pelaporan Gratifikasi                                     | aporan gratifikasi yang disa                | ampaikan pada             | tahun 2023         | 3                       |                          |
| Pelaporan<br>Penilaian dilakukan hanya untuk la<br>Penanganan Pelaporan Gratifikasi                                     | aporan gratifikasi yang disa                | ampaikan pada             | tahun 2023         | 3                       |                          |
| Pelaporan<br>Penilaian dilakukan hanya untuk la<br>Penanganan Pelaporan Gratifikasi                                     | aporan gratifikasi yang dis                 | ampaikan pada             | tahun 2023         | 3                       |                          |
| Pelaporan<br>Penilaian dilakukan hanya untuk la<br>Penanganan Pelaporan Gratifikasi                                     | aporan gratifikasi yang disa<br>Pelaksanaan | ampaikan pada<br>Template | tahun 2023<br>Aksi | 3<br>Preview / Download | Keterangan Do            |
| Pelaporan<br>Penilaian dilakukan hanya untuk la<br>Penanganan Pelaporan Gratifikasi                                     | aporan gratifikasi yang disa<br>Pelaksanaan | ampaikan pada<br>Template | tahun 2023<br>Aksi | 3<br>Preview / Download | Keterangan Do            |
| Pelaporan<br>Penilaian dilakukan hanya untuk la<br>Penanganan Pelaporan Gratifikasi<br>Penanganan Pelaporan Gratifikasi | aporan gratifikasi yang disa<br>Pelaksanaan | ampaikan pada<br>Template | tahun 2023<br>Aksi | 3<br>Preview / Download | Keterangan Do            |

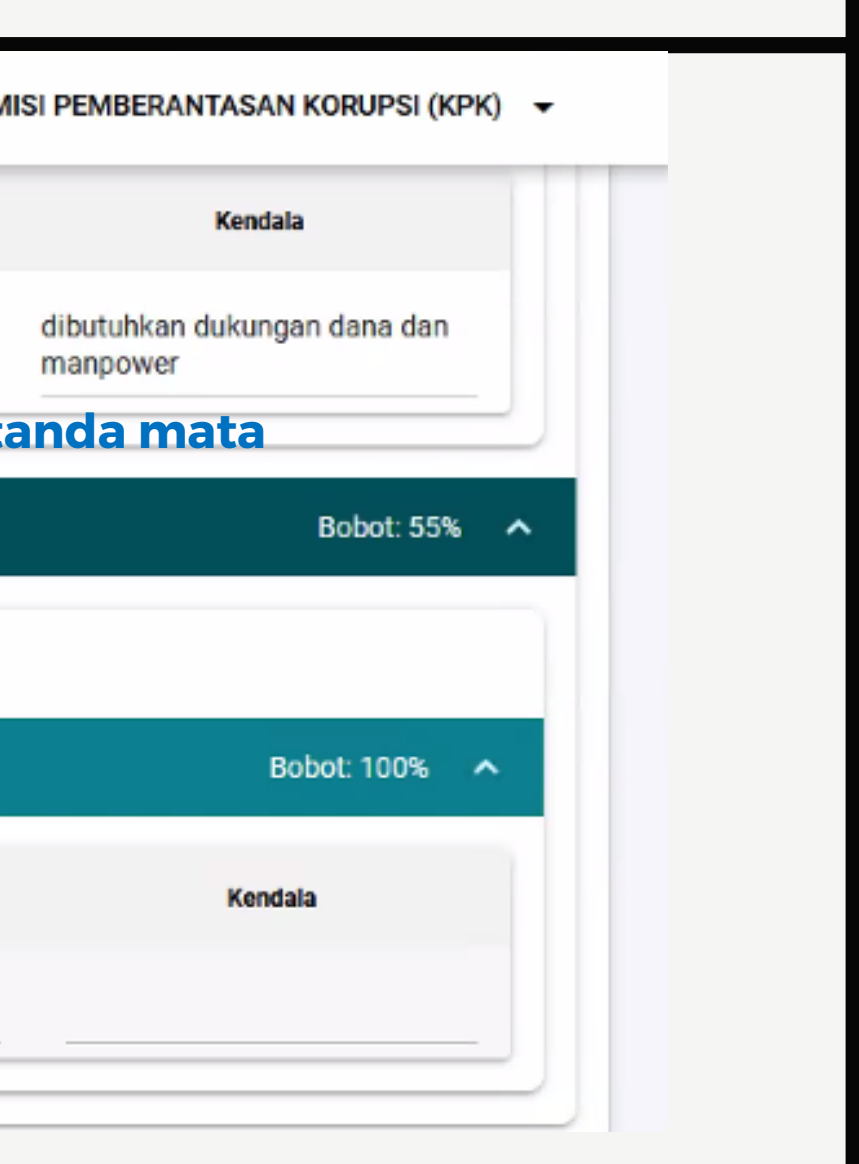

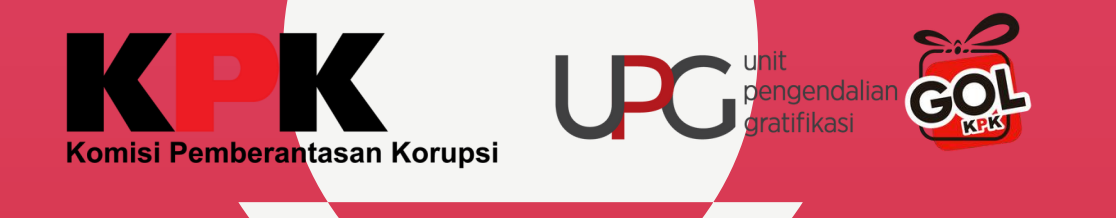

| Inovasi (100%) Sudah 1     Pelaporan     Penilaian dilakukan hanya untuk laporan gratifikasi yang disampaikan pada tahun 2023   Penanganan Pelaporan Gratifikasi |                                                                        | Pelaksanaan                                 | Template                    | Aksi              | Preview / Download | Keterangan Dokumen          |
|----------------------------------------------------------------------------------------------------|------------------------------------------------------------------------|---------------------------------------------|-----------------------------|-------------------|--------------------|-----------------------------|
| Pelaporan<br>Penilaian dilakukan hanya untuk laporan gratifikasi yang disampaikan pada tahun 2023<br>Penanganan Pelaporan Gratifikasi                            | Inovasi (100%)                                                         | Sudah                                       | ŧ                           | ±                 | 0                  | Inovasi masih bersifat renc |
| Pelaporan Penilaian dilakukan hanya untuk laporan gratifikasi yang disampaikan pada tahun 2023 Penanganan Pelaporan Gratifikasi                                  |                                                                        |                                             |                             |                   |                    |                             |
| Penilaian dilakukan hanya untuk laporan gratifikasi yang disampaikan pada tahun 2023<br>Penanganan Pelaporan Gratifikasi                                         | Pelanoran                                                              |                                             |                             |                   |                    |                             |
| Penanganan Pelaporan Gratifikasi                                                                                                    |                                                                        |                                             |                             |                   |                    |                             |
|                                                                                                    | Penilaian dilakukan hanya untuk la                                     | poran gratifikasi yang disar                | npaikan pada ta             | ahun 2023         |                    |                             |
|                                                                                                    | Penilaian dilakukan hanya untuk la<br>Penanganan Pelaporan Gratifikasi | poran gratifikasi yang disar                | npaikan pada ta             | ahun 2023         |                    |                             |
|                                                                                                    | Penilaian dilakukan hanya untuk la<br>Penanganan Pelaporan Gratifikasi | poran gratifikasi yang disar<br>Pelaksanaan | npaikan pada ta<br>Template | ahun 2023<br>Aksi | Preview / Download | Keterangan Dokum            |

UPG dapat melaporkan pengelolaan laporan yang masuk ke UPG dengan hasil dikelola instansi/kategori tidak wajib lapor dengan mendownload template terlebih dahulu

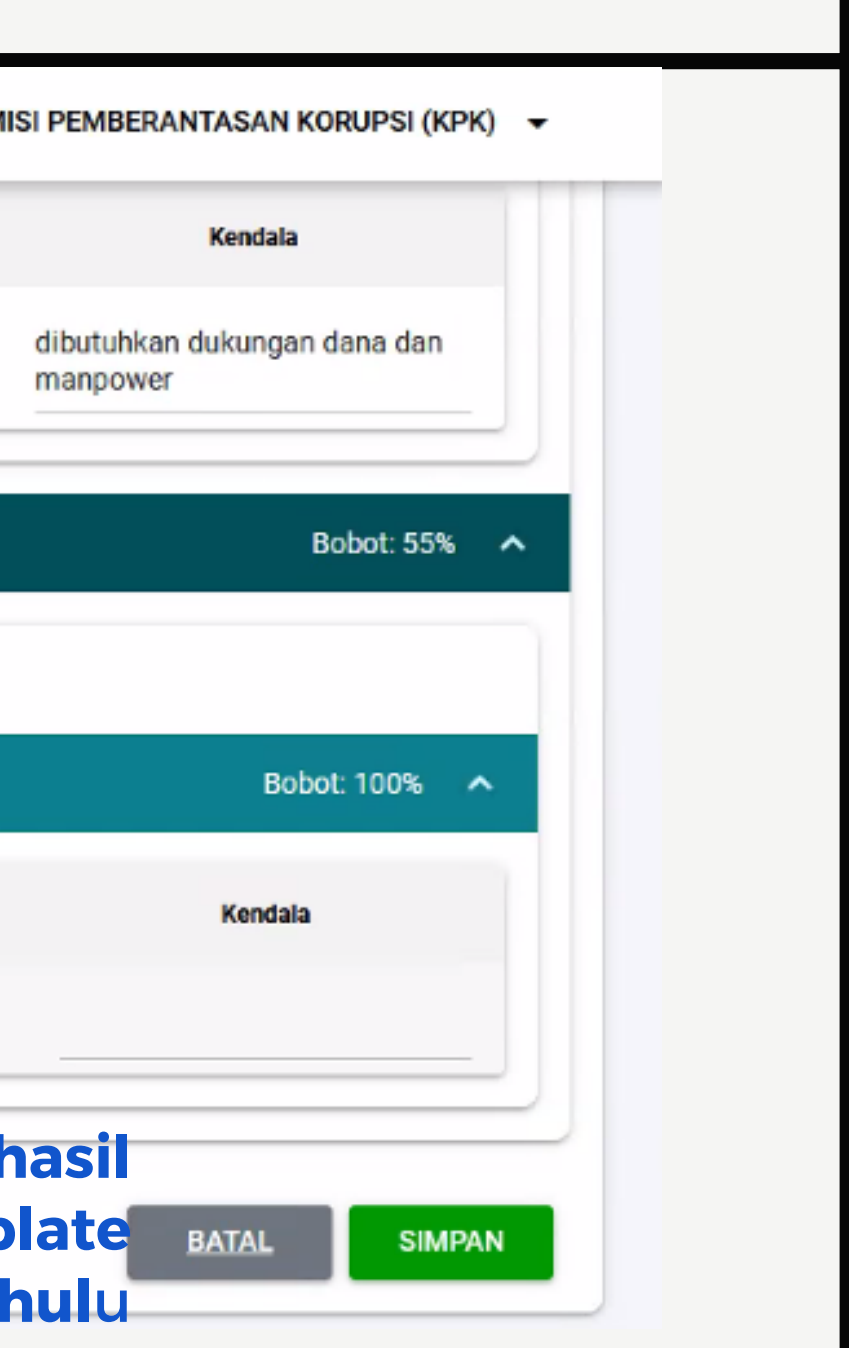

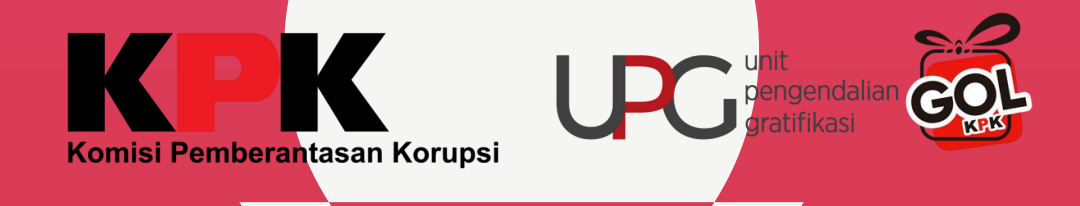

|     | ~        |                      | ~                                     |                                     | -                                |                     |                                                                                |                                                            |                |
|-----|----------|----------------------|---------------------------------------|-------------------------------------|----------------------------------|---------------------|--------------------------------------------------------------------------------|------------------------------------------------------------|----------------|
| 1   | LAPORAN  | I REALISASI IMPLEME  | NTASI PROGRAM PENGENDALIA             | N GRATIFIKASI                       |                                  |                     |                                                                                |                                                            |                |
| 2   | PELAPOR  | AN PENERIMAAN DA     | N/ATAU PENOLAKAN GRATIFIKA            | SI YANG DIKELOLA                    | OLEH UPG                         |                     |                                                                                |                                                            |                |
| 3   | • Formu  | lir ini hanya diguna | kan untuk Laporan gratifikasi         | yang tidak disam                    | paikan ke KPK d                  | an atau tidak diinp | ut pada aplikasi Gratifik                                                      | asi Online (GOL)                                           | anlan          |
| 4   |          |                      |                                       |                                     |                                  |                     |                                                                                | pengisi                                                    | aniap          |
| 5   | Nama In  | stansi               |                                       |                                     |                                  |                     |                                                                                | hau                                                        | rus me         |
| 6   | Tahun    |                      |                                       |                                     |                                  |                     |                                                                                | IIIII                                                      |                |
| 7   | Triwular | n i                  |                                       |                                     |                                  |                     |                                                                                |                                                            |                |
| 8   |          |                      |                                       |                                     |                                  |                     |                                                                                |                                                            |                |
|     | No       | Nama Pelapor*        | Jabatan*                              | Tanggal<br>Penerimaan/Pen<br>olakan | Tanggal<br>dilaporkan ke<br>UPG* | Jenis Laporan*      | Hubungan dgn Pihak<br>Pemberi*                                                 | Jenis Obyek Gratifikasi                                    | Uraian Objek ( |
| 9   | <b>•</b> | <b>•</b>             | · · · · · · · · · · · · · · · · · · · | Gratifikasi 🚩                       | *                                | ·                   | ·                                                                              | ÷                                                          |                |
|     |          |                      | Kenala Dinas Pendanatan               |                                     |                                  |                     | Penyedia barang &<br>jasa/ penerima<br>layanan/ terkait<br>pengawasan/pemeriks | llang/Voucher/Logam                                        | amplon didug   |
| 10  | contoh   | Bapak A              | Daerah                                | 12/01/2023                          | 12/01/2023                       | Penolakan           | aan                                                                            | Mulia/alat tukar lainnya                                   | uang           |
|     |          |                      | Auditor                               | 45 (00 /0000                        | 20/02/2020                       |                     | Penyedia barang &<br>jasa/ penerima<br>layanan/ terkait<br>pengawasan/pemeriks | Karangan Bunga/Hidangan<br>berlaku<br>umum/Makanan/Minuman |                |
| 11  | contoh   | Ibu B                | Auditor                               | 15/02/2023                          | 22/02/2023                       | Penerimaan          | n 🔤                                                                            | kemasan dengan masa berlaku                                | kue ulang tah  |
| 12  |          |                      |                                       | -                                   |                                  |                     |                                                                                |                                                            |                |
| 13  |          |                      |                                       | -                                   |                                  |                     |                                                                                |                                                            |                |
| 14  |          |                      |                                       |                                     |                                  |                     |                                                                                |                                                            |                |
| 15  |          |                      |                                       |                                     |                                  |                     |                                                                                |                                                            |                |
| 10  |          | Sheet1               | 🕀 isi se                              | suai for                            | mat d                            | an pilih            | an pada ex                                                                     | cel : •                                                    |                |
| Rea | ady Cal  | culate 😤 Accessi     | bility: Good to go                    |                                     |                                  |                     |                                                                                |                                                            |                |

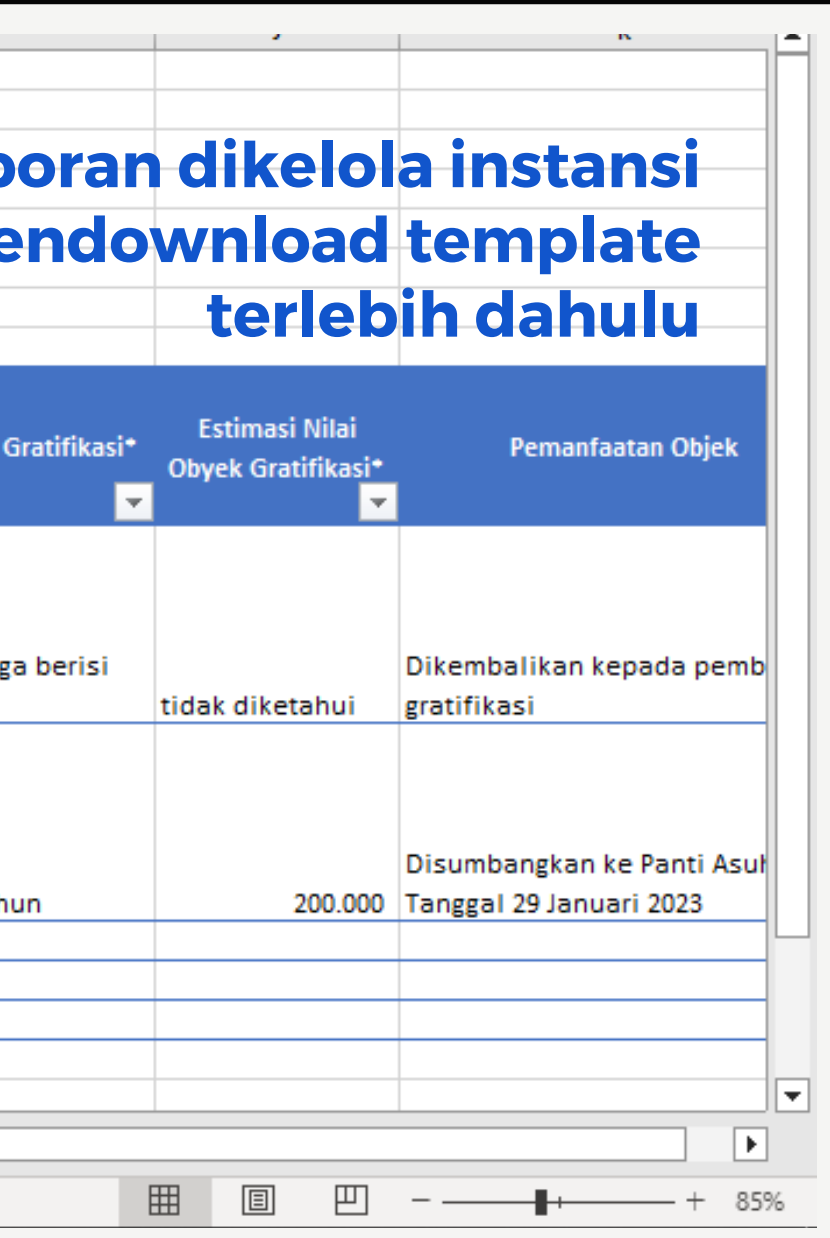

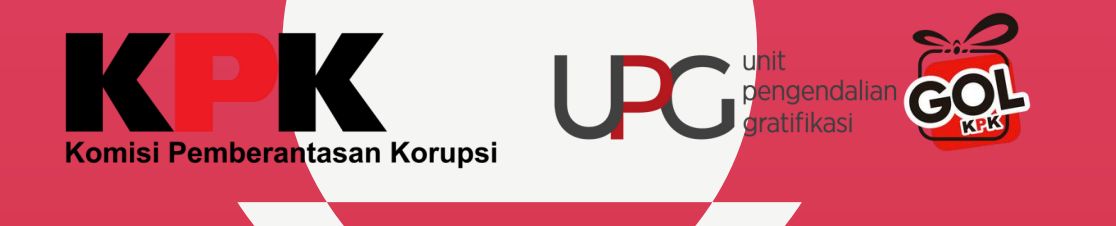

|                                                                                  | Pelaksanaan                               | Template                   | Aksi              | Preview / Download | Keterangan Dokumen           |
|----------------------------------------------------------------------------------|-------------------------------------------|----------------------------|-------------------|--------------------|------------------------------|
| Inovasi (100%)                                                                   | Sudah Sudah                               | <u>+</u>                   | ±                 | 0                  | Inovasi masih bersifat renca |
|                                                                                  |                                           |                            |                   |                    |                              |
|                                                                                  |                                           |                            |                   |                    |                              |
| poran                                                                            |                                           |                            |                   |                    |                              |
| poran                                                                            |                                           |                            |                   |                    |                              |
| poran<br>enilaian dilakukan hanya untuk lapor                                    | ran gratifikasi yang disar                | npaikan pada t             | ahun 2023         |                    |                              |
| poran<br>enilaian dilakukan hanya untuk lapo<br>enanganan Pelaporan Gratifikasi  | ran gratifikasi yang disar                | npaikan pada t             | ahun 2023         |                    |                              |
| poran<br>enilaian dilakukan hanya untuk lapor<br>enanganan Pelaporan Gratifikasi | ran gratifikasi yang disar                | npaikan pada t             | ahun 2023         |                    |                              |
| poran<br>enilaian dilakukan hanya untuk lapol<br>enanganan Pelaporan Gratifikasi | ran gratifikasi yang disar<br>Pelaksanaan | npaikan pada t<br>Template | ahun 2023<br>Aksi | Preview / Download | Keterangan Dokum             |

### melakukan upload dokumen excel pelaporan yang dikelola instansi

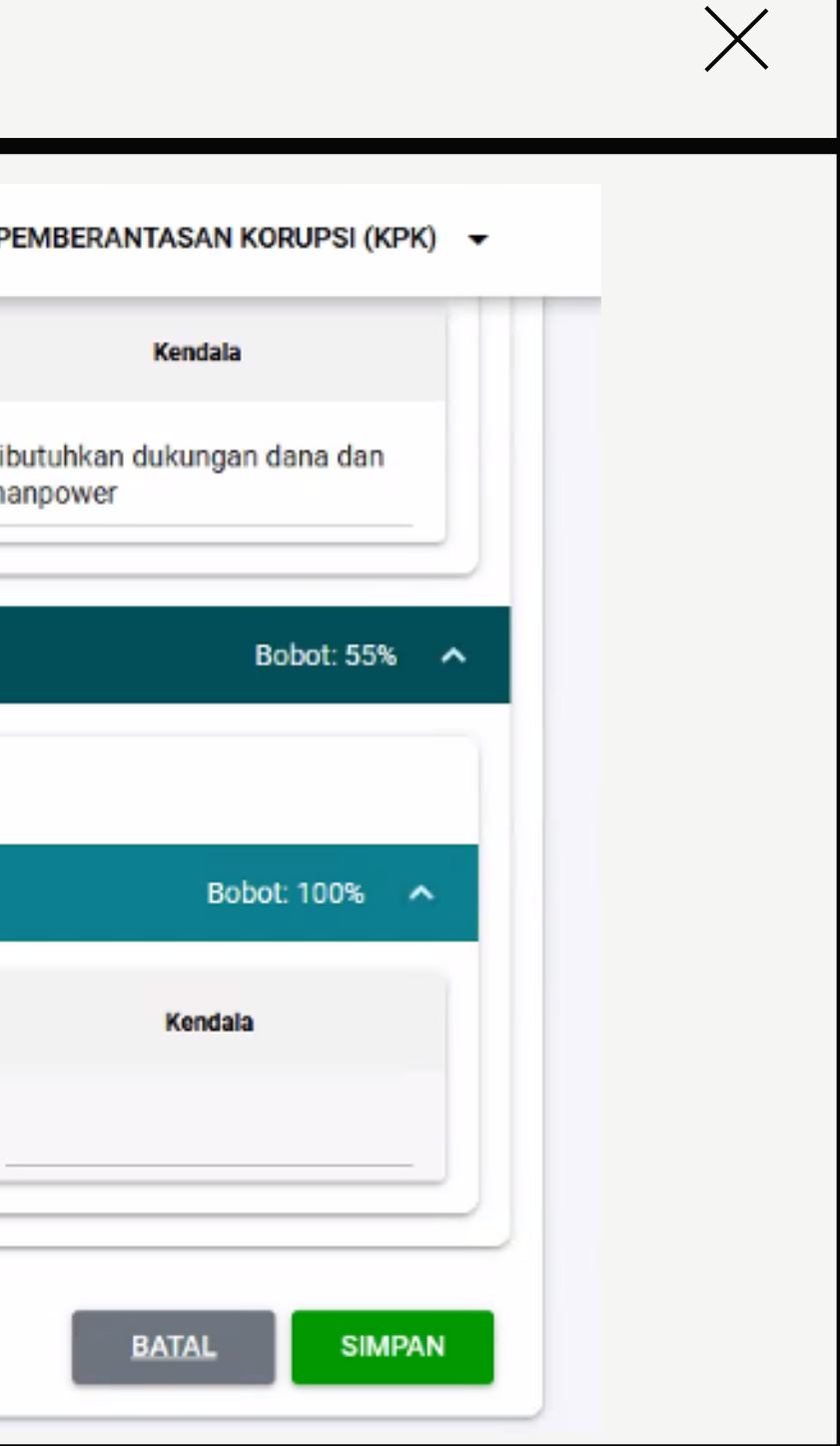

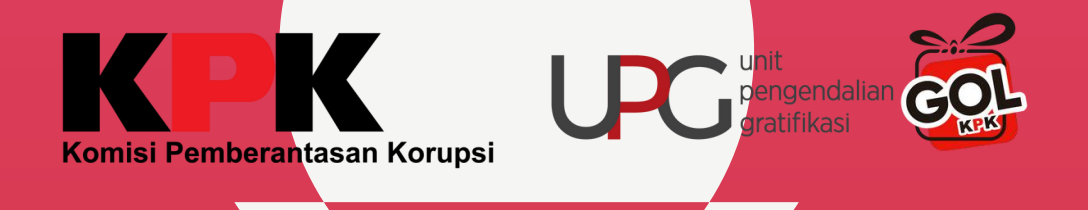

| UPG KOMISI PEMBERANTASAN<br>KORUPSI (KPK)<br>UPG KOMISI PEMBERANTASAN | setelah selesai diisi dapat melakukan <b>upload</b> ex<br>pengelolaan laporan upg pada kolom <b>aksi</b>                                                                                      |
|-----------------------------------------------------------------------|----------------------------------------------------------------------------------------------------|
| KORUFSI (KFK)                                                         | Upload Dokumen                                                                                                    |
| f Beranda                                                             |                                                                                                    |
| Dashboard 🗸 🗸                                                         | Maksimal file size 10MB<br>Ekstensi file .xls,.xlsx                                                                                                    |
| Laporan Gratifikasi 🗸 🗸                                               | Pastikan file yang akan di-upload merupakan file Realisasi Rencana Keria yang benar<br>Perhatian: Jika sudah melakukan upload dokumen dan upload kendali, maka akan menimpa dokumen tersebut! |
| PPG ^                                                                 | Pilih Dokumen Realisasi Rencana Kerja<br>15.9KB / 100.00%                                                                                                    |
| 🛱 Realisasi                                                           | form_pengelolaan_laporan_upg-mandiri2(1).xlsx<br>15.9KB / 100.00%                                                                                                    |
| 🛱 Diseminasi                                                          |                                                                                                    |
| 💼 Identifikasi Risiko                                                 |                                                                                                    |
| 🛱 Realisasi Mitigasi                                                  |                                                                                                    |
|                                                                       |                                                                                                    |

|    |                                          | $\times$ |
|----|------------------------------------------|----------|
|    | Kendala                                  |          |
| at | dibutuhkan dukungan dana<br>dan manpower |          |
|    | Bobot: 55%                               |          |
|    | Bobot: 100%                              |          |
|    | Kendala                                  |          |
| Î  | tidak ada                                |          |
|    |                                          |          |

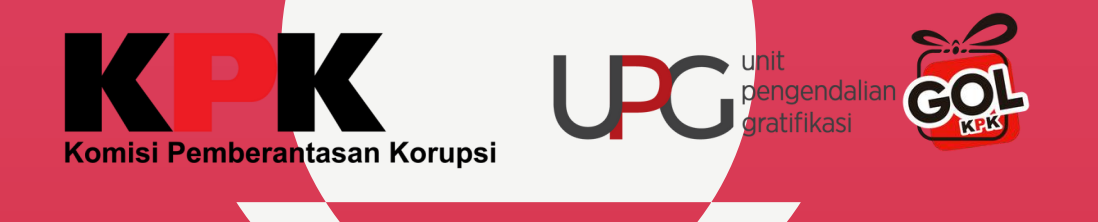

|                                                                              | Pelaksanaan                     | Template Ak        | si Preview / Download | Keterangan Doku |
|------------------------------------------------------------------------------|---------------------------------|--------------------|-----------------------|-----------------|
| Inovasi (100%)                                                               | Sudah                           | ± ±                | ٥                     |                 |
|                                                                              |                                 |                    |                       |                 |
| aporan<br>Jonilaian dilakukan banya untuk                                    | lanoran gratifikasi yang disama | aikan nada tahun 1 | 0022                  |                 |
| aporan<br>'enilaian dilakukan hanya untuk                                    | laporan gratifikasi yang disamp | aikan pada tahun 2 | 2023                  |                 |
| aporan<br>Penilaian dilakukan hanya untuk<br>Penanganan Pelaporan Gratifikas | laporan gratifikasi yang disamp | aikan pada tahun 2 | 2023                  |                 |

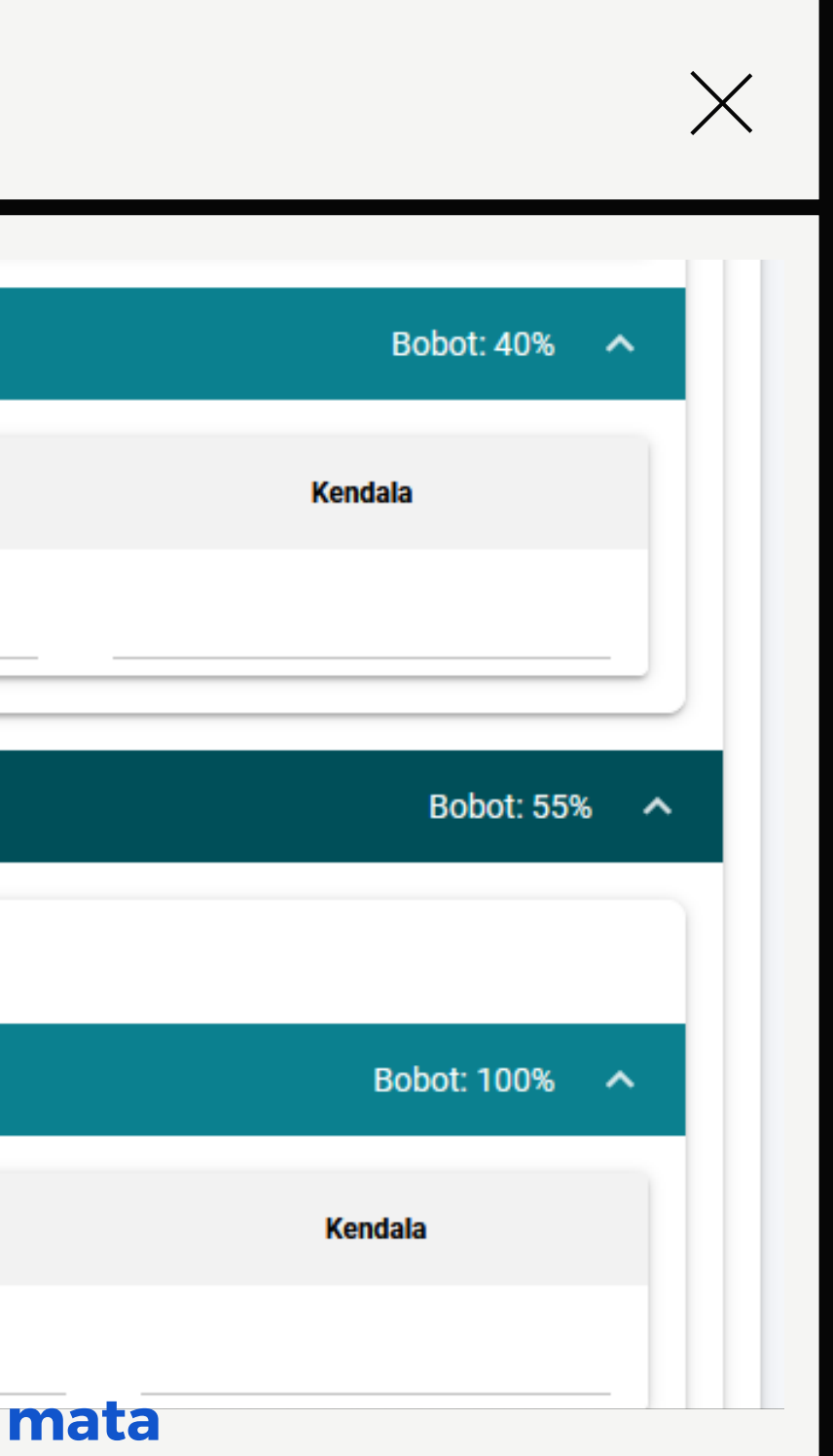

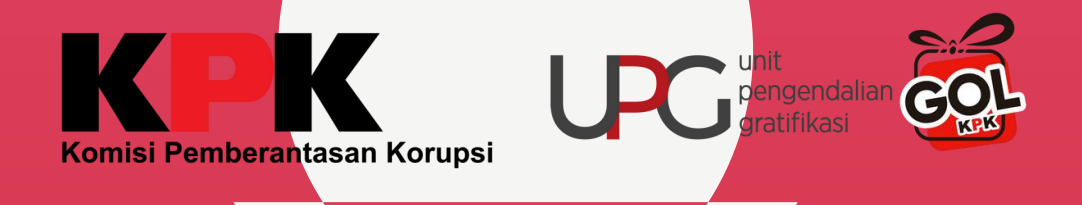

mengisi keterangan untuk dokumen yang telah diisi dan kendala pada masingmasing indikator

=

|                                                | REA         | ALIS     | SAS  | 51                 |                    | $\times$                                       |
|------------------------------------------------|-------------|----------|------|--------------------|--------------------|------------------------------------------------|
|                                                |             |          |      |                    |                    | UPG KOMISI PEMBERANTASAN KORUPSI (KPK) -       |
| Implementasi                                   |             |          |      |                    |                    | Bobot: 45%                                     |
| Kegiatan yang dilaksanakan oleh Tim UPG pada t | ahun 2023   |          |      |                    |                    |                                                |
| Diseminasi Gratifikasi                         |             |          |      |                    | -                  |                                                |
|                                                | Pelaksanaan | Template | Aksi | Preview / Download | Keterangan Dokumen | Kendala                                        |
| Diseminaai (100%)                              | C Sudah     | -        | -    | -                  | esuai isian form   | tidak ada                                      |
| Identifikasi Risiko dan Mitigasi Risiko        |             |          |      |                    |                    | Bobot: 30%                                     |
|                                                | Pelaksanaan | Template | Aksi | Preview / Download | Keterangan Dokumen | Kendala                                        |
| Identifikasi Risiko/Titik Rawan<br>Gratifikasi | 🔲 Sudah     |          |      |                    | esuai isian form   | kurang memahami risiko pada unit kerja<br>lain |
| <u>Mitigasi Risiko</u>                         | 💼 Sudah     |          |      |                    | esuai isian form   | kurang memahami risiko pada unit kerja<br>lain |
| Inovasi                                        |             |          |      |                    |                    | Bobot: 40%                                     |
|                                                | Pelaksanaan | Template | Aksi | Preview / Download | Keterangan Dokumen | Kendala                                        |

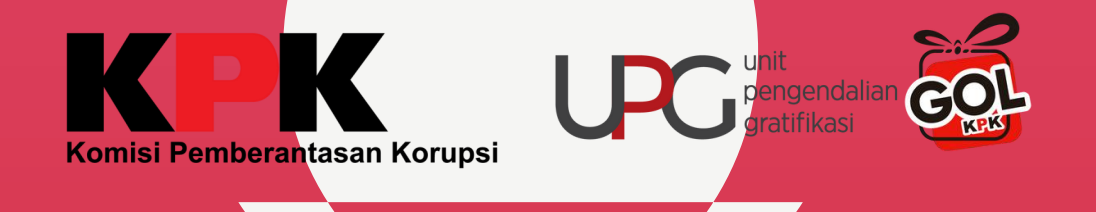

### REALISASI

|                                                                                                    | Pelaksanaan                                   | Template                  | Aksi        | Preview / Download | Keterangan I                                             |
|----------------------------------------------------------------------------------------------------|-----------------------------------------------|---------------------------|-------------|--------------------|----------------------------------------------------------|
| Inovasi (100%)                                                                                                    | 🥡 Sudah                                       | ÷                         | *           | ۲                  | Inovasi masih bersifat                                   |
| laporan                                                                                                    |                                               |                           |             |                    |                                                          |
|                                                                                                    |                                               |                           |             |                    |                                                          |
| Penilaian dilakukan hanya untuk laporan gra                                                                                   | atifikasi yang disampaikan pa                 | da tahun 2023             |             |                    |                                                          |
| Penilaian dilakukan hanya untuk laporan gra<br>Penanganan Pelaporan Gratifikasi                                               | atifikasi yang disampaikan pa                 | da tahun 2023             |             |                    |                                                          |
| Penilaian dilakukan hanya untuk laporan gra<br>Penanganan Pelaporan Gratifikasi                                               | atifikasi yang disampaikan pad<br>Pelaksanaan | da tahun 2023<br>Template | Aksi        | Preview / Download | Keterang                                                 |
| Penilaian dilakukan hanya untuk laporan gra<br>Penanganan Pelaporan Gratifikasi<br>Penanganan Pelaporan Gratifikasi<br>(100%) | atifikasi yang disampaikan pad<br>Pelaksanaan | da tahun 2023<br>Template | Aksi<br>1 🕑 | Preview / Download | Keterange<br>Terdapat dokumen y<br>oleh UPG, file terlam |

Bobot: 40% 🔨 Kendala dibutuhkan dukungan dana dan manpower Bobot: 55% 🔨 Bobot: 100% 🔨 2 Kendala tidak ada SIMPAN npan BATAL

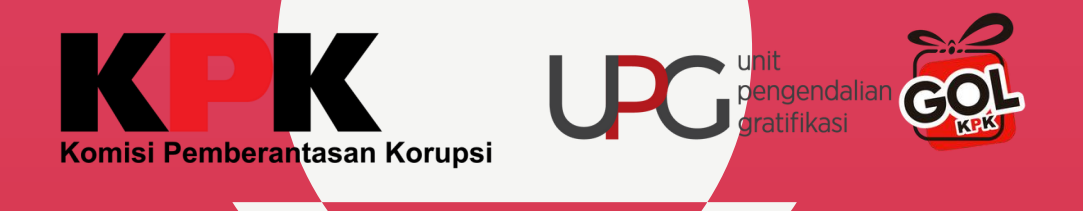

terim. Kasth

## OOO CONTACT US

Komisi Pemberantasan Korupsi (KPK)

?Jl. Kuningan Persada Kav-4 Setiabudi?Jakarta

Selatan

12920? (021) 2557 8300 🖸

?www.kpk.go.id 🌐

Call Center 198 ☎? Direktorat Gratifikasi dan Pelayayan Publik ?Jl. H.R. Rasuna Said Kav- C1 Setiabudi? (021) 2557 8448 ☎? pelaporan.gratifikasi@kpk.go.id ⊠

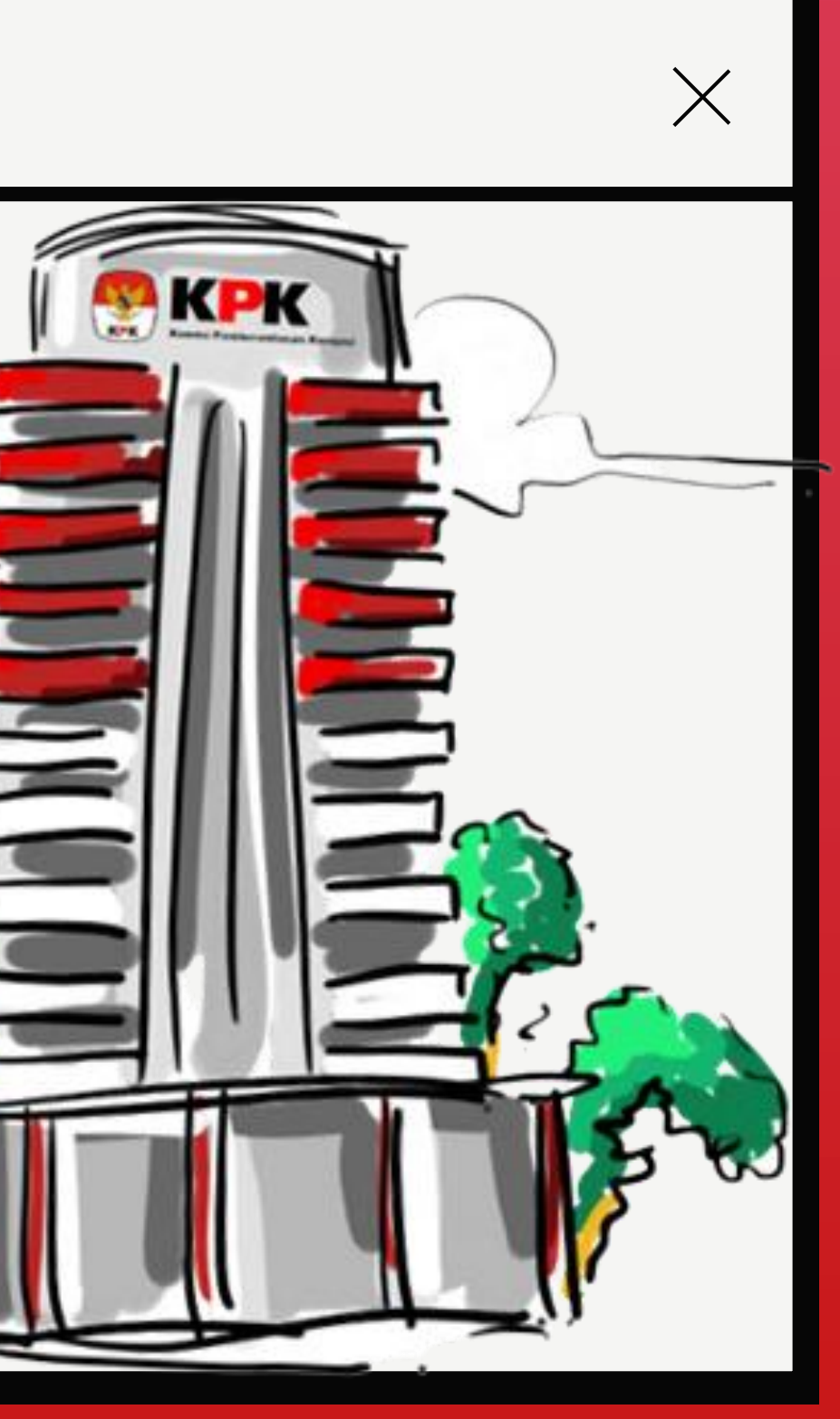